# **Balanças NewClassic**

# Modelos ME

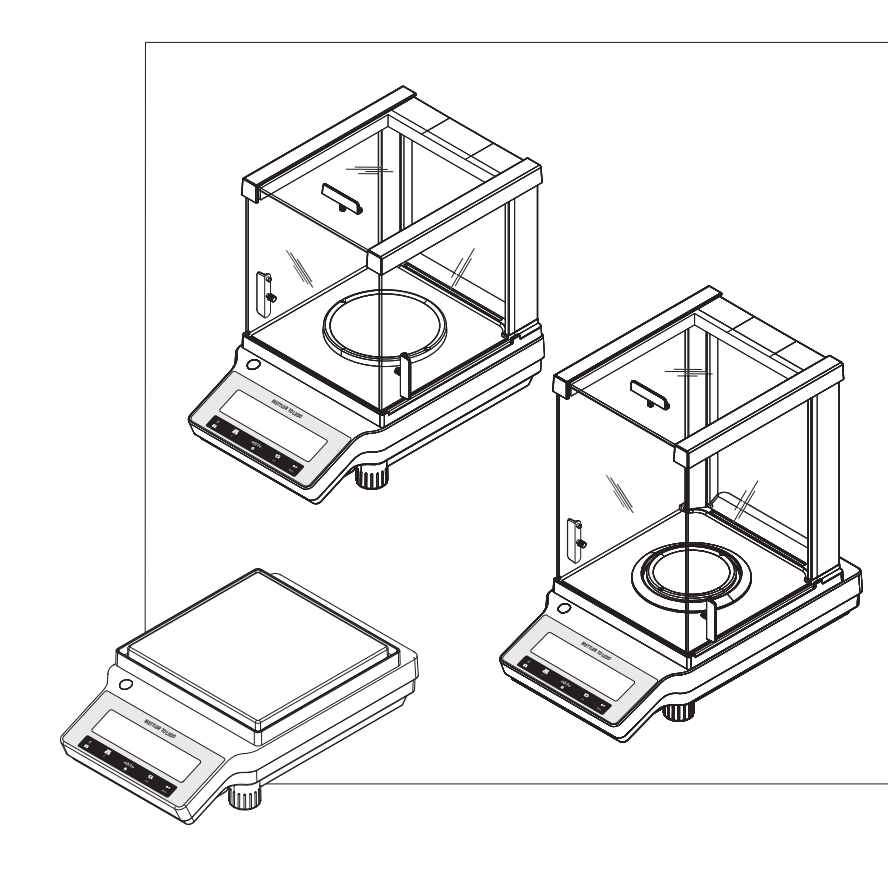

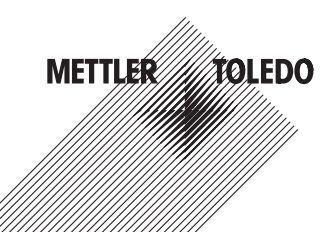

# Índice remissivo

| 1 | Introdução      |                                                         |    |  |  |  |
|---|-----------------|---------------------------------------------------------|----|--|--|--|
|   | 1.1             | Convenções e símbolos usados neste Manual de Instruções | 7  |  |  |  |
| 2 | Precau          | ções de Segurança                                       | 8  |  |  |  |
| 3 | Design e Função |                                                         |    |  |  |  |
|   | 3.1             | Visão geral                                             | 9  |  |  |  |
|   | 3.1.1           | Componentes                                             | 9  |  |  |  |
|   | 3.1.2           | Teclas de Operação<br>Dainel da Tela                    | 10 |  |  |  |
|   | 3.1.3           | Pulliel du Tela<br>Princínios Básicos nara Operação     | 13 |  |  |  |
| 4 | Configu         | irar a Balanca                                          | 16 |  |  |  |
| • | 4 1             | Desembalaaem e Insperão de Entrena                      | 16 |  |  |  |
|   | 4.1             | Instalar Componentes                                    | 17 |  |  |  |
|   | 13              | Instalar a Cohertura Protetora                          | 10 |  |  |  |
|   | ч.0<br>Л Л      |                                                         | 20 |  |  |  |
|   | 4.5             | Nivelando a Balanca                                     | 20 |  |  |  |
|   | 4.6             | Fonte de Alimentação                                    | 20 |  |  |  |
|   | 4.0             | Configurar Data e Hora                                  | 20 |  |  |  |
|   | 4.7             | Aiuste (Calibração)                                     | 23 |  |  |  |
|   | 4.8.1           | Ajuste com Peso Interno                                 | 23 |  |  |  |
|   | 4.8.2           | Ajuste com Peso Externo                                 | 24 |  |  |  |
|   | 4.8.3           | Ajustes Finos do Cliente                                | 26 |  |  |  |
|   | 4.9             | Transportando a Balança                                 | 28 |  |  |  |
|   | 4.10            | Pesagem Abaixo da Balança                               | 28 |  |  |  |
| 5 | Pesagem Simples |                                                         |    |  |  |  |
|   | 5.1             | Ligar e Desligar a Balança                              | 29 |  |  |  |
|   | 5.2             | Realizando uma Pesagem Simples                          | 30 |  |  |  |
|   | 5.3             | Configuração de Zero / Tara                             | 30 |  |  |  |
|   | 5.4             | Alterando Unidades de Peso                              | 31 |  |  |  |
|   | 5.5             | Consultar Peso Armazenado                               | 31 |  |  |  |
|   | 5.6             | Pesagem com o Weighing-in Aid                           | 31 |  |  |  |
|   | 5.7             | Imprimir / Transmitir Dados                             | 31 |  |  |  |
| 6 | O Menu          | 1                                                       | 32 |  |  |  |
|   | 6.1             | O que é o Menu?                                         | 32 |  |  |  |
|   | 6.2             | Descrição dos Tópicos de Menu                           | 34 |  |  |  |
|   | 6.2.1           | Menu Principal                                          | 34 |  |  |  |
|   | 6.2.2           | Menu básico                                             | 34 |  |  |  |
|   | 6.2.3           | Menu de Interfaço                                       | 36 |  |  |  |
| 7 | 0.2.4           |                                                         | 30 |  |  |  |
| ' |                 | Anlicação "Contagem de Pergs"                           | 44 |  |  |  |
|   | 1.1             | Ahirayan noningeni ne reçus                             | 44 |  |  |  |

|    | 7.2      | Aplicação "Pesagem Porcentual"                                                     | 47       |
|----|----------|------------------------------------------------------------------------------------|----------|
|    | 7.3      | Aplicação "Pesagem de verificação"                                                 | 49       |
|    | 7.4      | Aplicação "Estatística"                                                            | 51       |
|    | 7.5      | Aplicação "Formulação" (Formulação Total Líquida)                                  | 53       |
|    | 7.6      | Aplicação "Totalização"                                                            | 57       |
|    | 7.7      | Aplicação "Pesagem Dinâmica"                                                       | 59       |
|    | 7.8      | Aplicação "Pesagem com Fator de Multiplicação"                                     | 61       |
|    | 7.9      | Aplicação "Pesagem com Fator de Divisão"                                           | 63       |
|    | 7.10     | Aplicação "Densidade"                                                              | 65       |
|    | 7.10.1   | Determinação da Densidade de Sólidos                                               | 65       |
|    | 7.10.2   | Determinação da Densidade de Liquidos<br>Eórmulas Usadas para Calcular a Densidade | 60       |
|    | 7.10.0   |                                                                                    |          |
| 0  | Containe | cução com Dispositivos Permencos                                                   | 70       |
|    | ð. I     | Função PC-Dileci                                                                   | 72       |
|    | 0.2      | Comandos e Europeo da Interface MT SIOS                                            | 74       |
|    | 0.3      |                                                                                    | /4       |
| 9  | Atualiza | ções de Firmware (Software)                                                        | 75       |
|    | 9.1      | Princípio Operacional                                                              | 75       |
|    | 9.2      | Procedimento de Atualização                                                        | 75       |
| 10 | Mensag   | ens de Erro e de Status                                                            | 77       |
|    | 10.1     | Mensagens de Erro                                                                  | 77       |
|    | 10.2     | Mensagens de Status                                                                | 78       |
| 11 | Limpeza  | e Serviço                                                                          | 79       |
|    | 11.1     | Capela de proteção                                                                 | 79       |
| 12 | Dados T  | écnicos                                                                            | 80       |
|    | 12.1     | Dados Gerais                                                                       | 80       |
|    | 12.2     | Dados Específicos do Modelo                                                        | 81       |
|    | 12.2.1   | Balanças com capacidade leitura de 0,1 mg com protetor de ventos                   | 81       |
|    | 12.2.2   | Balanças com capacidade leitura de 1 mg com protetor de ventos                     | 83       |
|    | 12.2.3   | Balanças com resolução de 0,01/0,1 g                                               | 85       |
|    | 12.3     | Dimensoes<br>Balancas com resolução de 0,1 ma com canela de proteção               | 90<br>90 |
|    | 12.3.2   | Balanças com resolução de 1 ma com capela de proteção                              | 91       |
|    | 12.3.3   | Balanças com resolução de 0,01/0,1 g                                               | 92       |
| 13 | Acessóri | ios e Peças Sobressalentes                                                         | 93       |
| 14 | Apêndic  | e                                                                                  | 99       |
|    | 14.1     | Mapa do Menu                                                                       | 99       |
|    | 14.2     | Tabela de Conversão de Unidades de Peso                                            | 102      |
|    | 14.3     | Definições recomendadas para impressoras                                           | 103      |
|    |          |                                                                                    |          |

15 Índice

# 1 Introdução

Obrigado por escolher uma balança METTLER TOLEDO. As balanças da linha NewClassic combinam um grande número de possibilidades de pesagem com operação fácil.

Este manual de instruções aplica-se aos modelos ME da linha NewClassic e tem por base o firmware (software) versão V 1.0 instalado inicialmente.

www.mt.com/newclassic

# 1.1 Convenções e símbolos usados neste Manual de Instruções

As designações principais são indicadas por sinais duplos de maior e menor (p.ex., «»).

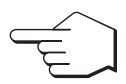

Este símbolo indica pressionar a tecla brevemente (menos de 1,5 s).

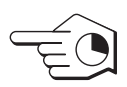

Este símbolo indica pressionar e manter a tecla pressionada (mais de 1,5 s).

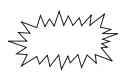

Este símbolo indica tela piscando.

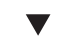

Este símbolo indica uma sequência automática.

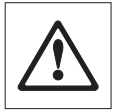

Estes símbolos indicam notas de segurança e advertências de perigo que, se ignoradas, podem causar ferimentos pessoais no usuário, danificar a balança ou outro equipamento ou causar defeitos na balança.

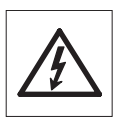

Este símbolo indica informações e notas adicionais. Isso torna mais fácil trabalhar com a balança, além de assegurar o uso correto e econômico.

# 2 Precauções de Segurança

Sempre opere e use a balança somente de acordo com as instruções contidas neste manual. As instruções para configurar a nova balança devem ser observadas de maneira estrita.

Se a balança não for usada de acordo com este Manual de Instruções, a proteção da balança pode ser prejudicada e a METTLER TOLEDO não assume qualquer responsabilidade.

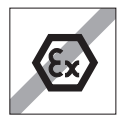

Não é permitido usar a balança em atmosfera explosiva de gases, vapor, névoa, poeira e poeira inflamável (ambientes de risco).

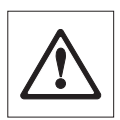

Para utilização somente em ambientes internos secos.

Não utilizar objetos pontiagudos para operar o teclado da balança! Apesar de a balança ser de construção muito robusta, não deixa de ser um instrumento de precisão. Trate-a com o cuidado adequado.

Não abra a balança: Não contém nenhuma peça que possa ter mantida, reparada ou substituída pelo usuário. Se a balança apresentar qualquer problema, entre em contato com o seu revendedor METTLER TOLEDO.

Use somente acessórios para balança e dispositivos periféricos da METTLER TOLEDO; eles são adaptados de maneira ideal para a sua balança.

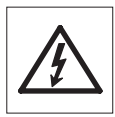

Use somente o adaptador CA Universal original que acompanha a balança.

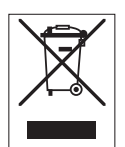

#### Descarte

De acordo com Diretiva Européia 2002/96/EC sobre Refugo de Equipamento Elétrico e Eletrônico (WEEE), este dispositivo não pode ser descartado no lixo doméstico. Isso também se aplica a países fora da UE segundo seus requisitos específicos.

Descarte este produto de acordo com as regulamentações locais no ponto de coleta especificado para equipamento elétrico e eletrônico. Se tiver qualquer dúvida, entre em contato com a autoridade responsável ou o destruidor do qual comprou este dispositivo. Caso este dispositivo for passado para terceiros (para uso privado ou profissional), o conteúdo deste regulamento também deve ser relacionado.

Obrigado pela sua contribuição para a proteção do meio ambiente.

# 3 Design e Função

# 3.1 Visão geral

# 3.1.1 Componentes

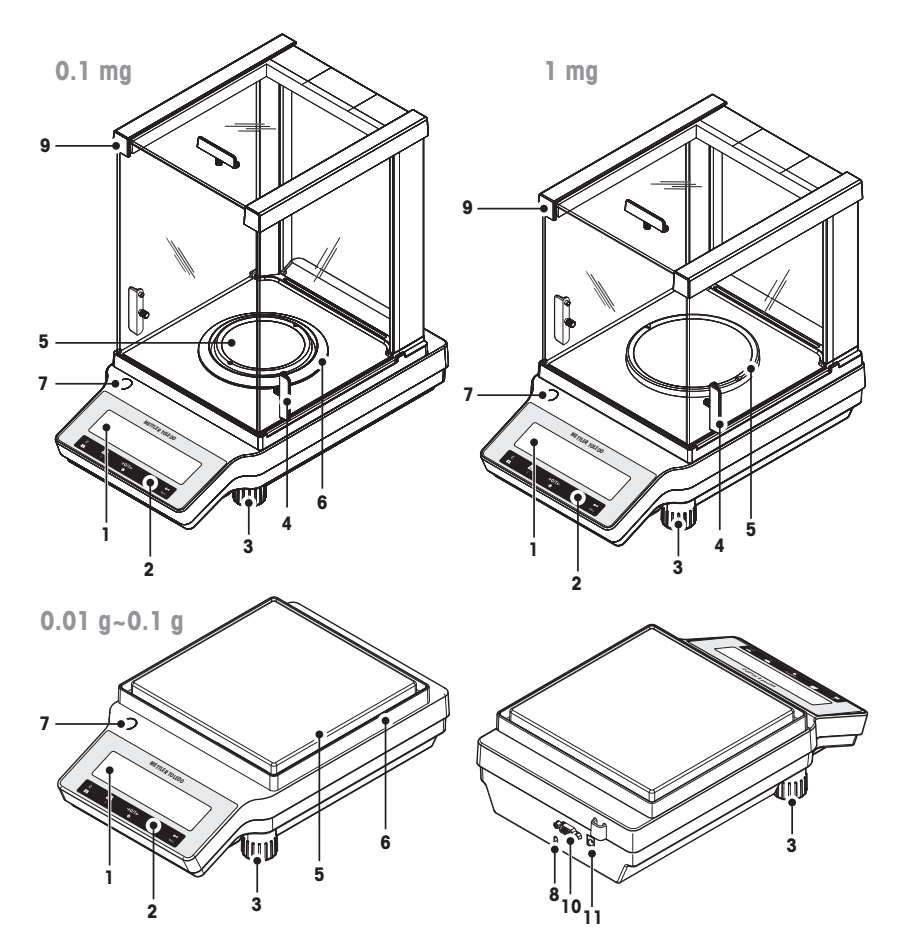

| 1  | Tela                        | 2  | Teclas de operação                                   |
|----|-----------------------------|----|------------------------------------------------------|
| 3  | Pé de nivelamento           | 4  | Alça para operação da porta da capela<br>de proteção |
| 5  | Prato de pesagem            | 6  | Elemento da capela de proteção                       |
| 7  | Indicador de nivelamento    | 8  | Slot Kensington para proteção antifurto              |
| 9  | Capela de proteção de vidro | 10 | Interface serial RS232C                              |
| 11 | Soquete para adaptador CA   |    |                                                      |

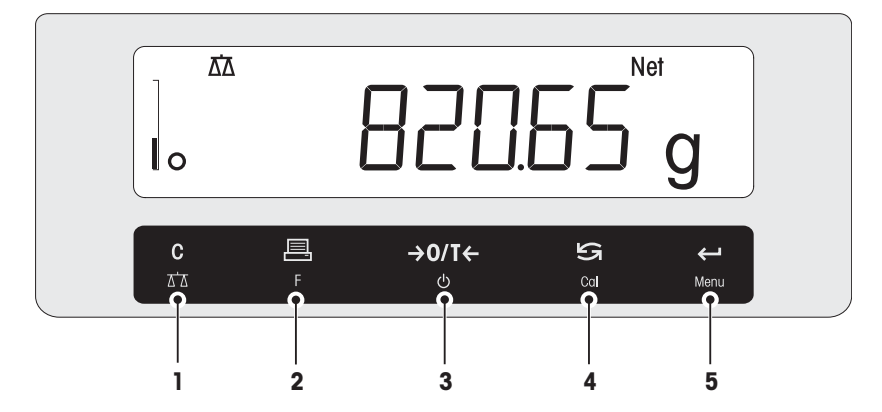

## Funções Principais

| Nº. | Tecla              | Pressione brevemente (menos de 1,5 s)                                                                                                    | Pressione e mantenha pressio-<br>nado (mais de 1,5 s)                                                                                                    |
|-----|--------------------|----------------------------------------------------------------------------------------------------|----------------------------------------------------------------------------------------------------|
| 1   | С<br>¤д            | <ul> <li>Cancelar ou sair do menu sem<br/>salvar</li> <li>Uma etapa atrás no menu</li> </ul>                                                                                                    | <ul><li>Selecione a aplicação de pesagem<br/>simples</li><li>Sair da aplicação</li></ul>                                                                                                    |
| 2   | F                  | <ul> <li>Imprimir valor da tela</li> <li>Transmitir dados</li> <li>Para navegar para trás no menu<br/>ou da seleção de menu</li> <li>Diminuir os parâmetros no menu<br/>ou nas aplicações</li> </ul>                                                                                                    | <ul> <li>Abra a lista de aplicações para se-<br/>lecionar uma aplicação</li> </ul>                                                                                                    |
| 3   | <b>→0/T</b> ←<br>ڻ | <ul><li>Zero/Tara</li><li>Ligar</li></ul>                                                                                                    | Desligar para o modo de espera                                                                                                    |
| 4   | Cal                | <ul> <li>Com entradas, rolar para baixo</li> <li>Para navegar adiante nos tópicos<br/>ou seleções de menu</li> <li>Para alternar entre unidade 1, va-<br/>lor armazenado (quando selecio-<br/>nado), unidade 2, (quando dife-<br/>rente da unidade 1) e a unidade<br/>da aplicação (se houver)</li> <li>Aumentar parâmetros no menu ou<br/>em aplicações</li> </ul> | <ul> <li>Selecionar ajuste (calibração)</li> <li>com peso interno *</li> <li>com peso externo</li> <li>Ajustes finos do cliente *</li> <li>* Somente em modelos com peso interno</li> </ul> |

| N⁰. | Tecla        | Pressione brevemente (menos de 1,5 s)                              |   | Pressione e mantenha pressio-<br>nado (mais de 1,5 s) |
|-----|--------------|--------------------------------------------------------------------|---|-------------------------------------------------------|
| 5   | $\leftarrow$ | <ul> <li>Entrar ou sair da seleção do menu</li> </ul>              |   | • Entrar ou sair do menu (configura-                  |
|     | Menu         | Para inserir dígito do parâmetro o                                 | a | ções de parâmetros)                                   |
|     |              | aplicação ou trocar para o próxi-                                  |   | Para armazenar parâmetro                              |
|     |              | mo dígito de parâmetro                                             |   | Para aceitar entradas numéricas                       |
|     |              | <ul> <li>Para aceitar parâmetro no menu<br/>de seleção.</li> </ul> |   | em aplicações.                                        |

# 3.1.3 Painel da Tela

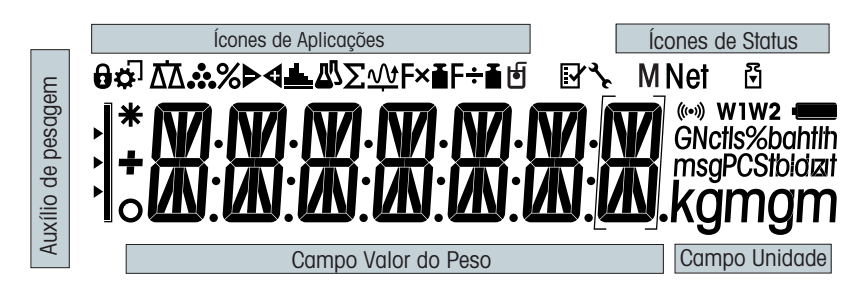

| Ícones          | Ícones de Aplicações                   |           |                                    |  |  |  |  |  |
|-----------------|----------------------------------------|-----------|------------------------------------|--|--|--|--|--|
| $\Delta \Delta$ | Aplicação "Pesagem"                    | Σ         | Aplicação "Totalização"            |  |  |  |  |  |
|                 | Aplicação "Contagem de Peças"          | <u>vv</u> | Aplicação "Pesagem dinâmica"       |  |  |  |  |  |
| %               | Aplicação "Pesagem porcentual"         | F×∎       | Aplicação "Fator de multiplicação" |  |  |  |  |  |
| ₽₫              | Aplicação "Pesagem de verificação"     | F÷∎       | Aplicação "Fator de divisão"       |  |  |  |  |  |
| <u>.dh.</u>     | Aplicação "Estatística"                | þ         | Aplicação "Densidade"              |  |  |  |  |  |
| ₽7              | Aplicação "Formulação / Total Líquido" | 0         | Menu bloqueado                     |  |  |  |  |  |

## Nota

Durante a execução de uma aplicação, o ícone de aplicação correspondente aparece na parte superior da tela.

| Ícones de Status |                                     |         |                                                              |  |  |  |  |
|------------------|-------------------------------------|---------|--------------------------------------------------------------|--|--|--|--|
| Μ                | Indica o valor armazenado (Memória) | (((•))) | Feedback acústico de teclas pressiona-<br>das ativado        |  |  |  |  |
| Net              | Indica valores de Peso líquido      | W1      | Intervalo de pesagem 1 (Somente mo-<br>delos de duas faixas) |  |  |  |  |
| ۲                | Ajustes iniciados (calibração)      | W2      | Intervalo de pesagem 2 (Somente mo-<br>delos de duas faixas) |  |  |  |  |
| عر<br>م          | Lembrete de manutenção              |         |                                                              |  |  |  |  |

| Campo de Valor do Peso e Auxílio de Pesagem |                                              |     |            |               |                                     |                                                                                       |      |                         |
|---------------------------------------------|----------------------------------------------|-----|------------|---------------|-------------------------------------|---------------------------------------------------------------------------------------|------|-------------------------|
|                                             | <ul> <li>Indica valores negativos</li> </ul> |     |            |               |                                     | Colchetes para indicar dígitos não cer-<br>tificados (somente modelos aprova-<br>dos) |      |                         |
| 0                                           | O Indica valores instáveis                   |     |            |               |                                     | Marcação de peso nominal ou deseja-<br>do                                             |      |                         |
| *                                           | * Indica valores calculados                  |     |            |               | Marcação de limite de tolerância T+ |                                                                                       |      |                         |
|                                             |                                              |     |            |               |                                     | Marcação de limite de tolerância T-                                                   |      |                         |
| Campo                                       | ) Unidad                                     | le  |            |               |                                     |                                                                                       |      |                         |
| GNctls<br>msgPC                             | %bahtlh<br>Stbldøt                           | g   | grama      | ozt           | onça                                | troy                                                                                  | tis  | Taels de Cinga-<br>pura |
| kgn                                         | ngm                                          | kg  | quilograma | GN            | grão                                |                                                                                       | tit  | Taels de Taiwan         |
|                                             | mg miligrama dwt pennyweight                 |     | yweight    | tola          | tola                                |                                                                                       |      |                         |
|                                             |                                              | ct  | quilate    | mom momme     |                                     | nme                                                                                   | baht | baht                    |
| Ib libra msg                                |                                              | msg | mes        | ghal          |                                     |                                                                                       |      |                         |
| oz onça tih                                 |                                              |     | tlh        | Taels<br>Kong | s de Hong                           |                                                                                       |      |                         |

# 3.2 Princípios Básicos para Operação

## Selecionar pesagem simples ou concluir aplicação

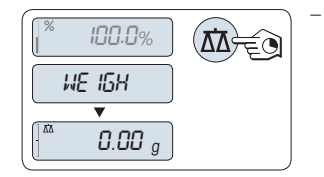

Pressione e segure «▲▲ » até "WEIGH" aparecer na tela. ⇒ A balanca retorna ao modo de pesagem simples.

#### Nota

Como executar pesagem simples consulte Ligar e Desligar a Balança (Página 29).

#### Selecionar uma aplicação

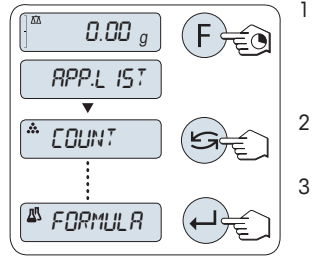

- Pressione e segure «F» até "APP.LIST" (lista de aplicações)
  - ⇒ A última aplicação ativa p. ex. "COUNT" aparece na tela.
- Selecione uma aplicação pressionando repetidamente «S».
- Para executar a aplicação selecionada pressione «

A este respeito, consulte também:

• Ligar e Desligar a Balança (Página 29)

#### Display Observação Descrição COUNT consulteAplicação "Contagem de Peças" (Página 44) Contagem de peças PERCENT Pesagem porcentual consulte Aplicação "Pesagem Porcentual" (Página 47) CHECK consulte Aplicação "Pesagem de verificação" Pesagem de verificação (Página 49) STAT Estatísticas consulte Aplicação "Estatística" (Página 51) FORMULA Formulação / Total Líconsulte Aplicação "Formulação" (Formulação Total Líquido quida) (Página 53) TOTAL Totalização consulte Aplicação "Totalização" (Página 57) DYNAMIC Pesagem dinâmica consulte Aplicação "Pesagem Dinâmica" (Página 59) FACTOR.M Fator de multiplicação consulte Aplicação "Pesagem com Fator de Multiplicação" (Página 61) consulte Aplicação "Pesagem com Fator de Divisão" FACTOR.D Fator de divisão (Página 63) DENSITY Densidade consulte Aplicação "Densidade" (Página 65)

#### Aplicações disponíveis

#### Entrar no menu

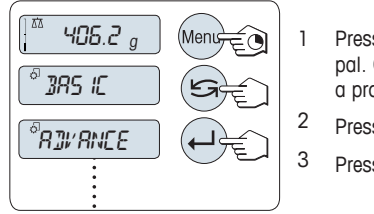

Pressione e segure «**Menu**» para entrar no menu principal. O primeiro menu "**BASIC**" é exibido (exceto quando a proteção de menu estiver ativa).

Pressione « S » repetidamente para mudar o menu.

Pressione « para confirmar a seleção.

#### Nota

Para uma descrição detalhada do menu consulte O Menu (Página 32).

## Selecionar tópico de menu

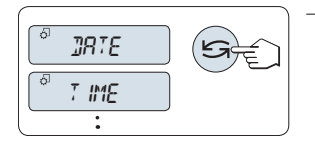

Pressione « S. O próximo tópico de menu aparece na tela. Cada vez que a tecla « S. for pressionada, a balança avança para o tópico seguinte.

#### Alterar configurações em tópico de menu selecionado

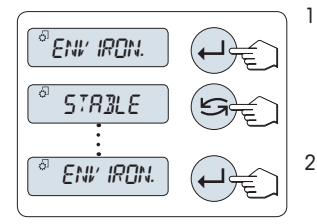

- Pressione « J». A tela mostra a configuração atual no tópico de menu selecionado. Cada vez que « S» for pressionado, a balança avança para a próxima seleção; Após a última seleção, a primeira é mostrada novamente.

#### Alterar as configurações em uma seleção de submenu

O mesmo procedimento que para tópicos de menu.

#### Princípio de entrada de valores numéricos

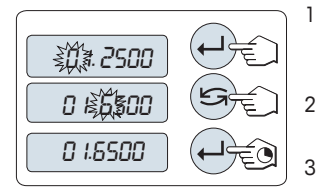

- Pressione « J» para selecionar um dígito (ciclicamente da esquerda para a direita) ou um valor (dependendo da aplicação). O dígito ou valor selecionado está piscando.
- Para trocar dígitos piscando ou valores, pressione «S» para aumentar ou «F» para diminuir.
- Pressione e segure «

## Salvar configurações e fechar o menu

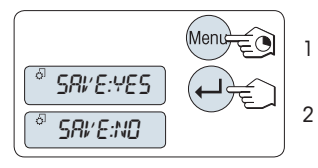

- Pressione e segure «Menu» para sair do tópico de menu. ⇒ "SAVE:YES" aparece na tela.
- Pressione «Save: yeara alternar entre "SAVE: yes" e "SA-VE:NO".
- 3 Pressione « J» para executar "SAVE:YES". As alterações foram salvas.
- 4 Pressione « J» para executar "SAVE:NO". As alterações não foram salvas.

#### Cancelar

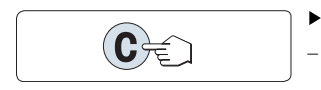

- Durante a operação do menu
- Para sair do tópico de menu ou da seleção de menu sem salvar, pressione «C» (uma etapa atrás no menu).
- Durante a operação da aplicação
- Para cancelar configurações pressione «C».
  - A balança retorna para a aplicação ativa anteriormente.

Nota: Se nenhuma entrada for realizada dentro de 30 segundos, a balança retorna para o modo da última aplicação ativa. As alterações não são salvas. Se forem realizadas alterações, a balança pergunta "SAVE:NO".

A este respeito, consulte também:

• Ligar e Desligar a Balança (Página 29)

# 4 Configurar a Balança

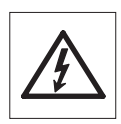

A balança deve ser desconectada da fonte de alimentação ao se executar todo o trabalho de montagem e configuração.

# 4.1 Desembalagem e Inspeção de Entrega

- 1 Abra a embalagem e remova todos os componentes com cuidado.
- 2 Verifique os itens entregues.

## O escopo de entrega padrão contém os seguintes itens:

| Componentes                                            | Modelo                |                       |              |                |
|--------------------------------------------------------|-----------------------|-----------------------|--------------|----------------|
|                                                        |                       |                       | 1 mg         | 0,1 g / 0,01 g |
| Capela de proteção                                     | alta, 235 mm          | <ul> <li>✓</li> </ul> | _            | -              |
|                                                        | baixa, 170 mm         | -                     | <b>√</b>     | -              |
| Prato de pesagem com suporte de                        | Ø 90 mm               | 1                     | -            | -              |
| proto                                                  | Ø 120 mm              | -                     | <b>√</b>     | -              |
|                                                        | 180 x 180 mm          | -                     | -            | ✓              |
| Elemento da capela de proteção                         |                       | $\checkmark$          | -            | ✓              |
| Suporte do prato                                       |                       | -                     | -            | 1              |
| Cobertura protetora                                    |                       | $\checkmark$          | 1            | 1              |
| Adaptador CA universal                                 | $\checkmark$          | $\checkmark$          | 1            |                |
| Declaração de conformidade                             |                       |                       | $\checkmark$ | 1              |
| Guia Rápido (Inglês)                                   | <ul> <li>✓</li> </ul> | $\checkmark$          | 1            |                |
| Manual de Instruções: impresso ou en<br>dendo do país. | n CD-ROM depen-       | 1                     | 1            | 1              |

# 4.2 Instalar Componentes

## Balanças com resolução de 0,1 mg

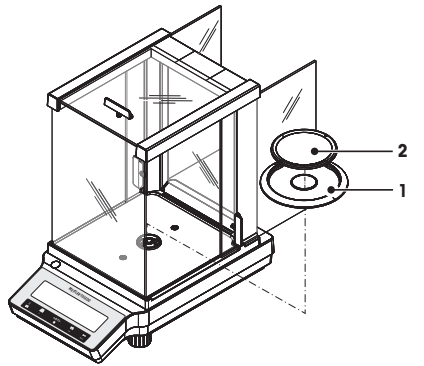

Balanças com resolução de 1 mg

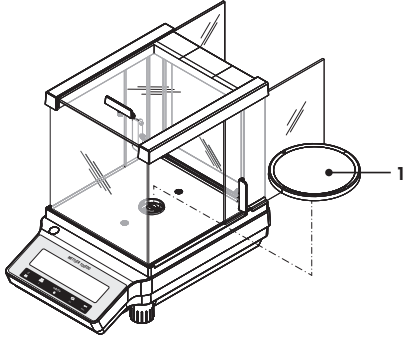

Posicione os seguintes componentes na balança na ordem especificada:

- 1 Empurre as portas de vidro laterais o máximo possível para trás.
- Coloque o elemento da capela de proteção (1).
- 3 Coloque o prato de pesagem (2).

#### Nota

Para limpar a capela de proteção **consulte** Limpeza e Serviço (Página 79).

Posicione os seguintes componentes na balança na ordem especificada:

- 1 Empurre as portas de vidro laterais o máximo possível para trás.
- 2 Coloque o prato de pesagem (1).

## Nota

Para limpar a capela de proteção **consulte** Limpeza e Serviço (Página 79).

Balanças com resolução de 0,01 g / 0,1 g

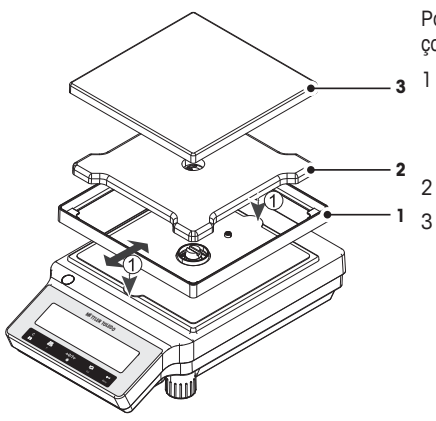

Posicione os seguintes componentes na balança na ordem especificada:

- Coloque o elemento da capela de proteção (1): separe cuidadosamente o elemento da capela de proteção para fixá-lo sob a placa de retenção.
- Insira o suporte do prato (2).
- 3 Coloque o prato de pesagem (3).

# 4.3 Instalar a Cobertura Protetora

## Nota

Certifique-se de usar a cobertura protetora correta,, **consulte** Acessórios e Peças Sobressalentes (Página 93)

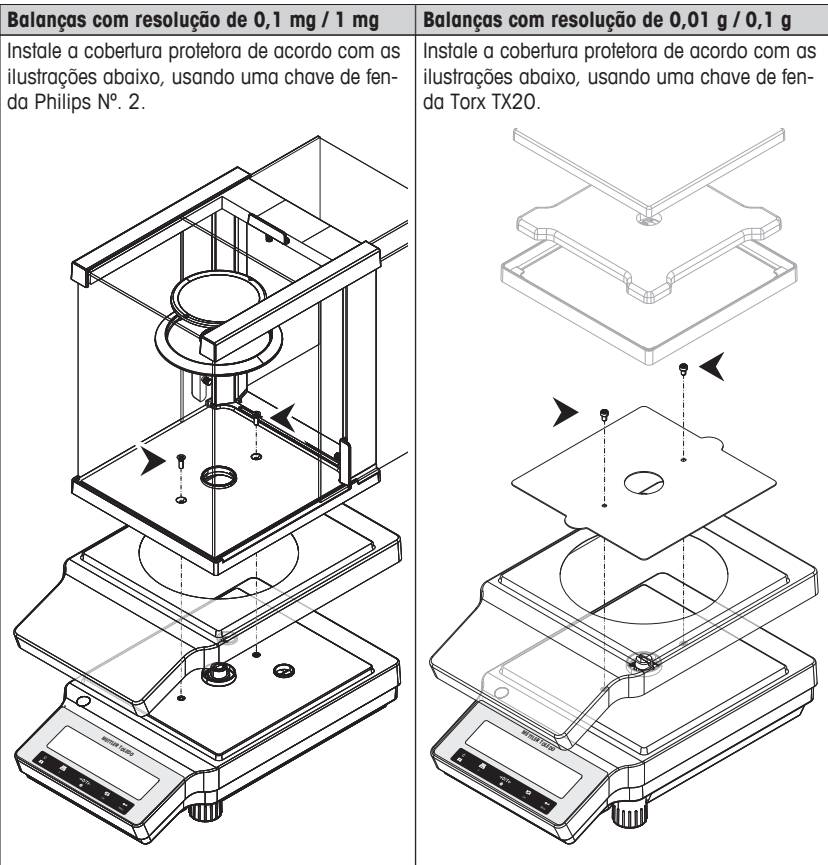

A este respeito, consulte também:

• Acessórios e Peças Sobressalentes (Página 93)

A este respeito, consulte também:

• Acessórios e Peças Sobressalentes (Página 93)

# 4.4 Selecionar um Local

A sua balança é um instrumento de precisão e agradecerá por um local ideal retribuindo com alta precisão e confiabilidade. Selecione uma posição estável e livre de vibrações, o mais horizontal possível. A superfície deverá suportar com segurança o peso da balança totalmente carregada.

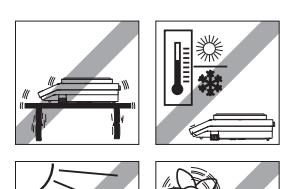

Observe as condições ambientais, consulte Dados Técnicos (Página 80).

Evite o seguinte:

- Vibrações
- Flutuações de temperatura excessivas
- Luz do sol direta
- Correntes de ar fortes (p. ex. de ventiladores ou ar condicionado)

## 4.5 Nivelando a Balança

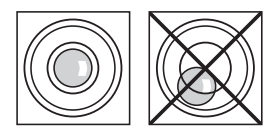

As balanças possuem um indicador de nível e dois ou quatro pés ajustáveis para compensar ligeiras irregularidades na superfície da bancada de pesagem. A balança estará exatamente na horizontal quando a bolha estiver no meio do vidro de nível.

Nota: A balança deverá ser nivelada e ajustada cada vez que for deslocada para um novo local.

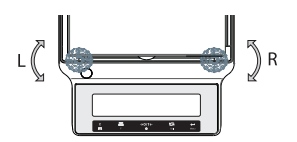

- Gire os dois pés ajustáveis frontais até a bolha de ar ficar no centro do indicador de nível
- L = pé esquerdoR = pé direito

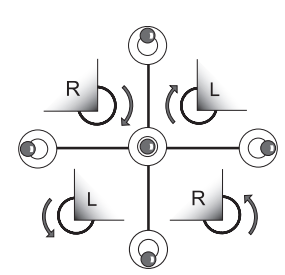

| Bolha de ar ao | "meio-dia" | gire os dois pés no senti-<br>do horário                                            |
|----------------|------------|-------------------------------------------------------------------------------------|
| Bolha de ar às | "3 horas"  | gire o pé esquerdo no<br>sentido horário, o pé direi-<br>to no sentido anti-horário |
| Bolha de ar às | "6 horas"  | gire os dois pés no senti-<br>do anti-horário                                       |
| Bolha de ar às | "9 horas"  | gire o pé esquerdo no<br>sentido anti-horário, o pé<br>direito no sentido horário   |

## 4.6 Fonte de Alimentação

Sua balança é fornecida com um adaptador CA específico para o país ou com um cabo de alimentação específico para o país. A fonte de alimentação é adequada para todas as tensões na faixa: 100–240 VCA, 50/60 Hz. Para especificações detalhadas, **consulte** Dados Técnicos (Página 80).

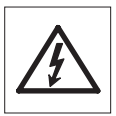

Primeiramente, verifique se a tensão de linha local está na faixa de 100 - 240 V CA, 50/60 e se o plugue de energia encaixa na conexão da fonte de alimentação local. Se não for o caso, não conecte de modo algum a balança ou o adaptador CA na fonte de alimentação, mas entre em contato com o revendedor METTLER TOLEDO responsável.

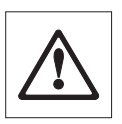

#### Importante:

- Antes de operá-lo, verifique todos os cabos para ver se há danos.
- Conduza os cabos de modo que não fiquem danificados e não interfiram com o processo de pesagem!
- Tome cuidado porque o adaptador CA não pode entrar em contato com líquidos!
- O plugue de energia deve estar sempre acessível.

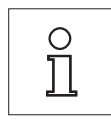

# Deixe a balança aquecer durante 30 minutos (60 minutos para os modelos de 0,1 mg) para se adaptar às condições ambientes.

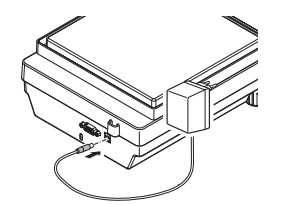

Conecte o adaptador CA ao soquete de conexão na parte de trás da balança (ver figura) e à linha de energia.

⇒ A balança executa um teste da tela (todos os segmentos da tela acendem brevemente), "WELCOME", versão do Software, Carga máxima e Resolução aparecem brevemente.

A balança está pronta para usar.

# 4.7 Configurar Data e Hora

Ao colocar seu novo instrumento em operação pela primeira vez, deverá inserir a data e hora atual.

## Nota

- Essas definições são retidas mesmo se o instrumento for desconectado da fonte de alimentação.
- Uma reconfiguração do instrumento não alterará essas configurações.
- Configure a data atual de acordo com o formato de data "DATE.FRM" no menu "ADVANCE.", consulte (Página 34).
- Configure a hora atual de acordo com o formato de hora "TIME.FRM" no menu "ADVANCE.", consulte (Página 37).

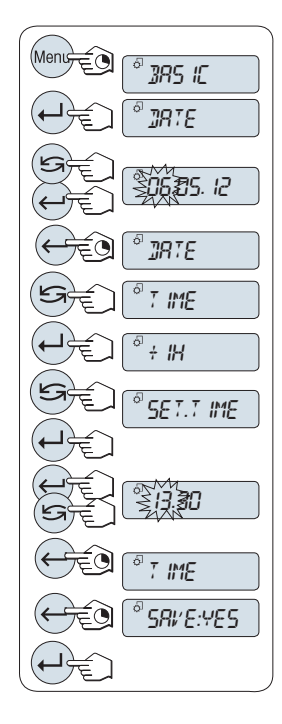

- 1 Pressione e segure «Menu» "" até "BASIC" aparecer na tela.
- 2 Pressione «
  - ⇒ "DATE" aparece.
- 3 Pressione «
- 4 Configurar data atual. Pressione « J» para selecionar dia, mês ou ano; pressione « S» para configurar dia, mês ou ano.
- 5 Pressione e segure « J» para confirmar as configurações.
  - ⇒ "DATE" aparece.
- 6 Configurar hora atual. Pressione « para selecionar TIME".
- 7 Pressione «
  - ⇒ "+1H" aparece.
- <sup>8</sup> Selecione "SET.TIME" pressionando «Saw.
- 9 Pressione «
- 10 Pressione « J» para selecionar horas ou minutos; pressione « S» para definir horas ou minutos atuais.
- Pressione e segure « J» para confirmar as configurações.
  - ⇒ "TIME" aparece.
- 12 Pressione e segure « Java armazenar as configurações.
  - ⇒ "SAVE:YES" aparece.
- 13 Pressione «

# 4.8 Ajuste (Calibração)

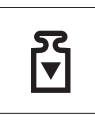

Para obter resultados de pesagem precisos, a balança deverá estar ajustada para corresponder à aceleração gravitacional em seu local. O ajuste é necessário:

- antes de usar a balança pela primeira vez.
- em intervalos regulares durante o serviço de pesagem.
- após a troca de local.

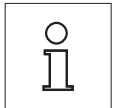

## Para obter resultados precisos, a balança deverá estar conectada à fonte de alimentação por aproximadamente

- 30 minutos para balanças com resolução de 1 mg a 0,1 g
- 60 minutos para balanças com resolução de 0,1 mg

#### para atingir a temperatura operacional antes do ajuste.

## 4.8.1 Ajuste com Peso Interno

Nota: Somente em modelos com peso interno (consulte os dados técnicos).

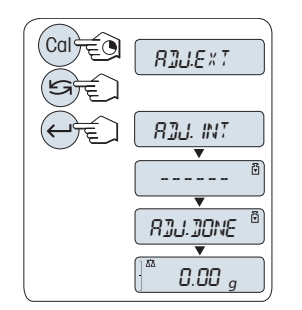

- Para executar essa operação pressione e segure «CAL» até "ADJUST" aparecer.
- 2 Selecione "ADJ.INT" pressionando «S».
  - ⇒ "ADJ.INT" aparece na tela.
- 3 Pressione «

A balança ajusta-se automaticamente. O ajuste estará concluído quando a mensagem "**ADJ.DONE**" aparecer brevemente na tela. A balança retorna à última aplicação ativa e está pronta para operação.

Modelo de impressão do ajuste usando peso interno:

```
- Internal Adjustment --
21.Jan 2012 12:56
METTLER TOLEDO
Balance Type ME4002
SNR 1234567890
Temperature 22.5 °C
Diff 3 ppm
Adjustment done
```

# 4.8.2 Ajuste com Peso Externo

Nota: Devido à legislação de certificação, os modelos aprovados não podem ser ajustados com um peso externo \* (depende da legislação de certificação dos países selecionados). \* exceto modelos aprovados com classe I de precisão OIML.

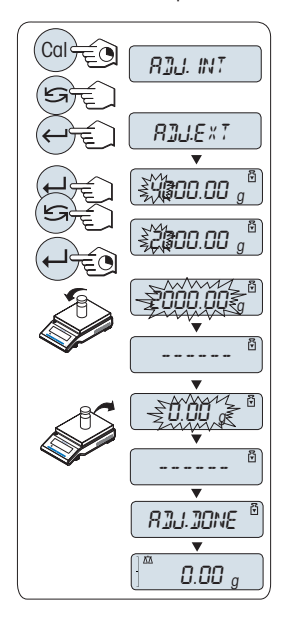

- 1 Prepare o peso de ajuste necessário.
- 2 Para executar essa operação pressione e segure «CAL» até "ADJUST" aparecer.
- 3 Selecione "ADJ.EXT" pressionando «S».
  - ⇒ "ADJ.EXT" aparece na tela.
- 4 Descarregue o prato de pesagem.
- 5 Opcionais: Se necessário, é possível definir um valor de peso diferente. Pressione « J» para alterar um dígito (ciclicamente da esquerda para direita); pressione « para alterar o dígito piscando.
- 6 Pressione e segure «↓ » para executar "Ajuste Externo".
   ⇒ O valor de peso de ajuste necessário piscará na tela.
- 7 Posicione o peso de ajuste no centro do prato.
  - ⇒ A balança ajusta-se automaticamente.
- 8 Quando o zero estiver piscando, remova o peso de ajuste.
- O ajuste estará concluído quando a mensagem "ADJ.DO-NE" aparecer brevemente na tela. A balança retorna à última aplicação ativa e está pronta para operação.

Modelo de impressão do ajuste utilizando peso externo:

```
- External Adjustment --
21.Jan 2012 12:56
METTLER TOLEDO
Balance Type ME4002
SNR 1234567890
Temperature 22.5 °C
Nominal 2000.00 g
Actual 1999.99 g
Diff 5 ppm
Adjustment done
Signature
```

# 4.8.3 Ajustes Finos do Cliente

## Atenção

Esta função deve ser executada apenas por pessoal treinado.

A função ajustes finos do cliente "**ADJ.CF**" permite ajustar o valor do peso de ajuste interno com seu próprio peso de ajuste. A faixa ajustável do peso de ajuste é possível somente em uma faixa muito pequena. Ajustes finos do cliente afetam a função de ajuste interno. Os ajustes finos do cliente podem ser desativados a qualquer momento.

## Nota

- Este recurso está disponível somente em modelos com peso interno.
- Devido à legislação de certificação, modelos aprovados não podem ser ajustados com ajustes finos do cliente (depende da legislação de certificação dos países).
- Use pesos certificados.
- Balança e peso de teste precisam estar em temperatura operacional.
- Observe as condições ambientais corretas.

#### Executar ajustes finos do cliente

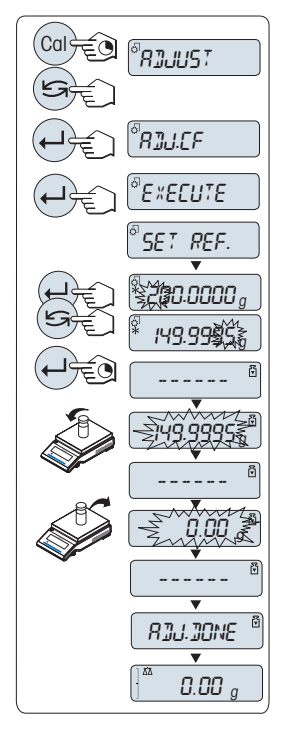

- A balança está sob condição de medição.
- 1 Prepare o peso de ajuste necessário.
- 2 Descarregue o prato de pesagem.
- 3 Para executar essa operação pressione e segure «CAL» até "ADJUST" aparecer
- 4 Selecione "ADJ.CF" pressionando «S».
  - ⇒ "ADJ.CF" aparece na tela.
  - Selecione "EXECUTE"

5

- 6 Inicie o Ajuste com «
  - ⇒ "SET REF." aparece brevemente.
  - ⇒ 0 último valor salvo pisca na tela.
- 7 Selecione o peso de ajuste desejado. Pressione « para alterar um dígito (ciclicamente da esquerda para direita); pressione « pressione alterar o dígito piscando.
- 8 Pressione e segure « J» para confirmar e executar "ADJ.CF".
  - ➡ O valor de peso de ajuste necessário piscará na tela. Isto pode levar algum tempo.
- 9 Coloque o peso de ajuste necessário no centro do prato.
- 10 Remova o peso de ajuste quando o zero estiver piscando.
- 11 Aguarde até "ADJ.DONE" aparecer brevemente.
- ⇒ O ajuste estará concluído quando a mensagem "ADJ.DO-NE" aparecer brevemente na tela. A balança retorna à última aplicação ativa e está pronta para operação.
- Se a mensagem de erro "WRONG ADJUSTMENT WEIGHT" aparecer, o peso não está dentro da faixa de valor permitido e não pode ser aceito. "ADJ.CF" não pode ser executado.

#### Nota

Não é necessário armazenar o ajuste.

#### Desative os ajustes finos do cliente

- 1 Para executar essa operação pressione e segure «CAL» até "ADJUST" aparecer
- 2 Selecione "ADJ.CF" pressionando «S».
  - ⇒ "ADJ.CF" aparece na tela.
- 3 Selecione "RESET"
- 4 Iniciar RESET pressionando «
  - ⇒ "NO?" aparece.
- 5 Selecione "YES?" e confirme com« J».
- ➡ O ajuste estará concluído quando a mensagem "ADJ.DONE" aparecer brevemente na tela. A balança retorna à última aplicação ativa e está pronta para operação com ajuste inicial.

# 4.9 Transportando a Balança

Desligue a balança e remova o cabo de alimentação e qualquer cabo de interface da balança. Consulte as notas na Seção "Seleção do local" com relação à escolha de um local ideal.

## Transporte Por Curtas Distâncias

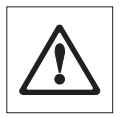

Para balanças com um protetor de ventos: Observe as seguintes instruções para transportar a balança por uma curta distância até um novo local: Nunca suspenda a balança utilizando o Protetor de ventos. O protetor de ventos não está preso o suficiente na balança.

## Transporte Por Longas Distâncias

Se desejar transportar ou enviar a balança por longas distâncias, **utilize a embalagem original** completa.

# 4.10 Pesagem Abaixo da Balança

As balanças são equipadas com um kit para realizar pesagens abaixo da superfície de trabalho (pesagem abaixo da balança).

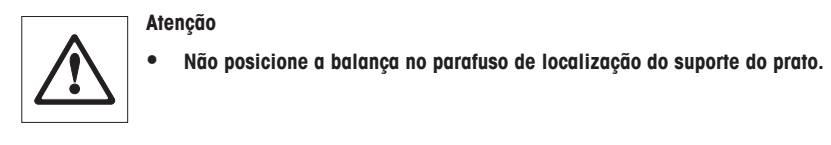

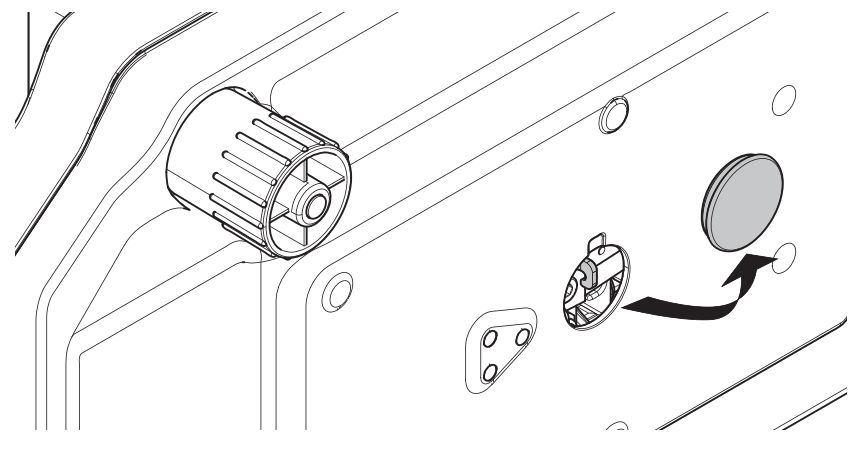

- Desligue a balança e remova o cabo de alimentação e qualquer cabo de interface da balança.
- Remova o prato de pesagem, o suporte do prato e o elemento da capela de proteção se presente.
- 3 Vire a balança de lado com cuidado.
- 4 Remova a cobertura. Mantenha para uso posterior.
- 5 Vire a balança para sua posição normal e simplesmente reinstale todos os componentes na ordem reversa.

# **5** Pesagem Simples

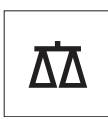

Esta seção mostra como executar pesagens simples e como acelerar o processo de pesagem.

# 5.1 Ligar e Desligar a Balança

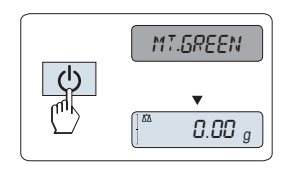

## Ligar

- A balança está no modo "STANDBY". "MT.GREEN" aparece na tela.
- Pressione «U» ou remova qualquer carga do prato de pesagem ou toque no prato de pesagem.

A balança está pronta para pesagem ou para operação com a última aplicação ativa.

#### Nota

Balanças aprovadas só podem ser ligadas pressionando «(<sup>1</sup>)» em países selecionados.

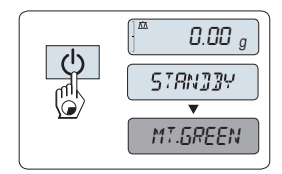

## Desligar para modo de espera

- Pressione e segure a tecla «U» até "STANDBY" aparecer na tela. Solte a tecla.
  - ⇒ "MT.GREEN" aparece na tela.

#### Nota

 Quando a balança for desligada, ela fica em modo de economia de energia "STANDBY". Neste caso a balança não precisa de aquecimento no modo de espera e está pronta para pesagem imediata.

Caso queira executar uma pesagem, você só precisa colocar a amostra no prato de pesagem e a balança imediatamente exibirá o resultado. Não há a necessidade de ligá-la com a tecla «O» (com balanças aprovadas possível somente em países selecionados)

Para desligar completamente a balança, desconecte-a da fonte de alimentação.

# 5.2 Realizando uma Pesagem Simples

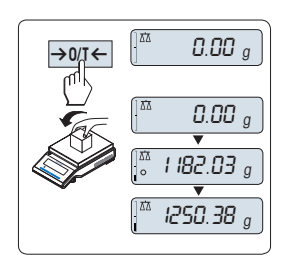

- Pressione «→ 0/T ←» para zerar a balança. Nota: Se a balança não estiver no modo de pesagem, pressione e mantenha pressionada a tecla «ΔΔ» até "WEIGH" aparecer na tela. Solte a tecla. A balança está no modo de pesagem.
- 2 Coloque a amostra no prato de pesagem.
- 3 Aguarde até o detector de instabilidade "O" desaparecer e soar o bipe de estabilidade.
- 4 Leia o resultado.

# 5.3 Configuração de Zero / Tara

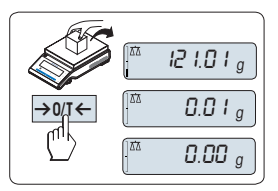

## Configuração de Zero

- Descarregue a balança
- <sup>2</sup> Pressione «→ 0/T ←» para definir a balança como zero. Todos os valores de pesos são medidos em relação a esse ponto zero (consulte o tópico de menu "ZE-RO.RNG").

Nota: Utilize a tecla de zerar " $\rightarrow 0/T \leftarrow$ " antes de iniciar uma pesagem.

#### Tara

Se estiver trabalhando com um recipiente de pesagem, primeiramente zere a balança.

- 1 Coloque o recipiente vazio na balança. O peso é exibido.
- <sup>2</sup> Pressione « $\rightarrow 0/T \leftarrow$ » para definir a tara da balança.

"0,00 g" e "Líquido" aparecem na tela. "Líquido" indica que todos os valores de pesos exibidos são valores líquidos.

#### Nota:

- Se o recipiente for removido da balança, o peso da tara será exibido como um valor negativo.
- O peso da tara continua armazenado até a tecla
  - $\rightarrow 0/T \leftarrow ser$  pressionada novamente ou até a balança ser desligada.

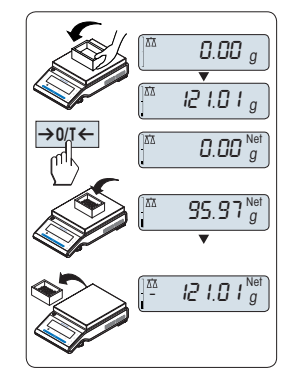

# 5.4 Alterando Unidades de Peso

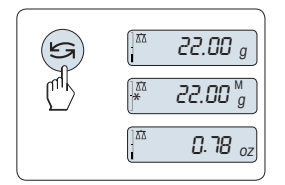

A tecla « pode ser utilizada a qualquer momento para alternar entre unidade de peso "UNIT 1", valor "RECALL" (quando selecionado), unidade de peso "UNIT 2" (quando diferente da unidade de peso 2) e a unidade da aplicação (quando houver).

# 5.5 Consultar Peso Armazenado

A balança armazena pesos estáveis com um valor de tela absoluto maior que 10d. Requisito: A função "RECALL" deverá estar ativada no menu.

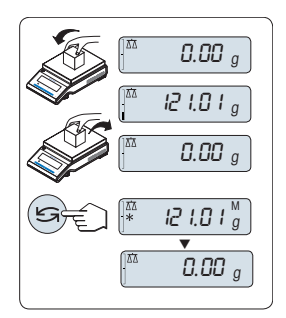

- 1 Amostra de pesagem de carga. A tela mostra o valor de pesagem e armazena o valor estável.
- Remova a amostra de pesagem. Quando o peso for removido, a Tela mostrará zero.

#### Exclua o último valor de peso

Quando um novo valor de peso estável for exibido, o valor armazenado antigo será substituído pelo valor do novo peso. Ao pressionar « $\rightarrow 0/1 \leftarrow$ », o valor armazenado é definido para 0.

**Nota:** Se a energia for desligada, o valor armazenado será perdido. O valor armazenado não pode ser impresso.

## 5.6 Pesagem com o Weighing-in Aid

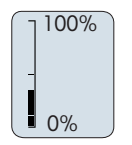

O auxílio de pesagem é um indicador gráfico dinâmico que mostra a quantidade utilizada do intervalo total de pesagem. Com isso, é possível reconhecer com um olhar se a carga na balança está próxima da carga máxima.

# 5.7 Imprimir / Transmitir Dados

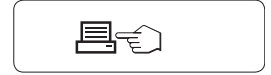

Pressionar a tecla «📇» transmite os resultados de pesagem por meio da interface, por ex. uma impressora ou um PC.

# 6 O Menu

# 6.1 O que é o Menu?

O Menu permite que a balança corresponda às suas necessidades específicas. No menu é possível alterar as configurações da balança e ativar funções. O menu principal tem 4 menus diferentes e esses contêm 33 tópicos diferentes, cada um permitindo diversas possibilidades de seleção.

Para Menu "PROTECT" consulte Menu Principal (Página 34).

#### Nota

**Consulte** o Guia Rápido para obter a visão geral gráfica do menu ou Mapa do Menu (Página 99) com todas as possibilidades de configuração.

| Tópico   | Explicação                                                                             | Descrição                  |
|----------|----------------------------------------------------------------------------------------|----------------------------|
| DATE     | Configurar a data atual.                                                               | consulte<br>(Página 34)    |
| TIME     | Configurar a hora atual.                                                               | consulte<br>(Página 34)    |
| 1/10 D   | Configuração do incremento da tela (função 1/10d)                                      | consulte<br>(Página 35)    |
| UNIT 1   | Especificação da 1ª unidade de peso na qual a balança deve-<br>rá mostrar o resultado. | consulte<br>(Página 35)    |
| UNIT 2   | Especificação da 2ª unidade de peso na qual a balança deve-<br>rá mostrar o resultado. | consulte<br>(Página 35)    |
| SET ID   | Configurar uma identificação.                                                          | consulte<br>(Página 35-36) |
| PRT.MENU | Imprimir as configurações.                                                             | consulte<br>(Página 36)    |
| RESET    | Restabelecer as configurações de fábrica.                                              | consulte<br>(Página 36)    |

## Menu "BASIC"

#### Menu "ADVANCE."

| Tópico   | Explicação                                                                   | Descrição                  |
|----------|------------------------------------------------------------------------------|----------------------------|
| ENVIRON. | Configurar a balança às condições ambientais.                                | consulte<br>(Página 36)    |
| ADJ.LOCK | Ligar ou desligar a função de ajuste.                                        | consulte<br>(Página 36)    |
| DATE.FRM | Configurar o formato da data.                                                | consulte<br>(Página 37)    |
| TIME.FRM | Pré-seleção do formato da hora.                                              | consulte<br>(Página 37)    |
| RECALL   | Ativar ou desativar a aplicação "Rechamar" para armazenar<br>pesos estáveis. | consulte<br>(Página 37)    |
| STANDBY  | Configurar o tempo após o qual a balança deve ser desligada automaticamente. | consulte<br>(Página 37)    |
| B.LIGHT  | Ligar ou desligar a iluminação de fundo da tela.                             | consulte<br>(Página 37-38) |
| A.ZERO   | Ativar ou desativar a correção de zero automática (Autozero).                | consulte<br>(Página 38)    |

| Tópico    | Explicação                                                               | Descrição               |
|-----------|--------------------------------------------------------------------------|-------------------------|
| ZERO.RNG  | Configurar o limite de zero da tecla zero/tara.                          | consulte<br>(Página 38) |
| SRV.ICON  | Ativar ou desativar o lembrete de Manutenção (ícone de Ma-<br>nutenção). | consulte<br>(Página 38) |
| SRV.D.RST | Reconfigurar horas e data de Manutenção (lembrete de Manu-<br>tenção)    | consulte<br>(Página 38) |

A este respeito, consulte também:

- Menu de Interface (Página 38)
- Menu de Interface (Página 41)

# Menu "INT.FACE"

| Tópico       | Explicação                                                                           | Descrição                  |
|--------------|--------------------------------------------------------------------------------------|----------------------------|
| RS232        | Configurar a interface serial RS232C a uma unidade periféri-<br>ca.                  | consulte<br>(Página 38)    |
| HEADER       | Configurar o cabeçalho para impressão de valores individu-<br>ais.                   | consulte<br>(Página 40)    |
| SINGLE       | Configurar as informações para impressão de valores indivi-<br>duais.                | consulte<br>(Página 40)    |
| SIGN.L       | Configurar o rodapé para impressão de valores individuais.                           | consulte<br>(Página 40)    |
| LN.FEED      | Configurar a alimentação de linha para a impressão de valo-<br>res individuais.      | consulte<br>(Página 40)    |
| ZERO.PRT     | Configurar a função de impressão automática para imprimir<br>zero.                   | consulte<br>(Página 41)    |
| COM.SET      | Configurar o formato de comunicação de dados da interface serial RS232C.             | consulte<br>(Página 41-42) |
| BAUD         | Configurar a velocidade de transferência da interface serial RS232C.                 | consulte<br>(Página 42)    |
| BIT.PAR.     | Configurar o formato de caracteres (Bit/Paridade) da interface serial RS232C.        | consulte<br>(Página 42)    |
| STOPBIT      | Configurar o formato de caracteres (stop bit) da interface seri-<br>al RS232C.       | consulte<br>(Página 42)    |
| HD.SHK       | Configurar o protocolo de transferência (Handshake) da inter-<br>face serial RS232C. | consulte<br>(Página 43)    |
| RS.TX.E.O.L. | Configurar o formato do fim de linha da interface serial RS232C.                     | consulte<br>(Página 43)    |
| RS.CHAR      | Configurar o conjunto de caracteres da interface serial RS232C.                      | consulte<br>(Página 43)    |
| INTERVL.     | Selecionar o intervalo de tempo para pressionar a tecla de im-<br>pressão simulada.  | consulte<br>(Página 43)    |

A este respeito, consulte também:

- Menu de Interface (Página 38)
- Menu de Interface (Página 41)

# 6.2 Descrição dos Tópicos de Menu

Nesta Seção estão informações relacionadas aos tópicos de menu individuais e às seleções disponíveis.

## 6.2.1 Menu Principal

Selecionando o menu.

| O menu curto "BASIC" para pesagem simples é exibido.                                                                                                    |
|----------------------------------------------------------------------------------------------------|
| O menu estendido "ADVANCE." para mais configurações<br>de pesagem é exibido.                                                                              |
| O menu "INT.FACE" para todas a configuração de todos<br>os parâmetros de interface com dispositivos periféricos,<br>no exemplo, uma impressora é exibida. |
| Proteção de menu. Proteção das configurações da ba-<br>lança contra manipulação indesejada.                                                               |
| A proteção de menu está desativada. ( <b>Configuração de</b><br><b>fábrica</b> )                                                                          |
| A proteção de menu está ativa. Os menus <b>BASIC, AD-<br/>VANCE.</b> e INT.FACE não são exibidos. Isso é indicado<br>por "🔐 na tela.                      |
|                                                                                                    |

## Nota:

- A seleção de menu "BASIC", "ADVANCE." ou "INT.FACE" não pode ser salva.
- Para ativar "PROTECT" "ON" ou "OFF", essa seleção deverá ser salva.

## 6.2.2 Menu básico

## "DATE" – Data

Configurando a data atual de acordo com o formato de data.

Nota: Uma reinicialização da balança não alterará essa configuração.

## "TIME" – Hora

Configurar a hora atual de acordo com o formato de hora

| "+1H"      | Definir a hora atual adiantada em 1 hora (para ajustar<br>ao horário de verão ou de inverno). (Configuração de<br>fábrica) |
|------------|----------------------------------------------------------------------------------------------------|
| "-1H"      | Definir a hora atual atrasada em 1 hora (para ajustar ao horário de verão ou de inverno).                                  |
| "SET.TIME" | Insira a hora atual.                                                                                                    |

Nota: Uma reinicialização da balança não alterará essa configuração.

## "1/10 D" – incremento de apresentação 1/10 d

Este tópico de menu permite ajustar o brilho e o contraste da tela.

Nota: Este tópico de menu não está disponível com modelos que são aprovados e e=d.

| "OFF" | "1/10 D" O incremento de apresentação é desligado (to- |
|-------|--------------------------------------------------------|
|       | tal resolução)(Configuração de fábrica)                |
| "ON"  | "1/10 D" ligado (baixa resolução)                      |

Nota: Uma reinicialização da balança não alterará essa configuração.

#### "UNIT 1" – Unidade de Peso 1

Dependendo dos requisitos, a balança pode operar com as unidades a seguir (dependendo do modelo)

- Somente as unidades de peso permitidas pela legislação nacional apropriada são selecionáveis.
- Para balanças aprovadas, esse tópico de menu tem uma configuração fixa e não pode ser alterada.
- Consulte a tabela de unidades de peso no capítulo Apêndice.

| Unidades:               |             |                   |                   |
|-------------------------|-------------|-------------------|-------------------|
| <b>g</b> <sup>1)</sup>  | Grama       | dwt               | Pennyweight       |
| <b>kg</b> <sup>2)</sup> | Quilograma  | mom               | Momme             |
| mg                      | Miligrama   | msg               | Mesghal           |
| ct                      | Quilate     | tih               | Tael de Hong Kong |
| <b>Ib</b> <sup>2)</sup> | Libra       | tis <sup>3)</sup> | Tael de Cingapura |
| OZ                      | Onça (avdp) | tit               | Tael de Taiwan    |
| ozt                     | Onça (troy) | tola              | Tola              |
| GN                      | Grão        | baht              | Baht              |
|                         |             |                   |                   |

1) configuração de fábrica

- <sup>2)</sup> não com balanças de 0,1 mg
- 3) o tael da Malásia tem o mesmo valor

## "UNIT 2" – Unidade de Peso 2

Se for necessário mostrar os resultados de pesagens no modo de pesagem em uma unidade adicional, a segunda unidade de peso desejada poderá ser selecionada nesse tópico de menu (dependendo do modelo). Unidades consulte "**UNIT 1**".

Nota: Somente as unidades de peso permitidas pela legislação nacional apropriada são selecionáveis.

#### "SET ID" – Definir identificação

Esse tópico de menu permite definir a própria identificação da balança para a conveniência de gerenciamento de ativos ou outras finalidades. O ID pode ser impresso com outras informações da balança. Um ID pode ser definido tendo no máximo 7 caracteres (em branco, 0...9, A...Z). "SET ID" Definir identificação

A configuração começa da esquerda para a direita e a tela informa a posição configurável piscando o local correspondente.

- ▶ "SET ID" é selecionado.
- 1 Busca por (em branco, 0...9, A...Z) pressionando «S».
- 2 Após selecionar o caractere, pressione « J» para confirmar e mudar para o próximo local. Para armazenar, pressione e segure « J».

Nota: Uma reinicialização da balança não alterará essa configuração.

#### "PRT.MENU" - Menu impressão

Este tópico de menu permite executar uma impressão das configurações do menu se houver uma impressora conectada. Este tópico só é visível se o modo "**PRINTER**" for selecionado.

- PRT.MENU aparece na tela e a impressora está propriamente conectada.
- Para executar uma impressão pressione «
   —».

#### "RESET" – Reset das Configurações da Balança

Este tópico de menu permite restaurar as configurações de fábrica.

Para alternar entre "YES?" e "NO?" pressione «

Nota: Uma reconfiguração da balança não altererá as configurações "DATE", "TIME", "1/10 D", "SET ID" e "ZERO.RNG".

## 6.2.3 Menu Avançado

#### "ENVIRON." – Configurações do Ambiente

Esta configuração pode ser utilizada para corresponder a balança às condições ambiente.

| "STD."    | Configuração de um ambiente de trabalho típico sujeito a<br>variações moderadas nas condições ambiente. ( <b>Confi-<br/>guração de fábrica</b> ) |
|-----------|----------------------------------------------------------------------------------------------------|
| "UNSTAB." | Configuração para um ambiente de trabalho onde as<br>condições estão em alteração contínua.                                                      |
| "STABLE"  | Configuração para um ambiente de trabalho praticamen-<br>te livre de correntes de ar e vibrações.                                                |

#### "ADJ.LOCK" – Trava de ajuste (calibração)

Neste tópico de menu é possível travar a função da tecla «Cal».

| "OFF" | A trava de ajuste é <b>desligada</b> . A função de ajuste está li-<br>gada. A tecla « <b>Cal</b> » está ativa. ( <b>Configuração de</b><br><b>fábrica</b> ) |
|-------|----------------------------------------------------------------------------------------------------|
| "ON"  | A trava de ajuste está ligada. A função de ajuste está desligada. A tecla «Cal» não tem função.                                                             |
#### "DATE.FRM" - Formato de data

Este tópico de menu permite pré-selecionar o formato de data.

Os seguintes formatos de data estão disponíveis:

|           | Exemplos de tela | Exemplos de impressão |
|-----------|------------------|-----------------------|
| "DD.MM.Y" | 01.02.09         | 01.02.2009            |
| "MM/DD/Y" | 02/01/09         | 02/01/2009            |
| "Y-MM-DD" | 09-02-01         | 2009-02-01            |
| "D.MMM Y" | 1.FEB.09         | 1.FEV 2009            |
| "MMM D Y" | FEB.1.09         | FEV 1 2009            |

#### Configuração de fábrica: "DD.MM.Y"

#### "TIME.FRM" - Formato de Hora

Este tópico de menu permite pré-selecionar o formato de hora.

Os seguintes formatos de data estão disponíveis:

|         | Exemplos de exibição |  |
|---------|----------------------|--|
| "24:MM" | 15:04                |  |
| "12:MM" | 3:04 PM              |  |
| "24.MM" | 15.04                |  |
| "12.MM" | 3.04 PM              |  |

Configuração de fábrica: "24:MM"

#### "RECALL" – Consulta

Este tópico de menu permite ativar ou desativar a função "**RECALL**". Quando ativa a balança armazena o último peso estável se o valor absoluto de exibição for maior que 10d.

| "OFF"         | "RECALL" desativada (Configuração de fábrica) |
|---------------|-----------------------------------------------|
| " <b>ON</b> " | "RECALL" ativada                              |

Nota: O valor armazenado é exibido com um asterisco e não pode ser impresso.

#### "STANDBY" – Espera Automática

Se a função de espera automática estiver ativa, a balança desliga automaticamente após um tempo de inatividade pré-selecionado no modo salva energia "**STANDBY**" (por ex. sem teclas sendo pressionadas e nenhuma alteração de peso ocorrendo).

| A.OFF |      | Espera automática desativada. ( <b>Configuração de</b> fábrica)                                                 |
|-------|------|----------------------------------------------------------------------------------------------------|
| A.ON  |      | Modo de espera automática ativado.                                                                              |
|       | "60" | Define o tempo de inatividade em minutos para ativar a função de espera.<br>Faixa de configuração: 2720 minutes |

#### "B.LIGHT" - Iluminação de fundo

Neste tópico de menu, a iluminação de fundo da tela pode ser desligada ou ligada.

| 'B.L. ON" | A iluminação de fundo sempre está ligada. (Configura- |
|-----------|-------------------------------------------------------|
|           | ção de fábrica)                                       |

| "B.L. OFF" | A iluminação de fundo | sempre está | desligada |
|------------|-----------------------|-------------|-----------|
|------------|-----------------------|-------------|-----------|

## "A.ZERO" – Configuração de Zero Automático

Este tópico de menu permite ligar ou desligar a configuração de zero automático.

| ″ON″  | "A.ZERO" ligada (configuração de fábrica). A configura-<br>ção de zero automático                                                                              |
|-------|----------------------------------------------------------------------------------------------------|
| "OFF" | "A.ZERO" desligada. O ponto zero não é corrigido auto-<br>maticamente. Essa configuração é útil para aplicações<br>especiais (por ex. medições de evaporação). |

Nota: Com balanças aprovadas, essa configuração não está disponível (disponível somente em países selecionados).

#### "ZERO.RNG" – Faixa Zero

Esse tópico de menu permite definir um limite zero para a tecla « $\rightarrow 0/T \leftarrow$ ». Até e incluindo esse limite a tecla « $\rightarrow 0/T \leftarrow$ » executará um zero. Acima desse limite a tecla « $\rightarrow 0/T \leftarrow$ » executará uma tara.

"21 g"

Para definir o limite superior da faixa de zero como peso na unidade de definição da balança.

(Configuração de fábrica: 0,5 % da faixa de pesagem)

Nota: Com balanças aprovadas, essa configuração não está disponível e é fixa em 3e (disponível somente em países selecionados).

Nota: Uma reinicialização da balança não alterará essa configuração.

#### "SRV.ICON" - Lembrete de Serviço

Esse tópico de menu permite ligar ou desligar o lembrete de serviço "3/".

| "ON"  | Lembrete de serviço "🔧" ligado. Você será informado      |
|-------|----------------------------------------------------------|
|       | após um ano ou 8.000 horas de operação para chamar       |
|       | o serviço de recalibração. Isso será indicado pelo ícone |
|       | de serviço piscando: "🍾". (Configuração de fábrica)      |
| "OFF" | Lembrete de serviço "🍾" desligado.                       |

#### "SRV.D.RST" – Redefinição da Data de Manutenção

Este tópico de menu permite reconfigurar a data e as horas de manutenção. **Nota:** Esse tópico de menu estará disponível somente se a configuração "**SRV.ICON**" "**ON**" estiver selecionada.

Para alternar entre "YES?" e "NO?" pressione «Sa».

## 6.2.4 Menu de Interface

#### "RS232" - Interface RS232C

Neste tópico de menu é possível selecionar o dispositivo periférico conectado à interface RS232C e especificar como os dados são transmitidos.

| "PRINTER"  | Conexão com uma impressora. (Configuração de fábri-<br>ca)<br>Nota:                                                                                                    |  |
|------------|----------------------------------------------------------------------------------------------------|--|
|            | Somente uma impressora possível.                                                                                                    |  |
|            | <ul> <li>Consulte as definições recomendadas para a im-<br/>pressora que se encontram na seção "Apêndice",<br/>bem como o manual do usuário específico da im-<br/>pressora.</li> </ul>                                                                                                |  |
| "PRT.STAB" | Se a tecla « ) for pressionada, o valor do próximo pe-<br>so estável será impresso. ( <b>Configuração de fábrica</b> )                                                                                                    |  |
| "PRT.AUTO" | O valor de cada peso estável será impresso, sem pressionar a tecla « $\underline{\boxtimes}$ ».                                                                                                    |  |
| "PRT.ALL"  | Se a tecla « ) for pressionada, o valor do peso será impresso independentemente da estabilidade.                                                                                                    |  |
| "PC-DIR."  | Conexão com um <b>PC:</b> a balança pode enviar dados (co-<br>mo um Teclado) ao PC, para os aplicativos de PC como<br>p. ex. Excel.<br><b>Nota</b>                                                                                                    |  |
|            | • A balança envia o valor do peso sem a unidade pa-<br>ra o PC.                                                                                                    |  |
|            | Não disponível em Win7.                                                                                                    |  |
| "PRT.STAB" | Se a tecla « ) for pressionada, o valor do próximo pe-<br>so estável será enviado seguido por um Enter. ( <b>Configu-<br/>ração de fábrica</b> )                                                                                                    |  |
| "PRT.AUTO" | O valor de cada peso estável será enviado seguido de um Enter, sem pressionar a tecla «💻».                                                                                                    |  |
| "PRT.ALL"  | Se a tecla « ) for pressionada, o valor do peso será enviado seguido por um Enter independentemente da estabilidade.                                                                                                    |  |
| "HOST"     | Conexão com um <b>PC</b> , Leitor de Código de Barras etc.: a<br>balança pode enviar dados ao PC e receber comandos<br>ou dados do PC.<br><b>Nota:</b> A balança envia a resposta MT-SICS completa para<br>o PC (consulte o capítulo "Comandos e Funções da In-<br>terface MT-SICS"). |  |
| "SND.OFF"  | Modo de envio desligado (Configuração de fábrica)                                                                                                    |  |
| "SND.STB"  | Se a tecla « ) for pressionada, o valor do próximo pe-<br>so estável será enviado.                                                                                                    |  |
| "SND.CONT" | Todas as atualizações do valor do peso serão enviadas independentemente da estabilidade, sem pressionar a te-<br>cla «».                                                                                                    |  |
| "SND.AUTO" | O valor de cada peso estável será enviado, sem pressio-<br>nar a tecla «».                                                                                                    |  |
| "SND.ALL"  | Se a tecla «Es» for pressionada, o valor do peso será enviado independentemente da estabilidade.                                                                                                    |  |

"2.DISP" Conexão de uma unidade de tela auxiliar opcional. Nota: Os parâmetros de transmissão não podem ser selecionados. As configurações são definidas automaticamente.

#### "HEADER" – Opções do Cabeçalho de Impressão de valores individuais

Esse tópico de menu permite especificar as informações que serão impressas na parte superior de cada resultado individual de pesagem (após pressionar «==)»).

Nota: Esse tópico de menu estará disponível somente se a configuração "PRINTER" estiver selecionada.

| "NO"      | O cabeçalho não será impresso ( <b>Configuração de fábri-</b><br>ca)                        |
|-----------|---------------------------------------------------------------------------------------------|
| "DAT/TIM" | A data e hora são impressos                                                                 |
| "D/T/BAL" | Data, hora e informações da balança (Tipo de balança,<br>SNR, ID da balança) são impressos. |
|           | Nota: Somente ID da balanca guando definido.                                                |

#### "SINGLE" – Opções de Impressão do Resultado de valores individuais

Esse tópico de menu permite especificar as informações que serão impressas no resultado de cada pesagem individual (após pressionar «—»).

Nota: Esse tópico de menu estará disponível somente se a configuração "PRINTER" estiver selecionada.

| "NET"   | O valor do peso Líquido da pesagem atual é impressa ( <b>Configuração de fábrica</b> ) |
|---------|----------------------------------------------------------------------------------------|
| "G/T/N" | Os valores do peso Bruto, do peso Tara e do peso Líqui-<br>do são impressos            |

#### "SIGN.L" - Opções do Rodapé de Impressão da Linha de Assinatura de valores individuais

Esse tópico de menu permite definir um rodapé de assinatura na parte inferior do resultado de cada pesagem individual (após pressionar a tecla «=»).

Nota: Esse tópico de menu estará disponível somente se a configuração "PRINTER" for selecionada.

| "OFF" | O rodapé de assinatura não será impresso. ( <b>Configura-</b><br>ção de fábrica) |
|-------|----------------------------------------------------------------------------------|
| "ON"  | O rodapé de assinatura será impresso                                             |

#### "LN.FEED" – Opções para Completar a Impressão de valores individuais

Esse tópico de menu permite especificar o número de linhas em branco para completar a impressão (alimentação de linha) do resultado de cada pesagem individual (após pressionar «三»). **Nota:** Esse tópico de menu estará disponível somente se a configuração "**PRINTER**" for selecionada.

"0"

Números possíveis de linhas em branco: 0 a 99 (**Confi**guração de fábrica = 0)

#### "ZERO.PRT" – Opções para "PRT.AUTO"

Esse tópico de menu permite especificar a função de impressão automática "PRT.AUTO" para imprimir zero "YES" ou "NO".

| "OFF" | Zero não será ser impresso (Zero +/- 3d) ( <b>Configuração de fábrica</b> ) |
|-------|-----------------------------------------------------------------------------|
| "ON"  | O zero é sempre impresso                                                    |

Nota: Esse tópico de menu estará disponível somente se a função "PRT.AUTO" do "PRINTER" ou "PC-DIR." for selecionada.

#### COM.SET – Opções do Formato de Comunicação de Dados (RS232C)(HOST)

Esse tópico de menu permite definir o formato dos dados de acordo com o dispositivo periférico conectado.

Nota: Esse tópico de menu estará disponível somente se a configuração HOST for selecionada.

| "MT-SICS" | O formato de transferência de dados MT-SICS é usado.<br>( <b>Configuração de fábrica</b> )<br>Para obter mais informações, consulte a seção "Funções<br>e Comandos de Interface MT-SICS".                                                                                                    |  |  |  |  |  |
|-----------|----------------------------------------------------------------------------------------------------|--|--|--|--|--|
| "SART"    | Os seguintes comandos Sartorius são suportados:KCondições ambientais: muito estáveisLCondições ambientais: estáveisMCondições ambientais: instáveisNCondições ambientais: instáveisOBloquear teclasPTecla de impressão (impressão; autoimpressão; ativar ou bloquear)RDesbloquear teclasSReiniciar/auto-testeTTecla de de taragemWCalibração/ajuste *)ZCalibração/ajuste interno **)f1_Tecla de função (CAL)s3_Tecla Cx0_Executar calibração interna **)x1_Imprimir modelo da balança/escalax2_Imprimir número de série da célula de pesagemx3_Imprimir versão do software*) pode não ser acessível em balanças/escalas verifica-<br>das**) som=nte nos modelos com pesos de calibração em-<br>butidos motorizados |  |  |  |  |  |
|           | Mapeamento da funcionalidade                                                                                                    |  |  |  |  |  |
|           | Programação Programação da impressora Sarto-                                                                                                    |  |  |  |  |  |
|           | Programação Programação da impressora Sarto-<br>"HOST": rius                                                                                                    |  |  |  |  |  |

| "SND.OFF"  | não se aplica                                                                      |
|------------|------------------------------------------------------------------------------------|
| "SND.STB"  | imprimir manualmente com estabili-<br>dade                                         |
| "SND.ALL"  | imprimir manualmente sem estabili-<br>dade                                         |
| "SND.CONT" | imprimir automaticamente sem esta-<br>bilidade                                     |
| "SND.AUTO" | similar aplicável para imprimir auto-<br>maticamente quando a carga é tro-<br>cada |

#### "BAUD"- Taxa de bauds RS232C

Este tópico de menu permite configurar a transmissão de dados para diferentes periféricos RS232C. A taxa de bauds (taxa de transferência de dados) determina a velocidade da transmissão por meio da interface serial. Para transmissão de dados livre de problemas, os dispositivos de envio e recebimento deverão estar definidos com o mesmo valor.

As seguintes configurações estão disponíveis: 600 bd, 1200 bd, 2400 bd, 4800 bd, 9600 bd, 19200 e 38400 bd. (padrão: **9600 bd**)

#### Nota:

- Não visível para a 2ª tela.
- Cada dispositivo possui configurações separadas.

#### "BIT.PAR." - Bit/Paridade RS232C

Neste tópico de menu é possível definir o formato de caracteres do dispositivo periférico serial RS232C conectado.

| "8/NO"          | 8 bits de dados/nenhuma paridade ( <b>Configuração de fá-<br/>brica</b> ) |
|-----------------|---------------------------------------------------------------------------|
| " <b>7/NO</b> " | 7 bits de dados/nenhuma paridade                                          |
| "7/MARK"        | 7 bits de dados/marca de paridade                                         |
| "7/SPACE"       | 7 bits de dados/marca de paridade                                         |
| "7/EVEN"        | 7 bits de dados/paridade par                                              |
| "7/0DD"         | 7 bits de dados/paridade ímpar                                            |

#### Nota:

- Não visível para a 2ª tela.
- Cada dispositivo possui configurações separadas.

#### "STOPBIT" - Stop Bits RS232C

Neste tópico de menu é possível definir os stop bits dos dados transmitidos a diferentes receptores seriais RS232C.

| "1 BIT"  | 1 Stop bit (Configuração de fábrica) |
|----------|--------------------------------------|
| "2 BITS" | 2 Stop bits                          |

## "HD.SHK" – Handshake RS232C

Este tópico de menu permite configurar a transmissão de dados a diferentes periféricos RS232C.

| "XON.XOFF" | Software de handshake (XON/XOFF) ( <b>Configuração de<br/>fábrica</b> ) |
|------------|-------------------------------------------------------------------------|
| "RTS.CTS"  | Hardware de handshake (RTS/CTS)                                         |
| "OFF"      | Sem handshake                                                           |

#### Nota:

- Não visível para a 2<sup>a</sup> tela.
- Cada dispositivo possui configurações separadas.

#### "RS.TX.E.O.L." – Fim da linha RS232C

Neste tópico de menu é possível configurar o caractere "Fim da Linha" dos dados de saída transmitidos para diferentes receptores seriais RS232C.

| "CR LF" | <cr><lf> Retorno de Linha seguida por Alimentação de<br/>linha (Códigos ASCII 013+010) (<b>Configuração de fábri-</b><br/><b>ca</b>)</lf></cr> |
|---------|----------------------------------------------------------------------------------------------------|
| "CR"    | <cr> Retorno de Linha (Código ASCII 013)</cr>                                                                                                  |
| "LF"    | <lf> Alimentação de linha (Código ASCII 010)</lf>                                                                                              |
| "TAB"   | <tab> Guia horizontal (Código ASCII 009) (somente vi-<br/>sível se "<b>PC-DIR</b>." for selecionado)</tab>                                     |

#### Nota:

- Não visível para a 2ª tela.
- Cada dispositivo possui configurações separadas.

#### "RS.CHAR" - Conjunto de Caracteres RS232C

Neste tópico de menu é possível definir o "Conjunto de Caracteres" dos dados transmitidos a periféricos RS232C diferentes.

| "IBM.DOS"  | Conjunto de Caracteres IBM/DOS (Configuração de fá-<br>brica) |
|------------|---------------------------------------------------------------|
| "ANSI.WIN" | Conjunto de Caracteres ANSI/WINDOWS                           |

#### Nota:

- Não visível para a 2ª tela.
- Cada dispositivo possui configurações separadas.

## "INTERVL." – Simulação da Tecla Imprimir

Nesse tópico de menu é possível ativar a simulação da tecla «—». "INTERVL." simula uma pressionada na tecla imprimir a cada x segundos.

| Faixa: | 0 a 65535 segundos                       |
|--------|------------------------------------------|
| 0 s:   | desabilita a simulação da tecla imprimir |

#### Configuração de fábrica: 0 s

Nota: A ação executada está de acordo com a configuração da tecla imprimir. (consulte configuração da interface)

# 7 Aplicações

## 7.1 Aplicação "Contagem de Peças"

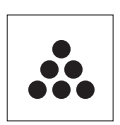

A aplicação "**Contagem de Peças**" permite determinar o número de peças colocadas no prato de pesagem. Todas as peças devem ter peso aproximadamente igual, pois o número de peças é determinado com base no peso médio.

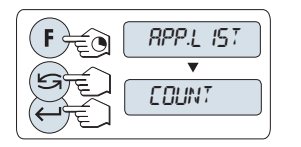

- Chame "APP.LIST" pressionando e mantendo pressionada a tecla «F».
- 2 Selecione a aplicação COUNT rolando com «S».
- 3 Ative a função **COUNT** pressionando «

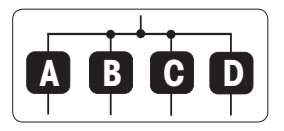

Contagem de Peças precisa primeiramente da configuração de um peso de referência; há quatro possibilidades:

A Configurando a referência por múltiplas peças com valores de referência fixos.

B Configurando a referência por múltiplas peças com valores de referência variáveis.

C Configurando a referência para uma peça no modo de pesagem.

D Configurando a referência para uma peça em modo manual.

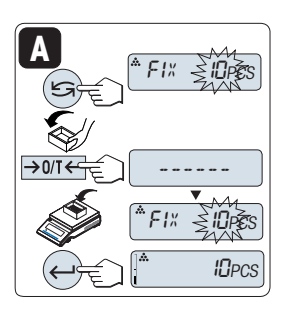

Configurando possibilidade

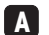

1

Configurando a referência por múltiplas peças

 Selecione um número de peças de referências rolando com « S». Os números possíveis\* são 5, 10, 20 e 50.

\* com balanças aprovadas em países selecionados: mín 10

- <sup>2</sup> Pressione «→ 0/T ←» para tarar. Se necessário: posicione o recipiente vazio no prato de pesagem e tare novamente.
- 3 Adicione o número selecionado de peças de referência ao recipiente.
- 4 Pressione «

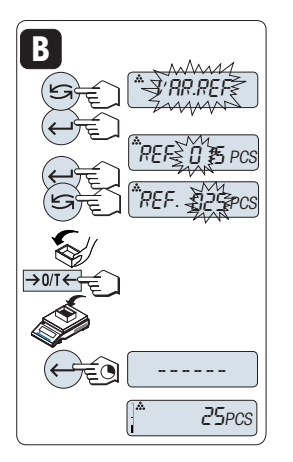

## Configurar possibilidade

## B Configurar a referência por múltiplas peças com valores de referência variáveis

- Selecione "VAR.REF" rolando com « S». Pressione
   « J» para confirmar.
- 2 Selecione o número de peças de referência. Números possíveis são 1 a 999. Com balanças aprovadas em países selecionados: mín 10
- 3 Para selecionar um dígito, pressione « (ciclicamente da esquerda para direita).
  - ⇒ O dígito selecionado está piscando.
- 4 Para alterar o dígito, pressione «
- 5 Pressione «→ 0/T ←» para marcar a tara. Se estiver utilizando: coloque o recipiente vazio no prato de pesagem ou marque a tara novamente.
- 6 Adicione o número selecionado de peças de referência ao recipiente.
- 7 Pressione e segure «

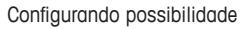

Configurando a referência de uma peça no modo de pesagem

- 1 Selecione "PCS.WGT" pressionando «
- <sup>2</sup> Pressione «→ 0/T ←» para tarar. Se necessário: posicione o recipiente vazio no prato de pesagem e tare novamente.
- 3 Adicione uma peça de referência ao recipiente. O peso de uma peça é exibido.
- 4 Pressione «

Nota: Com balanças aprovadas, essa configuração não está disponível em países selecionados.

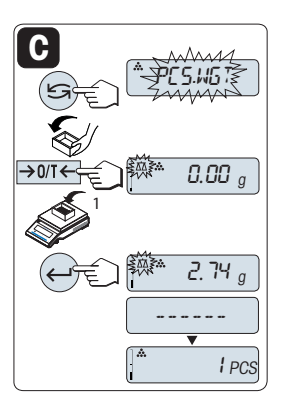

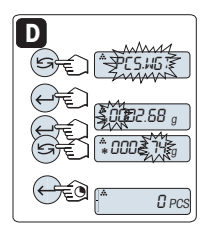

Configurar possibilidade

D Configurar a referência para uma peça em modo manual

- Selecione "PCS.WGT" rolando com «S».
- 2 Pressione «
- 3 Insira a referência final de uma peça peso.
- 4 Para selecionar um dígito, pressione « (ciclicamente da esquerda para direita).
  - ⇒ O dígito selecionado está piscando.
- 5 Para alterar o dígito, pressione «
- 6 Pressione e segure «

Nota: Com balanças aprovadas, esta configuração não está disponível em países selecionados.

**Nota:** Se nenhuma tecla for pressionada dentro de 60 segundos, a balança retorna para a aplicação ativa anterior. Pressione « $\mathbf{C}$ » para cancelar e retornar à aplicação ativa anterior.

Ao ser concluído o procedimento de configuração, a balança está pronta para contagem de peças.

Nota:

- O valor "RECALL" é exibido com um asterisco (\*) e ícone "M" e não pode ser impresso.
- Leve em conta os valores mínimos: peso de referência mín. = 10d (10 dígitos), peso de peça mín.\* = 1d (1 dígito)!

\* com balanças aprovadas em países selecionados: mín. 3e

 O peso de referência atual permanece armazenado até a configuração de referência ser alterada.

## Sair da aplicação atual

Para sair da atual aplicação e retornar ao simples modo de pesagem, pressione e segure « $\Delta a$ » (mais de 1,5s).

# 7.2 Aplicação "Pesagem Porcentual"

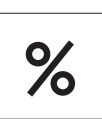

A "**Pesagem Porcentual**" permite verificar o peso de amostra como porcentagem de um peso de referência desejado.

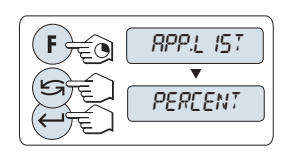

- 1 Chame "APP.LIST" pressionando e mantendo pressionada a tecla «F».
- 2 Selecione a aplicação **PERCENT** rolando com « S».
- 3 Ative a função **PERCENT** pressionando «

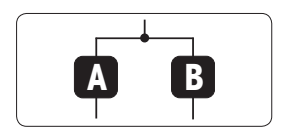

A Pesagem Porcentual precisa primeiramente da configuração de um peso de referência que deverá corresponder a 100%; há 2 possibilidades:

Configurando a referência em modo manual (inserir 100%).

B Configurando a referência em modo de pesagem (peso 100%).

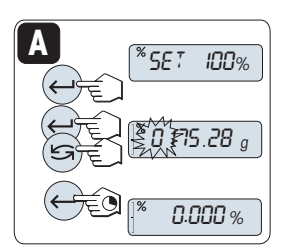

Configurar possibilidade

- Configurar a referência pelo modo manual (inserir 100%)
- Para selecionar um dígito, pressione « (ciclicamente da esquerda para direita).
  - ⇒ O dígito selecionado está piscando.
- 3 Para alterar o dígito, pressione «
- 4 Pressione e segure « para confirmar o valor.

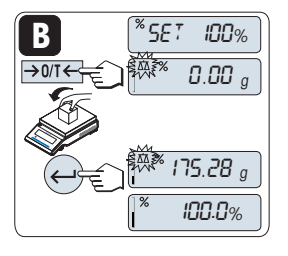

Configurando possibilidade

- B Configurando a referência pelo modo de pesagem (pesar 100%)
- Pressione «→ 0/T ←» para tarar a balança e ativar o modo de pesagem. Se necessário: posicione o recipiente vazio no prato de pesagem e tare novamente.
- Carregue o peso de referência (100%).
   Nota: O peso de referência deve ser pelo menos +/- 10d.
- 3 Pressione «

Nota: Se nenhuma tecla for pressionada dentro de 60 segundos, a balança retorna para a aplicação ativa anterior.

Ao ser concluído o procedimento de pesagem, a balança está pronta para pesagem porcentual.

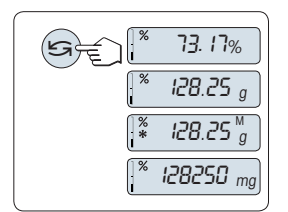

## Alternando entre exibição porcentual de peso

A tecla « pode ser usada a qualquer momento para alternar a exibição entre exibição porcentual, unidade de pesagem "UNIT 1", valor "RECALL" (se ativado) e unidade de pesagem "UNIT 2" (se diferente de UNIT 1).

#### Nota:

- O valor armazenado é exibido com um asterisco (\*) além de como ícone "M" e não pode ser impresso.
- O peso de ajuste atual permanece armazenado até ser determinado novamente.

## Sair da aplicação atual

Para sair da atual aplicação e retornar ao simples modo de pesagem, pressione e segure «AA» (mais de 1,5s).

# 7.3 Aplicação "Pesagem de verificação"

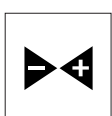

A aplicação "**Pesagem de verificação**" permite verificar o desvio do peso de uma amostra dentro de um limite de tolerância para um peso de referência desejado.

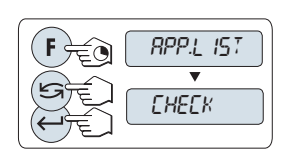

- 1 Chame "APP.LIST" pressionando e mantendo pressionada a tecla «F».
- <sup>2</sup> Selecione a aplicação CHECK rolando com «S».
- 3 Ative a função CHECK pressionando «

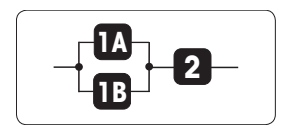

Etapa 1: Verificar Pesagem requer primeiramente a configuração de um peso de referência que deverá corresponder ao peso nominal; há duas possibilidades:

**IA** Configurar a referência **no modo manual** (insira o peso nominal).

B Configurar a referência **no modo de pesagem** (pesar o peso nominal).

Etapa 2: Verificar pesagem requer os limites superior e inferior:

2 Configurar os limites superior e inferior em porcentagem.

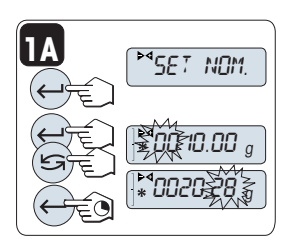

Configurar possibilidade

- **Configurar a referência no modo manual** (insira o peso nominal).
- Pressione «
   — » para ativar o modo manual.
- 2 Selecione a referência de peso desejado.
- 3 Para selecionar um dígito, pressione «—]» (ciclicamente da esquerda para direita).
  - ⇒ O dígito selecionado está piscando.
- 4 Para alterar o dígito, pressione «
- 5 Pressione e segure «

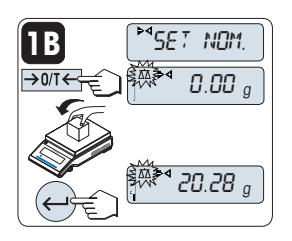

SET.T+/-%

20.28

Configurando possibilidade:

- **B** Configurando a referência no modo de pesagem (pese o peso nominal)
- Pressione «→ 0/T ←» para tarar a balança e ativar o modo de pesagem. Se necessário: posicione o recipiente vazio no prato de pesagem e tare novamente.
- 2 Carregue o peso nominal.
- <sup>3</sup> Pressione « para confirmar o peso nominal.

#### Etapa 2:

- 2 Configurar os limites superior e inferior (em porcentagem):
- Pressione « para iniciar a configuração.
- Pressione « para confirmar o padrão limite de +/-2,5% ou insira o valor limite.
- <sup>3</sup> Para selecionar um dígito, pressione « (ciclicamente da esquerda para direita).
  - ⇒ O dígito selecionado está piscando.
- 4 Para alterar o dígito, pressione «
- <sup>5</sup> Pressione e segure « para confirmar os limites.

## Nota:

- Se nenhuma tecla for pressionada dentro de 60 segundos, a balança retorna para a aplicação ativa anterior. Pressione «C» para cancelar e retornar à aplicação ativa anterior.
- O peso nominal deve ser pelo menos 10 dígitos.

# Ao ser concluído o procedimento de configuração, a balança está pronta para a pesagem de verificação.

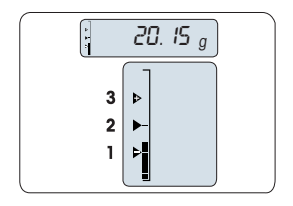

## Weighing-in-Aid

O Weighing-in-Aid ajuda a determinar com rapidez a posição do peso da amostra com relação à tolerância.

- 1 Limite inferior
- 2 Peso desejado
- 3 Limite superior

## Sair da aplicação atual

Para sair da atual aplicação e retornar ao simples modo de pesagem, pressione e segure «AA» (mais de 1,5s).

# 7.4 Aplicação "Estatística"

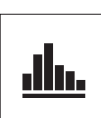

A aplicação "Estatística" permite gerar estatística de uma série de valores de pesagem. 1 a 999 são valores possíveis.

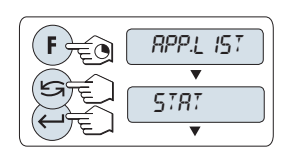

- 1 Chame "APP.LIST" pressionando e mantendo pressionada a tecla «F».
- 2 Selecione a aplicação STAT. rolando com «STAT. rolando com ».
- 3 Ative a função STAT. pressionando «

## Pergunta para a Limpeza de Memória

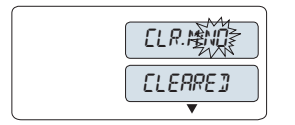

Se a memória já estiver limpa (contador de amostra indica 0), a pergunta para limpar a memória não será exibida.

- Para continuar a última estatística, pressione « Jara confirmar "CLR.M.NO".
- 2 Para uma nova avaliação estatística limpar a memória. Pressione « para selecionar "CLR.M:YES" e pressione « para confirmar.

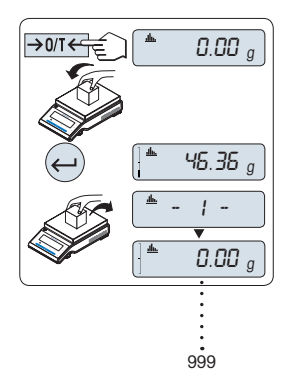

## Pesando o primeiro peso de amostra:

- Pressione «->0/T <-- » para zerar/tarar a balança se necessário.
- 2 Carregue o primeiro peso de amostra.
- Pressione «
   A tela mostra a contagem de amostra "- 1 -" e o peso atual é armazenado como amostra e o peso é impresso.

Nota: Quando o contador de amostras for exibido, é possível pressionar «C» para desfazer (descartar) essa amostra.

4 Descarregue o primeiro peso de amostra.

## Pesando outros pesos de amostra:

O mesmo procedimento que para o primeiro peso de amostra.

- 1...999 amostras são possíveis.
- O valor seguinte será aceito se o peso de amostra estiver na faixa de 70% –130% do valor médio atual. "OUT OF RANGE" será exibido se a amostra não for aceita.

#### Resultados:

1

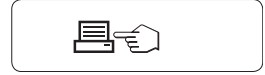

#### **Resultados exibidos:**

0,5 segundos

| 1          | Pressione «                                                                     | número de amostras                     | ► <u>N</u> ► <b>*</b> 5 ←                      |
|------------|---------------------------------------------------------------------------------|----------------------------------------|------------------------------------------------|
|            | seguinte.                                                                       | média                                  | <sup>▲</sup> × ► * 50.530 a ←                  |
| 2          | Pressione «C» para can-<br>celar a exibição dos re-<br>sultados e continuar pe- | desvio padrão                          | <u>*</u> 5.]]E¦′ ► <u>*</u> 3.95 ¦ g ←         |
| sar<br>te. | sando a amostra seguin-<br>te.                                                  | desvio padrão relativo                 | <u>▲ 5.881</u> ► <u>▲ 7.84 %</u> ←             |
|            |                                                                                 | valor mais baixo (mínimo)              | ≜M IN ► <b>*</b> 46.36 g ↔                     |
|            |                                                                                 | valor mais alto (máximo)               | <b>≜MR</b> % ► <b>*</b> 55.8 t g ←             |
|            |                                                                                 | diferença entre o mínimo e<br>o máximo | ( <b>*</b> ]] !FF ► <b>*</b> 9.45 g ←          |
|            |                                                                                 | soma de todos os valores               | <sup>▲</sup> 5UM ► (* <sup>▲</sup> 252.65 g) ↔ |

## Impressão:

| Statis<br>21.Jan 2012   | tics<br>12:56        |
|-------------------------|----------------------|
| Balance Type<br>SNR<br> | ME4002<br>1234567890 |
| 1                       | 46.36 g              |
| 2                       | 55.81 g              |
| 3                       | 47.49 g              |
| 4                       | 53.28 g              |
| 5                       | 49.71 g              |
| n                       | 5                    |
| х                       | 50.530 g             |
| s dev                   | 3.961 g              |
| s rel                   | 7.84 g               |
| Min.                    | 46.36 g              |
| Max.                    | 55.81 g              |
| Diff                    | 9.45 g               |
| Sum                     | 252.65 g             |
|                         |                      |

## Sair da aplicação atual

Para sair da atual aplicação e reformar ao simples modo de pesagem, pressione e segure «

# 7.5 Aplicação "Formulação" (Formulação Total Líquida)

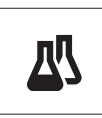

A aplicação "Formulação" (Total Líquido) permite

- pesar (adicionar e armazenar) até 999 pesos de componentes individuais e exibir o total. Se houver uma impressora conectada, os pesos dos componentes são impressos individualmente e como um total.
- tara/pré-tara e armazena até 999 pesos de recipiente e exibe o total. Se houver uma impressora conectada, os pesos de tara são impressos individualmente e como um total.
- preencha a soma de todos os valores do peso líquido dos componentes acrescentando um componente adicional a um valor mais alto.

#### Nota

Conecte uma impressora ou um PC, se houver.

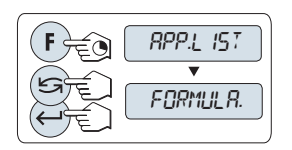

- 1 Chame "APP.LIST" pressionando e mantendo pressionada a tecla «F».
- 2 Selecione a aplicação FORMULA. rolando com «Sala».
- <sup>3</sup> Ative a função **FORMULA.** pressionando «

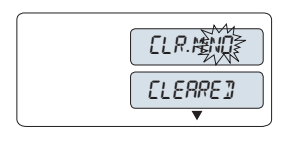

## Pergunta para a Limpeza de Memória

Se a memória já estiver limpa (contador de amostra indica 0), a pergunta para limpar a memória não será exibida.

- Para continuar a última formulação, pressione « J» para confirmar "CLR.M.NO".
- 2 Para uma nova formulação limpar a memória. Pressione «Sop» para selecionar "CLR.M:YES" e pressione « para confirmar.

## Recipiente de tara (se usado):

- 2 Coloque o recipiente vazio no prato de pesagem.
- <sup>3</sup> Pressione «→ 0/T ←». O recipiente está com tara e a contagem de tara "-T1-" é exibida e o peso da tara é impresso.

## Nota:

- Se a pré-tara for marcada via MT-SICS (por exemplo, leitor de código de barras) "- PT1 -" é exibido.
- A configuração de faixa zero (tópico de menu "ZERO.RNG") não tem efeito. O limite zero é menor ou igual a 10d.

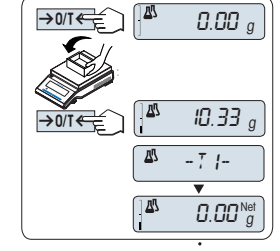

999

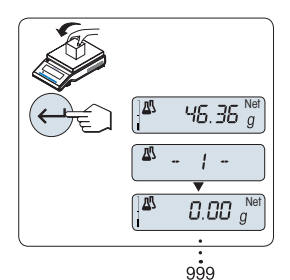

#### Pesando o primeiro peso componente:

- 1 Carregue o primeiro peso componente.
- Pressione « J». A tela exibe brevemente a contagem de componentes "- 1 -", o peso atual é armazenado como amostra e o peso do componente é impresso. A tela é configurada de volta para zero.

#### Pesando outros pesos componentes:

O mesmo procedimento que para o primeiro peso componente com o mesmo recipiente ou um novo).

- 1...999 valores de amostra são possíveis.
- o máx. de 999 valores de tara são possíveis.
- o máx. de 999 valores de pré-tara são possíveis.

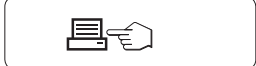

# Resultados:

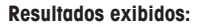

- Pressione « J» para mostrar o valor estatístico seguinte.
- 2 Pressione «C» para cancelar a exibição dos resultados e continuar pesando o componente seguinte.

0,5 segundos

soma de todos os valores de tara (T e PT)

número de amostras

soma de todos os valores de peso bruto componentes

soma de todos os valores de peso líquido componentes

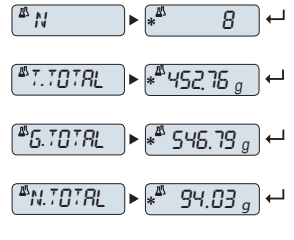

Impressão:

```
----- Formulation -----
21.Jan 2012
                12:56
Balance Type
             ME4002
SNR
           1234567890
              _____
_ _ _ _
1 T
               10.33 g
1 N
               8.85 g
2 N
               9.23 g
2 Т
               10.84 g
3 N
                7.43 g
.
                   8
n
T Total
             452.76 q
G Total
              546.79 g
N Total
              94.03 q
    _____
```

#### Função "FILL UP"

Esta função permite acrescentar um componente adicional de peso ao total de todos os componentes para atingir uma meta de peso desejada (Preencher).

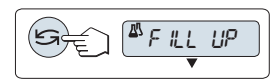

#### Iniciar a função de preenchimento.

 Ative ou desative a função "FILL UP" pressionando «S» (alternar).

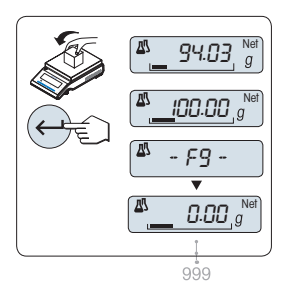

#### Preenchendo com um peso componente adicional:

- É exibido o último total dos pesos componentes.
- Adicione peso componente até o peso desejado ser atingido.
- 2 Pressione «
- A tela exibe brevemente a próxima contagem de componentes marcada com "F", o peso atual é armazenado como amostra e o peso do componente é impresso. A tela é configurada de volta para zero.

#### Preenchendo outros pesos componentes adicionais:

O mesmo procedimento, começando com iniciando a função "FILL UP".

## Sair da aplicação atual

Para sair da atual aplicação e reformar ao simples modo de pesagem, pressione e segure « $\Delta a$ » (mais de 1,5s).

# 7.6 Aplicação "Totalização"

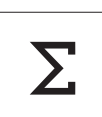

A aplicação "TOTALIZAÇÃO" permite pesar diferentes amostras para adicionar seus valores de peso e totalizar. 1 a 999 amostras são possíveis.

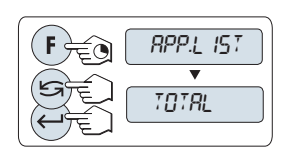

- 1 Chame "APP.LIST" pressionando e mantendo pressionada a tecla «F».
- 2 Selecione a aplicação TOTAL rolando com «S».
- 3 Ative a função TOTAL pressionando «

## Pergunta para a Limpeza de Memória

ELR. NÍL CLEARE]

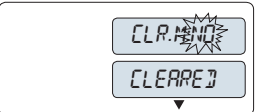

Se a memória já estiver limpa (contador de amostra indica 0), a pergunta para limpar a memória não será exibida.

- 1 Para continuar a última de totalização, pressione « para confirmar "CLR.M.NO".
- 2 Para uma nova avaliação de totalização, limpar a memória. Pressione « para selecionar "CLR.M:YES" e pressione «

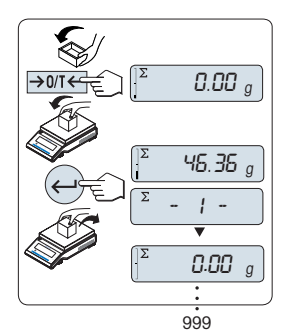

## Pesando o peso de amostra:

- 1 Se usar um recipiente: coloque o recipiente vazio no prato de pesagem e pressione  $\rightarrow 0/T \leftarrow$  para zerar ou tarar a balanca.
- Carregue o primeiro peso de amostra. 2
- 3 Pressione « "- 1 -" e o peso atual é armazenado.

Nota: Quando o contador de amostras for exibido, é possível pressionar «C» para desfazer (descartar) essa amostra.

4 Descarregue o primeiro peso de amostra. A tela exibe zero.

## Pesando outros pesos de amostra:

O mesmo procedimento que para o primeiro peso de amostra.

1...999 amostras são possíveis. .

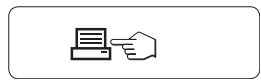

## Resultados:

Se os números de amostra forem maiores ou iguais a 2, pressione «,, os resultados são exibidos e impres-SOS.

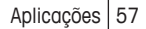

#### **Resultados exibidos:**

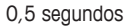

Pressione « 1 mente o valor totalizado. número de amostras

2 Pressione «C» brevemente para cancelar.

ΣΝ ► (\*<sup>∑</sup> 879 Valor totalizado <sup>Σ</sup> TOTAL ► 📲 8789.79 g 🛏

#### Impressão:

```
----- Totaling ------
21.Jan 2012
                12:56
Balance Type ME2002
           1234567890
SNR
_ -
1
               46.36 q
2
               55.81 g
3
               47.49 g
4
               53.28 q
5
               49.71 g
6
               53.93 g
•
.
•
                   879
n
Total
        8789.79 g
```

#### Sair da aplicação atual

Para sair da atual aplicação e retornar ao simples modo de pesagem, pressione e segure « (mais de 1,5s).

# 7.7 Aplicação "Pesagem Dinâmica"

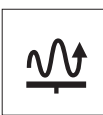

A aplicação "**Pesagem Dinâmica**" permite determinar os pesos de amostras instáveis ou determinar pesos em condições ambiente instáveis. A balança calcula o peso como a média de várias operações de pesagem em um tempo definido. **Nota:** As funções "Alternando Unidades" e "**RECALL**" não estão disponíveis nesta Aplicação.

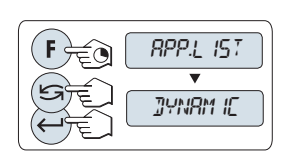

1

1

1

- Chame "APP.LIST" pressionando e mantendo pressiona-da a tecla «F».
- 2 Selecione a aplicação DYNAMIC rolando com «S».
- 3 Ative a função DYNAMIC pressionando «

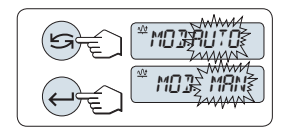

- Configurando "Início Automático" ou "Início Manual":
  - Pressione « para selecionar o modo: – "Início Automático ""MOD.AUTO" (valor padrão). A pesagem inicia automaticamente em estabilidade relativa. No entanto, a amostra de pesagem deve pesar pelo menos 5 gramas. Para pesar amostras com menos de 5 g, a pesagem deve ser iniciada manualmente.
  - "Início Manual" "MOD. MAN"
- 2 Pressione «

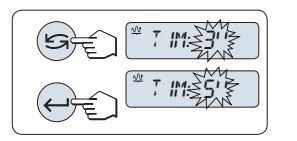

- Configurando o tempo de pesagem:
  - Pressione «Sp para selecionar um dos intervalos de tempo disponíveis: 3 (valor padrão), 5, 10, 20, 60 e 120 segundos.
- Pressione « J» para confirmar o intervalo de tempo selecionado.

**Nota:** Se nenhuma tecla for pressionada dentro de 60 segundos, a balança retorna para a aplicação ativa anterior. Pressione «**C**» para cancelar e retornar à aplicação ativa anterior.

A balança agora está pronta para pesagem dinâmica:

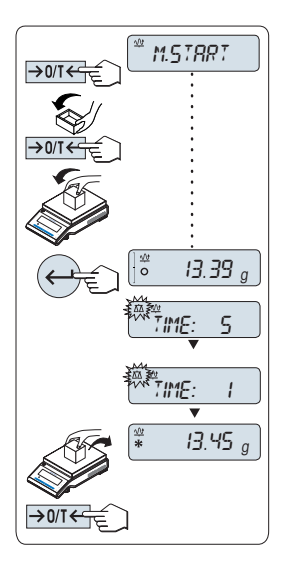

- 2 Se usar um recipiente: coloque o recipiente vazio no prato de pesagem e pressione «→0/T ←» para tarar a balança.
- 3 Carregue o peso de amostra.
- 4 Se foi selecionada a função "Início Manual"
  - "M.START", pressione « J» para iniciar a pesagem. - Se a função "Início Automático" "A.START" foi selecionada, a pesagem inicia automaticamente em estabilidade relativa. Para amostras de pesagem com menos de 5 g a pesagem deve ser iniciada manualmente pressionando « J».
- 5 Leitura do resultado. O resultado da pesagem dinômica é exibido com um asterisco (\* = valor calculado).
- 6 Descarregue o peso de amostra.
- 7 Somente "Início Manual", pressione «-> 0/T -» para zerar e voltar para "M.START".

## Nota:

- O tempo de pesagem restante (em segundos) é exibido continuamente. A contagem regressiva pode ser cancelada pressionando «C».
- O valor do peso permanece na tela até o peso de amostra de ser removido do prato de pesagem (somente "Início Automático") ou «->0/T

## Sair da aplicação atual

Para sair da atual aplicação e reformar ao simples modo de pesagem, pressione e segure «

# 7.8 Aplicação "Pesagem com Fator de Multiplicação"

1

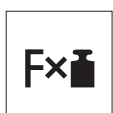

A aplicação "**Pesagem com Fator de Multiplicação**" permite multiplicar o valor do peso (em gramas) por um fator pré-definido (resultado = fator \* peso) e calculá-lo para um número predefinido de casas decimais.

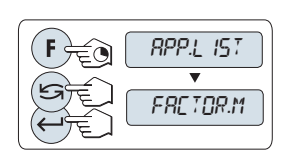

- Chame "APP.LIST" pressionando e mantendo pressionada a tecla «F».
- 2 Selecione a aplicação FACTOR.M rolando com «S».
- 3 Ative a função FACTOR.M pressionando «

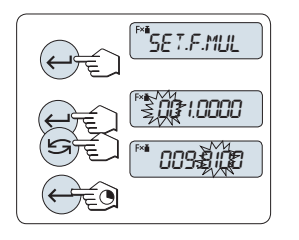

**Configurar o valor do fator:** 

- Pressione « J» para executar "SET.F.MUL". Ou o fator 1 aparece como valor padrão ou o fator que foi salvo mais recentemente.
- 2 Para selecionar um dígito, pressione « J» (ciclicamente da esquerda para direita).
  - ⇒ O dígito selecionado está piscando.
- 3 Para alterar o dígito, pressione «
- 4 Pressione e segure « J» para confirmar o fator selecionado (não há aceitação automática).

Nota: Se o zero para fator de multiplicação estiver fora da faixa permitida, a mensagem de erro "FACTOR OUT OF RANGE" será exibida.

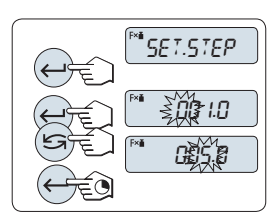

## Configurar o valor do incremento:

"SET.STEP" aparece na tela e o programa muda automaticamente para permitir que os incrementos de tela sejam inseridos. O menor incremento de tela possível aparece como valor padrão ou o último valor que foi salvo.

- Pressione «
- 2 Para selecionar um dígito, pressione « J» (ciclicamente da esquerda para direita).
  - ⇒ O dígito selecionado está piscando.
- 3 Para alterar o dígito, pressione «
- 4 Pressione e segure « J» para confirmar o incremento selecionado (não há aceitação automática).

Nota: A faixa permitida para o incremento depende do fator e da resolução da balança. Se estiver fora da faixa permitida, a mensagem de erro "STEP OUT OF RANGE" será exibida.

**Nota:** Se nenhuma tecla for pressionada dentro de 60 segundos, a balança retorna para a aplicação ativa anterior. Pressione «C» para cancelar e retornar à aplicação ativa anterior.

### Ao ser concluído o procedimento de configuração, a balança está pronta para pesagem com fator de multiplicação.

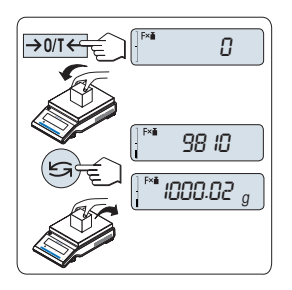

## Procedimento de pesagem

- 2 Carregue o peso de amostra no prato de pesagem.
- 3 Leia o resultado. O cálculo apropriado é feito usando o peso de amostra e o fator selecionado, o resultado sendo exibido com o incremento de tela selecionado. Nota: Nenhuma unidade é exibida.
- 4 Descarregue o peso de amostra.

## Alternar entre exibir o valor calculado e o peso medido:

A tecla « > pode ser usada para alternar entre o valor calculado, o valor do peso "UNIT 1", valor "RECALL" (se selecionado) e valor do peso "UNIT 2" (se diferente de "UNIT 1").

#### Sair da aplicação atual

Para sair da atual aplicação e retornar ao simples modo de pesagem, pressione e segure «

## 7.9 Aplicação "Pesagem com Fator de Divisão"

1

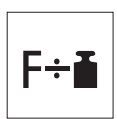

A "**Pesagem com Fator de Divisão**" divide um fator predefinido pelo valor de peso (em gramas) (resultado = fator/peso) e arredonda o resultado para um número predefinido de casas decimais.

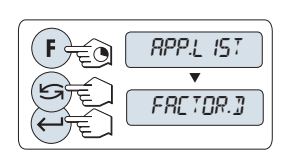

- Chame "APP.LIST" pressionando e mantendo pressionada a tecla «F».
- 2 Selecione a aplicação FACTOR.D rolando com « Salecione a aplicação base de como de como d
- 3 Ative a função FACTOR.D pressionando «

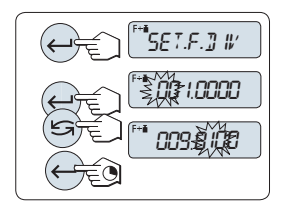

## **Configurar o Valor do Fator:**

- Pressione « J» para executar "SET.F.DIV". Ou o fator 1 aparece como valor padrão ou o fator que foi salvo mais recentemente.
- 2 Para selecionar um dígito, pressione « J» (ciclicamente da esquerda para direita).
  - ⇒ O dígito selecionado está piscando.
- 3 Para alterar o dígito, pressione «
- 4 Pressione e segure « J» para confirmar o fator selecionado (não há aceitação automática).

Nota: Se o zero para valor do fator de divisão estiver fora da faixa permitida, a mensagem de erro "FACTOR OUT OF RAN-GE" será exibida.

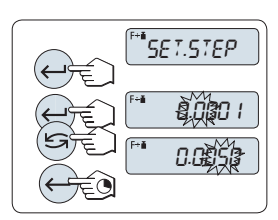

## Configurar o valor do incremento:

"SET.STEP" aparece na tela e o programa muda automaticamente para permitir que os incrementos de tela sejam inseridos. O menor incremento de tela possível aparece como valor padrão ou o último valor que foi salvo.

- Pressione «
- 2 Para selecionar um dígito, pressione « J» (ciclicamente da esquerda para direita).
  - ⇒ O dígito selecionado está piscando.
- 3 Para alterar o dígito, pressione «
- 4 Pressione « J» para confirmar o incremento selecionado (não há aceitação automática).

Nota: A faixa permitida para o incremento depende do fator e da resolução da balança. Se estiver fora da faixa permitida, a mensagem de erro "STEP OUT OF RANGE" será exibida.

**Nota:** Se nenhuma tecla for pressionada dentro de 60 segundos, a balança retorna para a aplicação ativa anterior. Pressione «C» para cancelar e retornar à aplicação ativa anterior. Ao ser concluído o procedimento de configuração, a balança está pronta para pesagem com fator de divisão.

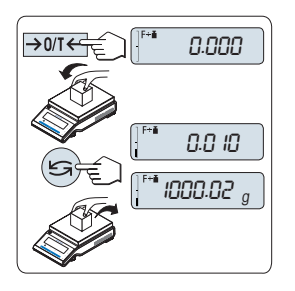

### Procedimento de pesagem

- 2 Carregue o peso de amostra no prato de pesagem.
- Leia o resultado. O cálculo apropriado é feito usando o peso de amostra e o fator selecionado, o resultado sendo exibido com o incremento de tela selecionado.
   Nota: nenhuma unidade é exibida. Para evitar uma divisão por zero, a divisão de fator não é calculada em zero.
- 4 Descarregue o peso de amostra.

## 

### Sair da aplicação atual

Para sair da atual aplicação e retornar ao simples modo de pesagem, pressione e segure «AA» (mais de 1,5s).

# 7.10 Aplicação "Densidade"

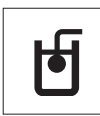

A aplicação "**Densidade**" permite determinar a densidade de corpos sólidos e de líquidos. A determinação da densidade usa o **princípio de Arquimedes**, segundo o qual um corpo imerso em um fluido sofre uma perda de peso aparente que é igual ao peso do fluido que desloca.

Para determinar a densidade de corpos sólidos, é recomendável trabalhar com o kit de densidade opcional que contém todos os acessórios necessários para a determinação conveniente e precisa da densidade. Para determinar a densidade de líquidos é necessário também um sinker que pode também ser obtido com o seu revendedor METTLER TOLEDO.

#### Observação para a execução de determinações de densidade:

- Também é possível usar o kit para pesagem abaixo da balança que pertence à sua balança.
- É recomendável consultar o manual de instruções que acompanha o kit de densidade.
- Se houver uma impressora METTLER TOLEDO conectada à balança, as configurações serão registradas automaticamente.

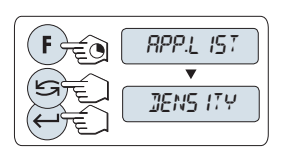

- 1 Chame "APP.LIST" pressionando e mantendo pressionada a tecla «F».
- 2 Selecione a aplicação DENSITY rolando com «S».
- 3 Ative a função **DENSITY** pressionando «

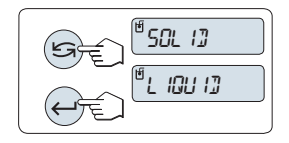

## Configurando o método de determinação de densidade

1 Selecione:

"SOLID", a função para determinação da densidade de sólidos ou

"LIQUID", a função para determinação da densidade de líquidos com um sinker.

2 Pressione «

#### Sair da aplicação atual

Para sair da atual aplicação e retornar ao simples modo de pesagem, pressione e segure «

## 7.10.1 Determinação da Densidade de Sólidos

Requisito: O método "SOLID" está configurado.

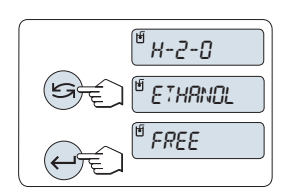

#### Configurar o parâmetro do líquido auxiliar

- Selecione o líquido auxiliar rolando com « ": "H-2-0" para água destilada, "ETHANOL" ou "FREE" para um líquido auxiliar livremente definível.
- 2 Pressione « para confirmar a seleção.

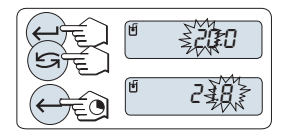

### Se for selecionado água ou etanol como líquido auxiliar:

- Insira a temperatura atual do líquido auxiliar (leitura em termômetro).
- 2 Definir o valor em °C. A temperatura varia de 10 °C a 30,9 °C.
- 3 Para selecionar um dígito, pressione « (ciclicamente da esquerda para direita).
  - ⇒ O dígito selecionado está piscando.
- 4 Para alterar o dígito, pressione «
- <sup>5</sup> Pressione e segure « para confirmar o valor.

**Nota:** As densidades da água destilada e do etanol na faixa de 10 °C a 30,9 °C estão armazenadas na balança.

#### Se for selecionado livremente outro tipo de líquido auxiliar:

- Insira a densidade do líquido auxiliar em g/cm<sup>3</sup> na temperatura atual (leitura em termômetro).
- 2 Para selecionar um dígito, pressione « (ciclicamente da esquerda para direita).
  - ⇒ O dígito selecionado está piscando.
- 3 Para alterar o dígito, pressione «
- 4 Pressione e segure «

**Nota:** Se nenhuma tecla for pressionada dentro de 60 segundos ou pressionando «C», a balança retorna para a aplicação ativa anterior.

# Ao serem concluídas as configurações, a balança está pronta para realizar a determinação da densidade de líquidos.

Nota: Marcar a tara da balança é possível a qualquer momento.

- A balança avisa: "PRESS ENTER TO START".
  - Pressione « para iniciar. Tara/Zero é executado.

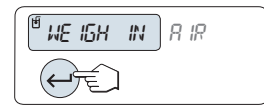

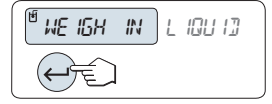

A balança avisa para pesar o sólido no ar "WEIGH IN AIR".

- 1 Carregue o sólido.
- 2 Pressione « para iniciar a medição.

A balança avisa para pesar o sólido no líquido auxiliar "WEIGH IN LIQUID".

- 1 Carregue o sólido.
- Pressione « para iniciar a medição.

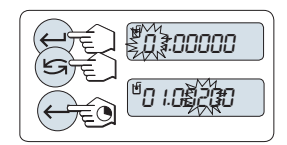

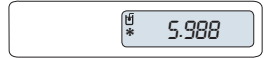

A balança agora mostra a densidade determinada do sólido em  $g/cm^3$ .

Nota:

- Esse resultado já foi corrigido para a flutuação de ar. A flutuação causada pelos dois fios imersos (Ø 0,6 mm) pode ser desprezada.
- Ao pressionar «C», a balança retorna para "PRESS EN-TER TO START".

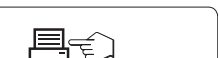

## **Resultado:**

Pressione «E», o resultado será impresso.

#### Impressão da amostra:

```
---- Density Solid -----
18.Mar 2012
                 20:14
Balance Type ME204
      1234567890
SNR
ID: .....
Liquid:
H-2-0 0.99822 g/cm3
Temp. 20.0 °C
Weight in air:
          60.0020 q
Weight in liquid:
          49.9997 q
Volume of solid:
            1.625 cm3
Density: 5.988 g/cm3
            _____
Signature
     . . . . . . . . . . . . . . . . . . .
```

# 7.10.2 Determinação da Densidade de Líquidos

Requisito: O método "LIQUID" está configurado.

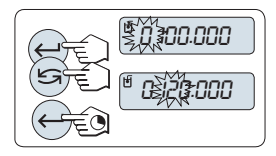

## Configurar o volume de deslocamento do seu sinker

Pressione e segure « Ja para confirmar o valor padrão de 10,0 cm<sup>3</sup> ou alterá-lo se necessário:

- - ⇒ O dígito selecionado está piscando.
- 2 Para alterar o dígito, pressione «
- <sup>3</sup> Pressione e segure « para confirmar o valor.

**Nota:** Se nenhuma tecla for pressionada dentro de 60 segundos ou pressionando «C», a balança retorna para a aplicação ativa anterior.

#### Ao serem concluídas as configurações, a balança está pronta para realizar a determinação da densidade de líquidos.

Nota: Marcar a tara da balança é possível a qualquer momento.

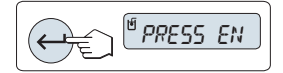

A balança avisa: "PRESS ENTER TO START".

Pressione «

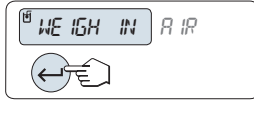

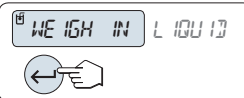

A balança avisa para pesar o sinker no ar "WEIGH IN AIR".

- 1 Posicione o sinker.
- Pressione « para iniciar a medição.

Pressione « para iniciar a medição.

A balança avisa para pesar o sinker no líquido "WEIGH IN LI-QUID".

- Derrame o líquido na proveta. Certifique-se de que o sinker está imerso pelo menos 1 cm no líquido e não há bolhas de ar no recipiente.
- A balança

¥ 1.000

A balança agora mostra a densidade do líquido determinada na temperatura atual (leitura no termômetro).

## Nota:

2

- Esse resultado já foi corrigido para a flutuação de ar. A flutuação causada pelo fio imerso (Ø 0,2 mm) do sinker pode ser desprezada.
- Ao pressionar «C», a balança retorna para "PRESS EN-TER TO START".

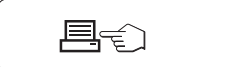

#### **Resultado:**

Pressione « , o resultado será impresso.

Impressão da amostra:

---- Density Liquid -----18.Mar 2012 20:14 Balance Type ME204 SNR 1234567890 -----ID: ..... Temp. of liquid: Displaced liquid: 10.0023 g Density: 1.000 g/cm3 ======= Signature

## 7.10.3 Fórmulas Usadas para Calcular a Densidade

A "DENSITY" aplicação está baseada nas fórmulas indicadas a seguir.

Fórmulas para determinar a densidade de sólidos com compensação da densidade do ar

$$\rho = \frac{A}{A-B} (\rho_0 - \rho_L) + \rho_L \qquad V = \alpha \frac{A-B}{\rho_0 - \rho_L}$$

 $\rho$  = Densidade da amostra

- A = Peso da amostra no ar
- B = Peso da amostra no líquido auxiliar
- V = Volume da amostra
- $\rho_0$  = Densidade do líquido auxiliar
- $\rho_1$  = Densidade do Ar (0,0012 g/cm<sup>3</sup>)
- α = Fator de correção de peso (0,99985), para levar em conta a flutuação atmosférica do peso de ajuste

#### Fórmula para determinar a densidade de líquidos com compensação da densidade do ar

$$\rho = \alpha \frac{P}{V} + \rho_L$$

- ho = Densidade do líquido
- P = Peso do líquido deslocado
- V = Volume do sinker
- $\rho_L$  = Densidade do ar (0,0012 g/cm<sup>3</sup>)
- α = Fator de correção de peso (0,99985), para levar em conta a flutuação atmosférica do peso de ajuste

## Tabela de Densidade para Água Destilada

| T/°C | 0.0     | 0.1     | 0.2     | 0.3     | 0.4     | 0.5     | 0.6     | 0.7     | 0.8     | 0.9     |
|------|---------|---------|---------|---------|---------|---------|---------|---------|---------|---------|
| 10.  | 0.99973 | 0.99972 | 0.99971 | 0.99970 | 0.99969 | 0.99968 | 0.99967 | 0.99966 | 0.99965 | 0.99964 |
| 11.  | 0.99963 | 0.99962 | 0.99961 | 0.99960 | 0.99959 | 0.99958 | 0.99957 | 0.99956 | 0.99955 | 0.99954 |
| 12.  | 0.99953 | 0.99951 | 0.99950 | 0.99949 | 0.99948 | 0.99947 | 0.99946 | 0.99944 | 0.99943 | 0.99942 |
| 13.  | 0.99941 | 0.99939 | 0.99938 | 0.99937 | 0.99935 | 0.99934 | 0.99933 | 0.99931 | 0.99930 | 0.99929 |
| 14.  | 0.99927 | 0.99926 | 0.99924 | 0.99923 | 0.99922 | 0.99920 | 0.99919 | 0.99917 | 0.99916 | 0.99914 |
| 15.  | 0.99913 | 0.99911 | 0.99910 | 0.99908 | 0.99907 | 0.99905 | 0.99904 | 0.99902 | 0.99900 | 0.99899 |
| 16.  | 0.99897 | 0.99896 | 0.99894 | 0.99892 | 0.99891 | 0.99889 | 0.99887 | 0.99885 | 0.99884 | 0.99882 |
| 17.  | 0.99880 | 0.99879 | 0.99877 | 0.99875 | 0.99873 | 0.99871 | 0.99870 | 0.99868 | 0.99866 | 0.99864 |
| 18.  | 0.99862 | 0.99860 | 0.99859 | 0.99857 | 0.99855 | 0.99853 | 0.99851 | 0.99849 | 0.99847 | 0.99845 |
| 19.  | 0.99843 | 0.99841 | 0.99839 | 0.99837 | 0.99835 | 0.99833 | 0.99831 | 0.99829 | 0.99827 | 0.99825 |
| 20.  | 0.99823 | 0.99821 | 0.99819 | 0.99817 | 0.99815 | 0.99813 | 0.99811 | 0.99808 | 0.99806 | 0.99804 |
| 21.  | 0.99802 | 0.99800 | 0.99798 | 0.99795 | 0.99793 | 0.99791 | 0.99789 | 0.99786 | 0.99784 | 0.99782 |
| 22.  | 0.99780 | 0.99777 | 0.99775 | 0.99773 | 0.99771 | 0.99768 | 0.99766 | 0.99764 | 0.99761 | 0.99759 |
| 23.  | 0.99756 | 0.99754 | 0.99752 | 0.99749 | 0.99747 | 0.99744 | 0.99742 | 0.99740 | 0.99737 | 0.99735 |
| 24.  | 0.99732 | 0.99730 | 0.99727 | 0.99725 | 0.99722 | 0.99720 | 0.99717 | 0.99715 | 0.99712 | 0.99710 |
| 25.  | 0.99707 | 0.99704 | 0.99702 | 0.99699 | 0.99697 | 0.99694 | 0.99691 | 0.99689 | 0.99686 | 0.99684 |
| 26.  | 0.99681 | 0.99678 | 0.99676 | 0.99673 | 0.99670 | 0.99668 | 0.99665 | 0.99662 | 0.99659 | 0.99657 |
| 27.  | 0.99654 | 0.99651 | 0.99648 | 0.99646 | 0.99643 | 0.99640 | 0.99637 | 0.99634 | 0.99632 | 0.99629 |
| 28.  | 0.99626 | 0.99623 | 0.99620 | 0.99617 | 0.99614 | 0.99612 | 0.99609 | 0.99606 | 0.99603 | 0.99600 |
| 29.  | 0.99597 | 0.99594 | 0.99591 | 0.99588 | 0.99585 | 0.99582 | 0.99579 | 0.99576 | 0.99573 | 0.99570 |
| 30.  | 0.99567 | 0.99564 | 0.99561 | 0.99558 | 0.99555 | 0.99552 | 0.99549 | 0.99546 | 0.99543 | 0.99540 |

## Tabela de Densidades para Etanol

| T/°C | 0.0     | 0.1     | 0.2     | 0.3     | 0.4     | 0.5     | 0.6     | 0.7     | 0.8     | 0.9     |
|------|---------|---------|---------|---------|---------|---------|---------|---------|---------|---------|
| 10.  | 0.79784 | 0.79775 | 0.79767 | 0.79758 | 0.79750 | 0.79741 | 0.79733 | 0.79725 | 0.79716 | 0.79708 |
| 11.  | 0.79699 | 0.79691 | 0.79682 | 0.79674 | 0.79665 | 0.79657 | 0.79648 | 0.79640 | 0.79631 | 0.79623 |
| 12.  | 0.79614 | 0.79606 | 0.79598 | 0.79589 | 0.79581 | 0.79572 | 0.79564 | 0.79555 | 0.79547 | 0.79538 |
| 13.  | 0.79530 | 0.79521 | 0.79513 | 0.79504 | 0.79496 | 0.79487 | 0.79479 | 0.79470 | 0.79462 | 0.79453 |
| 14.  | 0.79445 | 0.79436 | 0.79428 | 0.79419 | 0.79411 | 0.79402 | 0.79394 | 0.79385 | 0.79377 | 0.79368 |
| 15.  | 0.79360 | 0.79352 | 0.79343 | 0.79335 | 0.79326 | 0.79318 | 0.79309 | 0.79301 | 0.79292 | 0.79284 |
| 16.  | 0.79275 | 0.79267 | 0.79258 | 0.79250 | 0.79241 | 0.79232 | 0.79224 | 0.79215 | 0.79207 | 0.79198 |
| 17.  | 0.79190 | 0.79181 | 0.79173 | 0.79164 | 0.79156 | 0.79147 | 0.79139 | 0.79130 | 0.79122 | 0.79113 |
| 18.  | 0.79105 | 0.79096 | 0.79088 | 0.79079 | 0.79071 | 0.79062 | 0.79054 | 0.79045 | 0.79037 | 0.79028 |
| 19.  | 0.79020 | 0.79011 | 0.79002 | 0.78994 | 0.78985 | 0.78977 | 0.78968 | 0.78960 | 0.78951 | 0.78943 |
| 20.  | 0.78934 | 0.78926 | 0.78917 | 0.78909 | 0.78900 | 0.78892 | 0.78883 | 0.78874 | 0.78866 | 0.78857 |
| 21.  | 0.78849 | 0.78840 | 0.78832 | 0.78823 | 0.78815 | 0.78806 | 0.78797 | 0.78789 | 0.78780 | 0.78772 |
| 22.  | 0.78763 | 0.78755 | 0.78746 | 0.78738 | 0.78729 | 0.78720 | 0.78712 | 0.78703 | 0.78695 | 0.78686 |
| 23.  | 0.78678 | 0.78669 | 0.78660 | 0.78652 | 0.78643 | 0.78635 | 0.78626 | 0.78618 | 0.78609 | 0.78600 |
| 24.  | 0.78592 | 0.78583 | 0.78575 | 0.78566 | 0.78558 | 0.78549 | 0.78540 | 0.78532 | 0.78523 | 0.78515 |
| 25.  | 0.78506 | 0.78497 | 0.78489 | 0.78480 | 0.78472 | 0.78463 | 0.78454 | 0.78446 | 0.78437 | 0.78429 |
| 26.  | 0.78420 | 0.78411 | 0.78403 | 0.78394 | 0.78386 | 0.78377 | 0.78368 | 0.78360 | 0.78351 | 0.78343 |
| 27.  | 0.78334 | 0.78325 | 0.78317 | 0.78308 | 0.78299 | 0.78291 | 0.78282 | 0.78274 | 0.78265 | 0.78256 |
| 28.  | 0.78248 | 0.78239 | 0.78230 | 0.78222 | 0.78213 | 0.78205 | 0.78196 | 0.78187 | 0.78179 | 0.78170 |
| 29.  | 0.78161 | 0.78153 | 0.78144 | 0.78136 | 0.78127 | 0.78118 | 0.78110 | 0.78101 | 0.78092 | 0.78084 |
| 30.  | 0.78075 | 0.78066 | 0.78058 | 0.78049 | 0.78040 | 0.78032 | 0.78023 | 0.78014 | 0.78006 | 0.77997 |

Densidade do  $\mathrm{C_2H_5OH}$  de acordo com o "American Institute of Physics Handbook".

# 8 Comunicação com Dispositivos Periféricos

## 8.1 Função PC-Direct

O valor numérico exibido na balança pode ser transferido para a posição do cursor em Aplicativos do Windows (p.ex., Excel, Word) como se estivesse digitando no teclado.

Nota: As unidades não serão transferidas.

#### Requisitos

- PC com sistema operacional Microsoft Windows XP® e com interface serial RS232.
- Aplicativo Windows (p.ex., Excel).
- Conexão entre balança e PC com cabo RS232 (p.ex., Nº 11101051, consulte o capítulo de acessórios).
- Configuração de Interface da Balança (consulte Menu de Interface):
  - Tópico "RS232": configure "PC-DIR." e selecione a opção mais apropriada para o resultado de pesagem desejado.
  - · Salve as alterações.

#### Configurações no PC

#### Nota:

- Com todos os teclados específicos para um país, nos quais a tecla "Shiff" precisa ser pressionada para inserir números, "Caps Lock" precisa ser ativada para a correta transferência de dados (por ex, com teclados para francês).
- Os exemplos a seguir são baseados no Windows XP.

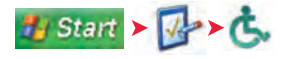

- Os exemplos a seguir são baseados no Windows XP.
- 2 Clique em "Painel de Controle".
- 3 Clique em "Opções de acessibilidade" no Painel de Controle.

| and the second second se |                           |        |
|----------------------------------------------------------------------------------------------------|---------------------------|--------|
| yboard Sound Display                                                                                                    | Mouse General             |        |
| Automatic resel                                                                                                    |                           |        |
| Turn off accessibility fea                                                                                                    | ures alter ide for:       |        |
| Tonatas                                                                                                    | 1.0                       |        |
| Nothcation                                                                                                    |                           |        |
| Give maring message :                                                                                                    | when turning a feature on |        |
| Hake a sound when tue                                                                                                    | ning a leature on or olf  |        |
| Senakay devices                                                                                                    |                           |        |
| SerialKey devices allow alle<br>mouse features.                                                                                                    | enalive access to keyboa  | rd and |
| Use Secial Keys                                                                                                    | s                         | lings  |
| Administrative options                                                                                                    |                           |        |
| Apply all settings to logo                                                                                                    | in desktop                |        |
| Apply all settings to defa                                                                                                    | suits for new users:      |        |
| 0                                                                                                    | Cancel                    | -      |

## Opção de Acessibilidade

- 1 Clique na guia "Geral".
- 2 Insira uma marca de seleção em "Usar Teclas Seriais".
- 3 Clique em "Configurações".
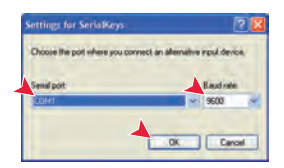

# 

### Configurações de Teclas Seriais

- 1 Selecione a porta serial a ser usada para conexão com a balança.
- 2 Configure a taxa de bauds para 9600
- 3 Clique em "OK".

### Conclua as configurações

- 1 Clique em "Aplicar" quando ativo (aguarde até ficar ativo).
- 2 Clique em "OK".

**Nota:** Se a "tecla serial" estiver ativada, as aplicações que usarem a mesma porta poderão não funcionar corretamente. Remova a marca de seleção da caixa de seleção "Usar Teclas Seriais" para desativar a função de tecla serial.

### Operação de Verificação

- 1 Inicie o Excel (ou outro aplicativo) no PC.
- 2 Ative uma célula no Excel.

De acordo com a sua opção "**PC-DIR.**" selecionada, os valores exibidos aparecerão na coluna um após outro nas diferentes linhas.

# 8.2 Interface RS232C

Cada balança é equipada com uma Interface RS232C como padrão para a conexão de um dispositivo periférico (p.ex., impressora ou computador).

| Esquemático | Item                                      | Especificação                                                                                                    |
|-------------|-------------------------------------------|----------------------------------------------------------------------------------------------------|
| DATA        | Tipo de interface                         | Interface de tensão de acordo com EIA<br>RS-232C/DIN66020 CCITT V24/V.28)                                                            |
| RxD IN      | Comprimento<br>máx. do cabo               | 15 m                                                                                                    |
|             | Nível de sinal                            | Saídas:<br>+5 V +15 V (RL = $3-7 \text{ k}\Omega$ )<br>-5 V15 V (RL = $3-7 \text{ k}\Omega$ )<br>Entradas:<br>+3 V +25 V<br>-3 V25 V |
|             | Conector                                  | Sub-D, 9 polos, fêmea                                                                                                    |
|             | Modo operacio-<br>nal                     | Full duplex                                                                                                    |
| RTS OUT     | Modo de trans-<br>missão                  | Bit serial, assíncrono                                                                                                    |
| POWER       | Código de trans-<br>missão                | ASCII                                                                                                    |
| +12V OUT    | Taxas de baud                             | 600, 1200, 2400, 4800, 9600, 19200, 38400 (selecionável pelo software)                                                               |
|             | Bits/paridade                             | 7 bits/nenhum, 7 bits/par, 7 bits/ímpar 8 bits/nenhum (selecionável pelo software)                                                   |
|             | Bits de parada                            | 1 bit de parada                                                                                                    |
|             | Handshake                                 | Nenhum, XON/XOFF, RTS/CTS (selecioná-<br>vel pelo software)                                                                          |
|             | Fim de linha                              | <cr><lf>, <cr>, <lf> (selecionável pelo software)</lf></cr></lf></cr>                                                                |
|             | Fonte de alimen-<br>tação para<br>2ª tela | + 12 V, máx. 40 mA (selecionável pelo<br>software, somente no modo 2º tela )                                                         |

### 8.3 Comandos e Funções da Interface MT-SICS

Muitos dos instrumentos e balanças usadas devem ser capazes de integração em um sistema de aquisição de dados ou de computador complexo.

Para permitir a integração de balanças no sistema de maneira simples e utilizar as suas capacidades ao máximo, a maioria das funções da balança também está disponível como comandos apropriados por meio da interface de dados.

Todas as novas balanças METTLER TOLEDO lançadas no mercado suportam o conjunto de comandos padronizados denominado "METTLER TOLEDO Standard Interface Command Set" (MT-SICS). Os comandos disponíveis dependem da funcionalidade da balança.

Para obter mais informações, consulte o Manual de Referência MT-SICS que pode ser transferido por download da Internet em

www.mt.com/sics-newclassic

# 9 Atualizações de Firmware (Software)

A METTLER TOLEDO está continuamente aperfeiçoando o firmware (software) das suas balanças para benefício dos clientes. Para o cliente poder beneficiar-se com rapidez e facilidade de outros desenvolvimentos, a METTLER TOLEDO mantém as versões de firmware mais recentes disponíveis na Internet. O firmware disponibilizado na Internet foi desenvolvido e testado pela Mettler-Toledo AG usando processos que atendem as diretrizes da ISO 9001. A Mettler-Toledo AG, no entanto, não aceita responsabilidades por consequências que possam decorrer do uso do firmware.

### 9.1 Princípio Operacional

Todas as informações e atualizações relevantes para a sua balança podem ser encontradas no Web site da METTLER TOLEDO no seguinte endereço:

#### www.mettler-toledo-support.com

Um programa conhecido como "e-Loader II" é carregado junto com a atualização do firmware. Esse programa pode ser usado para transferir o firmware por download para a balança. O "e-Loader II" pode também salvar as configurações na balança antes de o novo firmware ser transferido por download. As configurações salvas podem ser recarregadas na balança manualmente ou automaticamente após o software ser transferido por download.

Se a atualização selecionada incluir um aplicativo que não estiver descrito nessas instruções (ou que tenha sido atualizado nesse meio tempo) é possível transferir por download as instruções correspondentes em formato Adobe Acrobat® PDF.

### Nota

Novas aplicações podem não ser visíveis a menos que o tipo de dados seja atualizado por um técnico de manutenção.

### Requisitos

Os requisitos mínimos para obter aplicativos na Internet e transferi-los por download para a balança são os seguintes:

- PC com um dos seguintes sistemas operacionais Microsoft Windows<sup>®</sup>:
  - Microsoft® Windows® XP Home ou Professional com Service Pack 3 (32 bit)
  - Microsoft<sup>®</sup> Windows Vista<sup>®</sup> Home Premium, Business, Ultimate, ou Enterprise com Service Pack 2 (32 bit e 64 bit)
  - Microsoff<sup>®</sup> Windows 7 com Service Pack 1 Home Premium, Professional, Ultimate, ou Enterprise (32 bit e 64 bit)
- Conexão com a Internet e navegador da Web (p.ex., MS Internet Explorer).
- Cabo de conexão entre PC e balança (p.ex., Nº 11101051, consulte o capítulo de acessórios).

### 9.2 Procedimento de Atualização

#### Instalando o software "e-Loader II" da Internet para o PC.

- 1 Conecte com a Internet.
- 2 Acesse o Web site "www.mettler-toledo-support.com".
- 3 Insira as informações necessárias para registro no Site de Suporte de Balanças METTLER TOLEDO.
- 4 Clique no link "Suporte ao Cliente" e efetue login.
- 5 Clique na Balança.

6 Clique na versão de firmware que precisar e instale-a.

### Carregando o novo firmware na balança.Carregando o novo firmware na balança.

- Inicie o "e-Loader II" e siga as instruções que irão conduzi-lo passo a passo pela instalação.

# 10 Mensagens de Erro e de Status

### 10.1 Mensagens de Erro

As mensagens de erro na tela chamam a atenção para operação incorreta ou indicam que a balança não pôde executar um procedimento corretamente.

| Mensagem de Erro                                                 | Causa                                                                                                    | Retificação                                                                                                    |
|------------------------------------------------------------------|----------------------------------------------------------------------------------------------------|----------------------------------------------------------------------------------------------------|
| NO STABILITY                                                     | Sem estabilidade.                                                                                                    | Providencie condições ambi-<br>ente mais estáveis. Se não for<br>possível, verifique as configu-<br>rações para o ambiente.                                               |
| WRONG ADJUSTMENT<br>WEIGHT                                       | Peso de ajuste incorreto no prato ou nenhum peso.                                                                                                    | Coloque o peso de ajuste ne-<br>cessário no centro do prato.                                                                                                    |
| REFERENCE TOO SMALL                                              | Referência muito pequena para contagem de peças.                                                                                                    | Aumente o peso de referência.                                                                                                    |
| EEPROM ERROR - PLEASE<br>CONTACT CUSTOMER SERVI-<br>CE           | Erro de EEPROM (memória).                                                                                                    | Entre em contato com o aten-<br>dimento ao cliente METTLER<br>TOLEDO.                                                                                                    |
| WRONG CELL DATA - PLEASE<br>CONTACT CUSTOMER SERVI-<br>CE        | Dados de célula errados.                                                                                                    | Entre em contato com o aten-<br>dimento ao cliente METTLER<br>TOLEDO.                                                                                                    |
| NO STANDARD ADJUSTMENT<br>- PLEASE CONTACT CUSTO-<br>MER SERVICE | Sem calibração padrão.                                                                                                    | Entre em contato com o aten-<br>dimento ao cliente METTLER<br>TOLEDO.                                                                                                    |
| PROGRAM MEMORY DEFECT -<br>PLEASE CONTACT CUSTOMER<br>SERVICE    | Defeito de memória do progra-<br>ma.                                                                                                    | Entre em contato com o aten-<br>dimento ao cliente METTLER<br>TOLEDO.                                                                                                    |
| TEMP SENSOR DEFECT - PLE-<br>ASE CONTACT CUSTOMER<br>SERVICE     | Defeito do sensor de tempera-<br>tura.                                                                                                    | Entre em contato com o aten-<br>dimento ao cliente METTLER<br>TOLEDO.                                                                                                    |
| WRONG LOAD CELL BRAND -<br>PLEASE CONTACT CUSTOMER<br>SERVICE    | Marca de célula de carga erra-<br>da.                                                                                                    | Entre em contato com o aten-<br>dimento ao cliente METTLER<br>TOLEDO.                                                                                                    |
| WRONG TYPE DATA SET -<br>PLEASE CONTACT CUSTOMER<br>SERVICE      | Conjunto de dados de tipo er-<br>rado.                                                                                                    | Entre em contato com o aten-<br>dimento ao cliente METTLER<br>TOLEDO.                                                                                                    |
| BATTERY BACKUP LOST -<br>CHECK DATE TIME SETTINGS                | A bateria de reserva está des-<br>carregada. Essa bateria garan-<br>te que a data e hora não serão<br>perdidas quando a balança for<br>desconectada da fonte de ali-<br>mentação. | Conecte a balança à fonte de<br>alimentação para carregar a<br>bateria (p.ex., durante a noite)<br>ou entre em contato com o<br>atendimento ao cliente<br>METTLER TOLEDO. |
| ۲٦                                                               | Sobrecarga - O peso no prato<br>excede a capacidade de pesa-<br>gem da balança.                                                                                                   | Reduza o peso no prato de pe-<br>sagem.                                                                                                    |
| LJ                                                               | Carga insuficiente                                                                                                    | Verifique se o prato de pesa-<br>gem está posicionado correta-<br>mente.                                                                                                  |

| Mensagem de Erro         | Causa                                                       | Retificação                                                       |
|--------------------------|-------------------------------------------------------------|-------------------------------------------------------------------|
| ABOVE INITIAL ZERO RANGE | Prato de pesagem incorreto,<br>ou o prato não está vazio.   | Monte o prato de pesagem<br>correto ou descarregue o pra-<br>to.  |
| BELOW INITIAL ZERO RANGE | Prato de pesagem incorreto ou<br>o prato não está colocado. | Monte o prato de pesagem<br>correto.                              |
| MEM.FULL                 | Memória cheia.                                              | Limpe a memória e inicie uma<br>nova avaliação.                   |
| FACTOR OUT OF RANGE      | O fator está fora da faixa per-<br>mitida.                  | Selecione um novo fator.                                          |
| STEP OUT OF RANGE        | O incremento está fora da fai-<br>xa permitida.             | Selecione um novo incremen-<br>to.                                |
| OUT OF RANGE             | O peso de amostra está fora<br>da faixa permitida.          | Descarregue o prato e carre-<br>gue um novo peso de amos-<br>tra. |

## 10.2 Mensagens de Status

As mensagens de status são exibidas por meio de ícones pequenos. Os ícones de status indicam o seguinte:

| Ícone de status | Significado                                                                                                    |
|-----------------|----------------------------------------------------------------------------------------------------|
| 3               | Lembrete de serviço Sua balança está com a manutenção vencida. Entre<br>em contato com o departamento de atendimento ao cliente do seu revende-<br>dor assim que possível para um técnico fazer a manutenção da sua balan-<br>ça. (Consulte o tópico de menu "SRV.ICON") |

# 11 Limpeza e Serviço

De vez em quando limpe o prato de pesagem, o elemento do protetor de ventos, a placa inferior, o protetor de ventos (dependendo do modelo) e o alojamento da balança. A sua balança é feita com materiais duráveis de alta qualidade e por isso pode ser limpa com um pano úmido ou com um agente de limpeza padrão suave.

### Observe as seguintes notas:

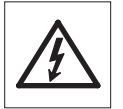

- A balança deve estar desconectada da fonte de alimentação
- Certifique-se de não haver contato de líquidos com a balança ou o adaptador CA.
- Nunca abra a balança ou o adaptador CA eles não contêm componentes que podem ser limpos, reparados ou substituídos pelo usuário.

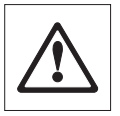

- Em nenhuma situação use agentes de limpeza que contenham ingredientes solventes ou abrasivos, pois poderão danificar o revestimento do painel operacional.
- Não use pano molhado para limpeza, apenas úmido.

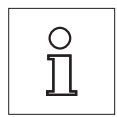

Entre em contato com o seu revendedor METTLER TOLEDO para obter detalhes das opções de serviço disponíveis. Manutenção regular por um técnico de serviço autorizado assegura precisão constante nos próximos anos e prolonga a vida útil da sua balança.

### 11.1 Capela de proteção

#### Remover ou inserir portas de vidro deslizantes

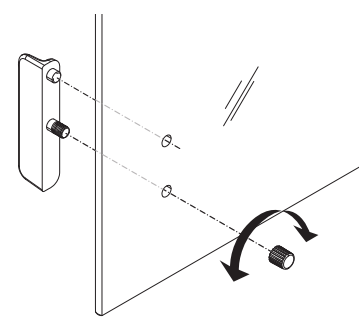

É possível remover as portas de vidro deslizantes para limpeza ou para substituição. Neste caso, é necessário remover a alça primeiro. Instalar a alça após inserção da porta de vidro.

#### Nota

Os painéis de vidro dianteiro e traseiro não podem ser removidos.

# 12 Dados Técnicos

## 12.1 Dados Gerais

### Fonte de Alimentação

| Operação CA:                                                           | Adaptador CA/CC<br>Primário: 100 V–240 V, 50/60 Hz, 0,3 A<br>Secundário: 12 VCC, 0,84 A (com proteção contra sobrecar-<br>ga eletrônica)<br>Fonte de alimentação para a balanca: 8–20 VCC, 10 W |
|------------------------------------------------------------------------|----------------------------------------------------------------------------------------------------|
|                                                                        | Use somente com um adaptador CA testado com saída de corrente SELV.                                                                                                    |
|                                                                        | Verifique a polaridade correta ⊖—€—⊕                                                                                                    |
| • Consumo de energia em mo-<br>do de espera                            | < 1 W ( <b>MT.GREEN</b> )                                                                                                    |
| Proteção e Normas                                                      |                                                                                                    |
| Categoria de sobretensão:                                              | Classe II                                                                                                    |
| <ul> <li>Grau de poluição:</li> </ul>                                  | 2                                                                                                    |
| <ul> <li>Grau de proteção:</li> </ul>                                  | Protegida contra poeira e água                                                                                                    |
| • Normas de segurança e com-<br>patibilidade eletromagnética<br>(CEM): | Consulte a Declaração de Conformidade                                                                                                    |
| <ul> <li>Faixa de aplicação:</li> </ul>                                | Para uso somente em ambientes secos internos                                                                                                    |
| Condições ambientais                                                   |                                                                                                    |
| • Altitude acima do nível médio do mar:                                | -50 m até +4.000 m                                                                                                    |
| • Faixa de temperatura ambien-<br>te:                                  | Condição operacional para aplicação em laboratório comum:<br>+10 a 30 °C (operacionalidade garantida entre +5 a 40 °C)                                                                          |
|                                                                        | Condição de armazenamento: -25 a 70 °C                                                                                                    |
| Umidade relativa do ar:                                                | 10% a 80 % a 31 °C, diminuindo linearmente para 50 % a 40 °C, sem condensação                                                                                                    |
| Materiais                                                              |                                                                                                    |
| Alojamento:                                                            | Estrutura superior: Plástico (ABS)<br>Alojamento inferior: Alumínio fundido, laqueado                                                                                                    |
| <ul> <li>Prato de pesagem:</li> </ul>                                  | Prato ø 90 mm: Aço Inoxidável X2CrNiMo 17-12-2 (1.4404)                                                                                                    |
|                                                                        | Todos os outros: Aço inoxidável X5CrNi 18-10 (1.4301)                                                                                                    |
| <ul> <li>Elemento da capela de prote-<br/>ção:</li> </ul>              | Modelos de 0,1 mg: Aço inoxidável X5CrNi 18-10 (1.4301)                                                                                                    |
| Capela de proteção:                                                    | Plástico (ABS), vidro                                                                                                    |
| Cobertura em uso:                                                      | Plástico (PET)                                                                                                    |

# 12.2 Dados Específicos do Modelo

## 12.2.1 Balanças com capacidade leitura de 0,1 mg com protetor de ventos

### Dados Técnicos

|                                                 | ME54            | ME54E           |
|-------------------------------------------------|-----------------|-----------------|
| Valores-limite                                  |                 | ·               |
| Capacidade máxima                               | 52 g            | 52 g            |
| Resolução                                       | 0,1 mg          | 0,1 mg          |
| Repetitividade (carga normal)                   | 0,1 mg          | 0,1 mg          |
| Desvio de linearidade                           | 0,2 mg          | 0,2 mg          |
| Desvio de sensibilidade de temperatura          | 2 ppm/°C        | 2 ppm/°C        |
| Valores típicos                                 |                 |                 |
| Repetitividade (carga normal)                   | 0,08 mg         | 0,08 mg         |
| Desvio de linearidade                           | 0,06 mg         | 0,06 mg         |
| Peso mínimo da amostra (de acordo com<br>a USP) | 0,24 g          | 0,24 g          |
| Peso mínimo da amostra (U=1 %, k=2)             | 0,016 g         | 0,016 g         |
| Peso mínimo da amostra OIML                     | 0,01 g          | 0,01 g          |
| Tempo de estabilização                          | 2,5 s           | 2,5 s           |
| Ajuste                                          | Int. Cal        | Ext. Cal        |
| Interface                                       | 1 RS232         | 1 RS232         |
| Dimensões da balança (L x P x A)                | 210x344x344 mm  | 210x344x344 mm  |
| Dimensões do prato de pesagem                   | ø 90 mm         | ø 90 mm         |
| Altura utilizável da capela de proteção         | 235 mm          | 235 mm          |
| Peso da balança                                 | 4,7 kg          | 4,5 kg          |
| Pesos para testes periódicos                    |                 |                 |
| CarePac OIML                                    | #11123003       | #11123003       |
| Pesos                                           | 50 g F2, 2 g E2 | 50 g F2, 2 g E2 |
| CarePac ASTM                                    | #11123103       | #11123103       |
| Pesos                                           | 50 g 1, 2 g 1   | 50 g 1, 2 g 1   |

|                                                 | ME104    | ME104E   |
|-------------------------------------------------|----------|----------|
| Valores-limite                                  |          |          |
| Capacidade máxima                               | 120 g    | 120 g    |
| Resolução                                       | 0,1 mg   | 0,1 mg   |
| Repetitividade (carga normal)                   | 0,1 mg   | 0,1 mg   |
| Desvio de linearidade                           | 0,2 mg   | 0,2 mg   |
| Desvio de sensibilidade de temperatura          | 2 ppm/°C | 2 ppm/°C |
| Valores típicos                                 |          |          |
| Repetitividade (carga normal)                   | 0,08 mg  | 0,08 mg  |
| Desvio de linearidade                           | 0,06 mg  | 0,06 mg  |
| Peso mínimo da amostra (de acordo com<br>a USP) | 0,24 g   | 0,24 g   |

|                                         | ME104            | ME104E           |
|-----------------------------------------|------------------|------------------|
| Peso mínimo da amostra (U=1 %, k=2)     | 0,016 g          | 0,016 g          |
| Peso mínimo da amostra OIML             | 0,01 g           | 0,01 g           |
| Tempo de estabilização                  | 2,5 s            | 2,5 s            |
| Ajuste                                  | Int. Cal         | Ext. Cal         |
| Interfaces                              | 2 RS232          | 1 RS232          |
| Dimensões da balança (L x P x A)        | 210x344x344 mm   | 210x344x344 mm   |
| Dimensões do prato de pesagem           | ø 90 mm          | ø 90 mm          |
| Altura utilizável da capela de proteção | 235 mm           | 235 mm           |
| Peso da balança                         | 4,7 kg           | 4,5 kg           |
| Pesos para testes periódicos            |                  |                  |
| CarePac OIML                            | #11123002        | #11123002        |
| Pesos                                   | 100 g F2, 5 g E2 | 100 g F2, 5 g E2 |
| CarePac ASTM                            | #11123102        | #11123102        |
| Pesos                                   | 100 g 1, 5 g 1   | 100 g 1, 5 g 1   |

|                                                 | ME204             | ME204E            |
|-------------------------------------------------|-------------------|-------------------|
| Valores-limite                                  |                   |                   |
| Capacidade máxima                               | 220 g             | 220 g             |
| Resolução                                       | 0,1 mg            | 0,1 mg            |
| Repetitividade (carga normal)                   | 0,1 mg            | 0,1 mg            |
| Desvio de linearidade                           | 0,2 mg            | 0,2 mg            |
| Desvio de sensibilidade de temperatura          | 2 ppm/°C          | 2 ppm/°C          |
| Valores típicos                                 |                   |                   |
| Repetitividade (carga normal)                   | 0,08 mg           | 0,08 mg           |
| Desvio de linearidade                           | 0,06 mg           | 0,06 mg           |
| Peso mínimo da amostra (de acordo com<br>a USP) | 0,24 g            | 0,24 g            |
| Peso mínimo da amostra (U=1 %, k=2)             | 0,016 g           | 0,016 g           |
| Peso mínimo da amostra OIML                     | 0,01 g            | 0,01 g            |
| Tempo de estabilização                          | 2 s               | 2 s               |
| Ajuste                                          | Int. Cal          | Ext. Cal          |
| Interfaces                                      | 2 RS232           | 1 RS232           |
| Dimensões da balança (L x P x A)                | 210x344x344 mm    | 210x344x344 mm    |
| Dimensões do prato de pesagem                   | ø 90 mm           | ø 90 mm           |
| Altura utilizável da capela de proteção         | 235 mm            | 235 mm            |
| Peso da balança                                 | 4,7 kg            | 4,5 kg            |
| Pesos para testes periódicos                    |                   |                   |
| CarePac OIML                                    | #11123001         | #11123001         |
| Pesos                                           | 200 g F2, 10 g F1 | 200 g F2, 10 g F1 |
| CarePac ASTM                                    | #11123101         | #11123101         |
| Pesos                                           | 200 g 1, 10 g 1   | 200 g 1, 10 g 1   |

## 12.2.2 Balanças com capacidade leitura de 1 mg com protetor de ventos

|                                                 | ME103            | ME103E           |
|-------------------------------------------------|------------------|------------------|
| Valores-limite                                  |                  | •                |
| Capacidade máxima                               | 120 g            | 120 g            |
| Resolução                                       | 0,001 g          | 0,001 g          |
| Repetitividade (carga normal)                   | 0,001 g          | 0,001 g          |
| Desvio de linearidade                           | 0,002 g          | 0,002 g          |
| Desvio de sensibilidade de temperatura          | 3 ppm/°C         | 3 ppm/°C         |
| Valores típicos                                 |                  |                  |
| Repetitividade (carga normal)                   | 0,08 mg          | 0,08 mg          |
| Desvio de linearidade                           | 0,06 mg          | 0,06 mg          |
| Peso mínimo da amostra (de acordo com<br>a USP) | 0,24 g           | 0,24 g           |
| Peso mínimo da amostra (U=1 %, k=2)             | 0,016 g          | 0,016 g          |
| Peso mínimo da amostra OIML                     | 0,01 g           | 0,01 g           |
| Tempo de estabilização                          | 3 s              | 3 s              |
| Ajuste                                          | Int. Cal         | Ext.Cal          |
| Interface                                       | 1 RS232          | 1 RS232          |
| Dimensões da balança (L x P x A)                | 210x319x289 mm   | 210x319x289 mm   |
| Dimensões do prato de pesagem                   | ø 120 mm         | ø 120 mm         |
| Altura utilizável da capela de proteção         | 170 mm           | 170 mm           |
| Peso da balança                                 | 4,6 kg           | 4,4 kg           |
| Pesos para testes periódicos                    |                  |                  |
| CarePac OIML                                    | #11123002        | #11123002        |
| Pesos                                           | 100 g F2, 5 g E2 | 100 g F2, 5 g E2 |
| CarePac ASTM                                    | #11123102        | #11123102        |
| Pesos                                           | 100 g 1, 5 g 1   | 100 g 1, 5 g 1   |

### Dados Técnicos

|                                                 | ME203    | ME203E   |
|-------------------------------------------------|----------|----------|
| Valores-limite                                  |          |          |
| Capacidade máxima                               | 220 g    | 220 g    |
| Resolução                                       | 0,001 g  | 0,001 g  |
| Repetitividade (carga normal)                   | 0,001 g  | 0,001 g  |
| Desvio de linearidade                           | 0,002 g  | 0,002 g  |
| Desvio de sensibilidade de temperatura          | 3 ppm/°C | 3 ppm/°C |
| Valores típicos                                 |          |          |
| Repetitividade (carga normal)                   | 0,08 mg  | 0,08 mg  |
| Desvio de linearidade                           | 0,06 mg  | 0,06 mg  |
| Peso mínimo da amostra (de acordo com<br>a USP) | 0,24 g   | 0,24 g   |
| Peso mínimo da amostra (U=1 %, k=2)             | 0,016 g  | 0,016 g  |
| Peso mínimo da amostra OIML                     | 0,01 g   | 0,01 g   |

|                                         | ME203             | ME203E            |
|-----------------------------------------|-------------------|-------------------|
| Tempo de estabilização                  | 3 s               | 3 s               |
| Ajuste                                  | Int. Cal          | Ext.Cal           |
| Interface                               | 1 RS232           | 1 RS232           |
| Dimensões da balança (L x P x A)        | 210x319x289 mm    | 210x319x289 mm    |
| Dimensões do prato de pesagem           | ø 120 mm          | ø 120 mm          |
| Altura utilizável da capela de proteção | 170 mm            | 170 mm            |
| Peso da balança                         | 4,6 kg            | 4,4 kg            |
| Pesos para testes periódicos            |                   |                   |
| CarePac OIML                            | #11123001         | #11123001         |
| Pesos                                   | 200 g F2, 10 g F1 | 200 g F2, 10 g F1 |
| CarePac ASTM                            | #11123101         | #11123101         |
| Pesos                                   | 200 g 1, 10 g 1   | 200 g 1, 10 g 1   |

|                                                 | ME303             | ME303E            |  |
|-------------------------------------------------|-------------------|-------------------|--|
| Valores-limite                                  |                   |                   |  |
| Capacidade máxima                               | 320 g             | 320 g             |  |
| Resolução                                       | 0,001 g           | 0,001 g           |  |
| Repetitividade (carga normal)                   | 0,001 g           | 0,001 g           |  |
| Desvio de linearidade                           | 0,002 g           | 0,002 g           |  |
| Desvio de sensibilidade de temperatura          | 2 ppm/°C          | 2 ppm/°C          |  |
| Valores típicos                                 |                   |                   |  |
| Repetitividade (carga normal)                   | 0,08 mg           | 0,08 mg           |  |
| Desvio de linearidade                           | 0,06 mg           | 0,06 mg           |  |
| Peso mínimo da amostra (de acordo com<br>a USP) | 0,24 g            | 0,24 g            |  |
| Peso mínimo da amostra (U=1 %, k=2)             | 0,016 g           | 0,016 g           |  |
| Peso mínimo da amostra OIML                     | 0,01 g            | 0,01 g            |  |
| Tempo de estabilização                          | 2 s               | 2 s               |  |
| Ajuste                                          | Int. Cal          | Ext.Cal           |  |
| Interface                                       | 1 RS232           | 1 RS232           |  |
| Dimensões da balança (L x P x A)                | 210x319x289 mm    | 210x319x289 mm    |  |
| Dimensões do prato de pesagem                   | ø 120 mm          | ø 120 mm          |  |
| Altura utilizável da capela de proteção         | 170 mm            | 170 mm            |  |
| Peso da balança                                 | 4,6 kg            | 4,4 kg            |  |
| Pesos para testes periódicos                    |                   |                   |  |
| CarePac OIML                                    | #11123001         | #11123001         |  |
| Pesos                                           | 200 g F2, 10 g F1 | 200 g F2, 10 g F1 |  |
| CarePac ASTM                                    | #11123101         | #11123101         |  |
| Pesos                                           | 200 g 1, 10 g 1   | 200 g 1, 10 g 1   |  |

|                                                 | ME403             | ME403E            |  |
|-------------------------------------------------|-------------------|-------------------|--|
| Valores-limite                                  |                   |                   |  |
| Capacidade máxima                               | 420 g             | 420 g             |  |
| Resolução                                       | 0,001 g           | 0,001 g           |  |
| Repetitividade (carga normal)                   | 0,001 g           | 0,001 g           |  |
| Desvio de linearidade                           | 0,002 g           | 0,002 g           |  |
| Desvio de sensibilidade de temperatura          | 2 ppm/°C          | 2 ppm/°C          |  |
| Valores típicos                                 |                   |                   |  |
| Repetitividade (carga normal)                   | 0,08 mg           | 0,08 mg           |  |
| Desvio de linearidade                           | 0,06 mg           | 0,06 mg           |  |
| Peso mínimo da amostra (de acordo com<br>a USP) | 0,24 g            | 0,24 g            |  |
| Peso mínimo da amostra (U=1 %, k=2)             | 0,016 g           | 0,016 g           |  |
| Peso mínimo da amostra OIML                     | 0,01 g            | 0,01 g            |  |
| Tempo de estabilização                          | 2 s               | 2 s               |  |
| Ajuste                                          | Int. Cal          | Ext.Cal           |  |
| Interface                                       | 1 RS232           | 1 RS232           |  |
| Dimensões da balança (L x P x A)                | 210x319x289 mm    | 210x319x289 mm    |  |
| Dimensões do prato de pesagem                   | ø 120 mm          | ø 120 mm          |  |
| Altura utilizável da capela de proteção         | 170 mm            | 170 mm            |  |
| Peso da balança                                 | 4,6 kg            | 4,4 kg            |  |
| Pesos para testes periódicos                    |                   |                   |  |
| CarePac OIML                                    | #11123000         | #11123000         |  |
| Pesos                                           | 200 g F2, 20 g F1 | 200 g F2, 20 g F1 |  |
| CarePac ASTM                                    | #11123100         | #11123100         |  |
| Pesos                                           | 200 g 1, 20 g 1   | 200 g 1, 20 g 1   |  |

# 12.2.3 Balanças com resolução de 0,01/0,1 g

### Dados Técnicos

|                                                 | ME802    | ME802E   |  |
|-------------------------------------------------|----------|----------|--|
| Valores-limite                                  |          |          |  |
| Capacidade máxima                               | 820 g    | 820 g    |  |
| Resolução                                       | 0,01 g   | 0,01 g   |  |
| Repetitividade (carga normal)                   | 0,01 g   | 0,01 g   |  |
| Desvio de linearidade                           | 0,02 g   | 0,02 g   |  |
| Desvio de sensibilidade de temperatura          | 2 ppm/°C | 2 ppm/°C |  |
| Valores típicos                                 |          |          |  |
| Repetitividade (carga normal)                   | 0,007 g  | 0,007 g  |  |
| Desvio de linearidade                           | 0,06 g   | 0,06 g   |  |
| Peso mínimo da amostra (de acordo com<br>a USP) | 21 g     | 21 g     |  |
| Peso mínimo da amostra (U=1 %, k=2)             | 1,4 g    | 1,4 g    |  |
| Peso mínimo da amostra OIML                     | 0,5 g    | 0,5 g    |  |

|                                  |    | ME802             | ME802E            |
|----------------------------------|----|-------------------|-------------------|
| Tempo de estabilização           |    | 1 s               | 1 s               |
| Ajuste                           |    | Int. Cal          | Ext.Cal           |
| Interfaces                       |    | 1 RS232           | 1 RS232           |
| Dimensões da balança (L x P x A) |    | 200x319x100 mm    | 200x319x100 mm    |
| Dimensões do prato de pesagem    |    | 180x180 mm        | 180x180 mm        |
| Peso da balança                  |    | 3,8 kg            | 3,2 kg            |
| Pesos para testes periódicos     |    |                   |                   |
| CarePac OIML                     |    | #11123007         | #11123007         |
| Pes                              | OS | 500 g F2, 20 g F1 | 500 g F2, 20 g F1 |
| CarePac ASTM                     |    | #11123107         | #11123107         |
| Pes                              | OS | 500 g 1, 20 g 1   | 500 g 1, 20 g 1   |

|                                                 | ME1002             | ME1002E            |  |
|-------------------------------------------------|--------------------|--------------------|--|
| Valores-limite                                  |                    |                    |  |
| Capacidade máxima                               | 1200 g             | 1200 g             |  |
| Resolução                                       | 0,01 g             | 0,01 g             |  |
| Repetitividade (carga normal)                   | 0,01 g             | 0,01 g             |  |
| Desvio de linearidade                           | 0,02 g             | 0,02 g             |  |
| Desvio de sensibilidade de temperatura          | 2 ppm/°C           | 2 ppm/°C           |  |
| Valores típicos                                 | -                  | -                  |  |
| Repetitividade (carga normal)                   | 0,007 g            | 0,007 g            |  |
| Desvio de linearidade                           | 0,06 g             | 0,06 g             |  |
| Peso mínimo da amostra (de acordo com<br>a USP) | 21 g               | 21 g               |  |
| Peso mínimo da amostra (U=1 %, k=2)             | 1,4 g              | 1,4 g              |  |
| Peso mínimo da amostra OIML                     | 0,5 g              | 0,5 g              |  |
| Tempo de estabilização                          | 1 s                | 1 s                |  |
| Ajuste                                          | Int. Cal           | Ext.Cal            |  |
| Interfaces                                      | 1 RS232            | 1 RS232            |  |
| Dimensões da balança (L x P x A)                | 200x319x100 mm     | 200x319x100 mm     |  |
| Dimensões do prato de pesagem                   | 180x180 mm         | 180x180 mm         |  |
| Peso da balança                                 | 3,8 kg             | 3,2 kg             |  |
| Pesos para testes periódicos                    |                    |                    |  |
| CarePac OIML                                    | #11123008          | #11123008          |  |
| Pesos                                           | 1000 g F2, 50 g F2 | 1000 g F2, 50 g F2 |  |
| CarePac ASTM                                    | #11123108          | #11123108          |  |
| Pesos                                           | 1000 g 1, 50 g 1   | 1000 g 1, 50 g 1   |  |

|                   | ME2002 | ME2002E |
|-------------------|--------|---------|
| Valores-limite    |        |         |
| Capacidade máxima | 2200 g | 2200 g  |

|                                                 | ME2002              | ME2002E             |
|-------------------------------------------------|---------------------|---------------------|
| Resolução                                       | 0,01 g              | 0,01 g              |
| Repetitividade (carga normal)                   | 0,01 g              | 0,01 g              |
| Desvio de linearidade                           | 0,02 g              | 0,02 g              |
| Desvio de sensibilidade de temperatura          | 2 ppm/°C            | 2 ppm/°C            |
| Valores típicos                                 |                     |                     |
| Repetitividade (carga normal)                   | 0,007 g             | 0,007 g             |
| Desvio de linearidade                           | 0,06 g              | 0,06 g              |
| Peso mínimo da amostra (de acordo com<br>a USP) | 21 g                | 21 g                |
| Peso mínimo da amostra (U=1 %, k=2)             | 1,4 g               | 1,4 g               |
| Peso mínimo da amostra OIML                     | 0,5 g               | 0,5 g               |
| Tempo de estabilização                          | 1 s                 | 1 s                 |
| Ajuste                                          | Int. Cal            | Ext.Cal             |
| Interfaces                                      | 1 RS232             | 1 RS232             |
| Dimensões da balança (L x P x A)                | 200x319x100 mm      | 200x319x100 mm      |
| Dimensões do prato de pesagem                   | 180x180 mm          | 180x180 mm          |
| Peso da balança                                 | 3,8 kg              | 3,2 kg              |
| Pesos para testes periódicos                    |                     |                     |
| CarePac OIML                                    | #11123009           | #11123009           |
| Pesos                                           | 2000 g F2, 100 g F2 | 2000 g F2, 100 g F2 |
| CarePac ASTM                                    | #11123109           | #11123109           |
| Pesos                                           | 2000 g 1, 100 g 1   | 2000 g 1, 100 g 1   |

|                                                 | ME3002         | ME3002E        |  |
|-------------------------------------------------|----------------|----------------|--|
| Valores-limite                                  |                |                |  |
| Capacidade máxima                               | 3200 g         | 3200 g         |  |
| Resolução                                       | 0,01 g         | 0,01 g         |  |
| Repetitividade (carga normal)                   | 0,01 g         | 0,01 g         |  |
| Desvio de linearidade                           | 0,02 g         | 0,02 g         |  |
| Desvio de sensibilidade de temperatura          | 2 ppm/°C       | 2 ppm/°C       |  |
| Valores típicos                                 |                |                |  |
| Repetitividade (carga normal)                   | 0,007 g        | 0,007 g        |  |
| Desvio de linearidade                           | 0,06 g         | 0,06 g         |  |
| Peso mínimo da amostra (de acordo com<br>a USP) | 21 g           | 21 g           |  |
| Peso mínimo da amostra (U=1 %, k=2)             | 1,4 g          | 1,4 g          |  |
| Peso mínimo da amostra OIML                     | 0,5 g          | 0,5 g          |  |
| Tempo de estabilização                          | 1 s            | 1 s            |  |
| Ajuste                                          | Int. Cal       | Ext.Cal        |  |
| Interface                                       | 1 RS232        | 1 RS232        |  |
| Dimensões da balança (L x P x A)                | 200x319x100 mm | 200x319x100 mm |  |
| Dimensões do prato de pesagem                   | 180x180 mm     | 180x180 mm     |  |

|                              | ME3002              | ME3002E             |
|------------------------------|---------------------|---------------------|
| Peso da balança              | 3,8 kg              | 3,2 kg              |
| Pesos para testes periódicos |                     |                     |
| CarePac OIML                 | #11123009           | #11123009           |
| Pesos                        | 2000 g F2, 100 g F2 | 2000 g F2, 100 g F2 |
| CarePac ASTM                 | #11123109           | #11123109           |
| Pesos                        | 2000 g 1, 100 g 1   | 2000 g 1, 100 g 1   |

|                                                 | ME4002              | ME4002E             |  |
|-------------------------------------------------|---------------------|---------------------|--|
| Valores-limite                                  | ·                   | •                   |  |
| Capacidade máxima                               | 4200 g              | 4200 g              |  |
| Resolução                                       | 0,01 g              | 0,01 g              |  |
| Repetitividade (carga normal)                   | 0,01 g              | 0,01 g              |  |
| Desvio de linearidade                           | 0,02 g              | 0,02 g              |  |
| Desvio de sensibilidade de temperatura          | 2 ppm/°C            | 2 ppm/°C            |  |
| Valores típicos                                 |                     |                     |  |
| Repetitividade (carga normal)                   | 0,007 g             | 0,007 g             |  |
| Desvio de linearidade                           | 0,06 g              | 0,06 g              |  |
| Peso mínimo da amostra (de acordo com<br>a USP) | 21 g                | 21 g                |  |
| Peso mínimo da amostra (U=1 %, k=2)             | 1,4 g               | 1,4 g               |  |
| Peso mínimo da amostra OIML                     | 0,5 g               | 0,5 g               |  |
| Tempo de estabilização                          | 1 s                 | 1 s                 |  |
| Ajuste                                          | Int. Cal            | Ext.Cal             |  |
| Interface                                       | 1 RS232             | 1 RS232             |  |
| Dimensões da balança (L x P x A)                | 200x319x100 mm      | 200x319x100 mm      |  |
| Dimensões do prato de pesagem                   | 180x180 mm          | 180x180 mm          |  |
| Peso da balança                                 | 3,8 kg              | 3,2 kg              |  |
| Pesos para testes periódicos                    |                     |                     |  |
| CarePac OIML                                    | #11123010           | #11123010           |  |
| Pesos                                           | 2000 g F2, 200 g F2 | 2000 g F2, 200 g F2 |  |
| CarePac ASTM                                    | #11123110           | #11123110           |  |
| Pesos                                           | 2000 g 4, 200 g 4   | 2000 g 4, 200 g 4   |  |

|                                        | ME4001   | ME4001E  |  |
|----------------------------------------|----------|----------|--|
| Valores-limite                         |          |          |  |
| Capacidade máxima                      | 4200 g   | 4200 g   |  |
| Resolução                              | 0,1 g    | 0,1 g    |  |
| Repetitividade (carga normal)          | 0,1 g    | 0,1 g    |  |
| Desvio de linearidade                  | 0,2 g    | 0,2 g    |  |
| Desvio de sensibilidade de temperatura | 2 ppm/°C | 2 ppm/°C |  |
| Valores típicos                        | •        |          |  |

|                                                 | ME4001              | ME4001E             |
|-------------------------------------------------|---------------------|---------------------|
| Repetitividade (carga normal)                   | 0,07 g              | 0,07 g              |
| Desvio de linearidade                           | 0,06 g              | 0,06 g              |
| Peso mínimo da amostra (de acordo com<br>a USP) | 210 g               | 210 g               |
| Peso mínimo da amostra (U=1 %, k=2)             | 14 g                | 14 g                |
| Peso mínimo da amostra OIML                     | 5 g                 | 5 g                 |
| Tempo de estabilização                          | 1 s                 | 1 s                 |
| Ajuste                                          | Int. Cal            | Ext.Cal             |
| Interface                                       | 1 RS232             | 1 RS232             |
| Dimensões da balança (L x P x A)                | 200x319x100 mm      | 200x319x100 mm      |
| Dimensões do prato de pesagem                   | 180x180 mm          | 180x180 mm          |
| Peso da balança                                 | 3,8 kg              | 3,2 kg              |
| Pesos para testes periódicos                    |                     |                     |
| CarePac OIML                                    | #11123010           | #11123010           |
| Pesos                                           | 2000 g F2, 200 g F2 | 2000 g F2, 200 g F2 |
| CarePac ASTM                                    | #11123110           | #11123110           |
| Pesos                                           | 2000 g 4, 200 g 4   | 2000 g 4, 200 g 4   |

## 12.3 Dimensões

## 12.3.1 Balanças com resolução de 0,1 mg com capela de proteção

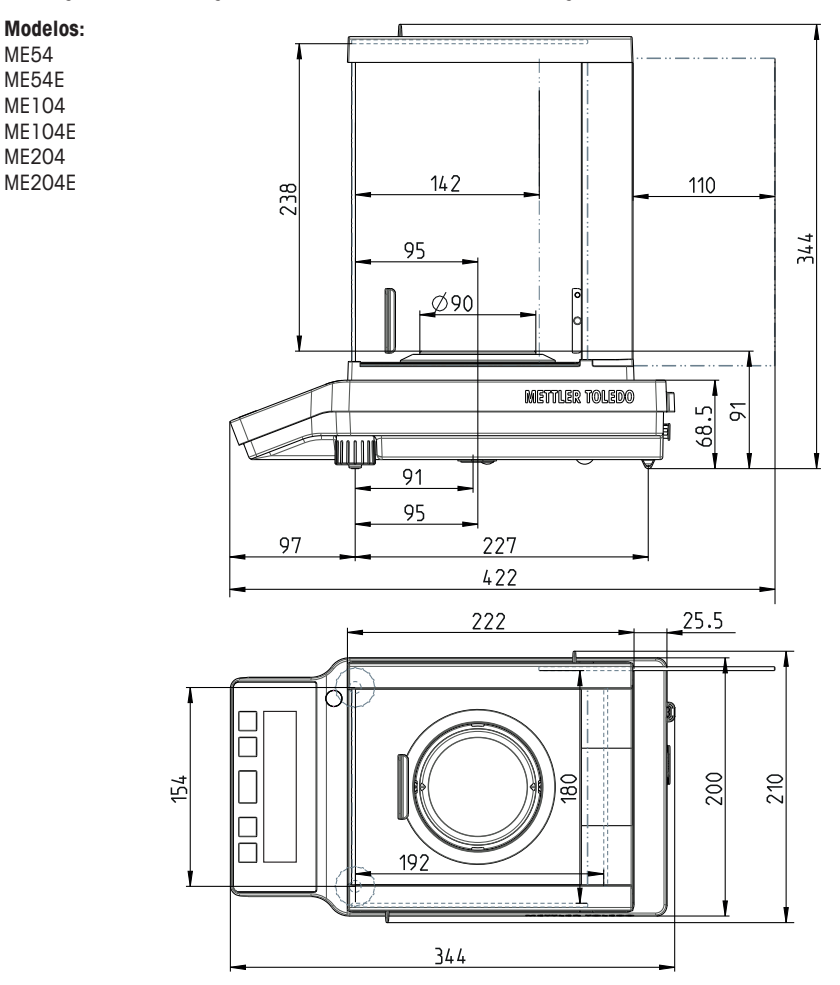

## 12.3.2 Balanças com resolução de 1 mg com capela de proteção

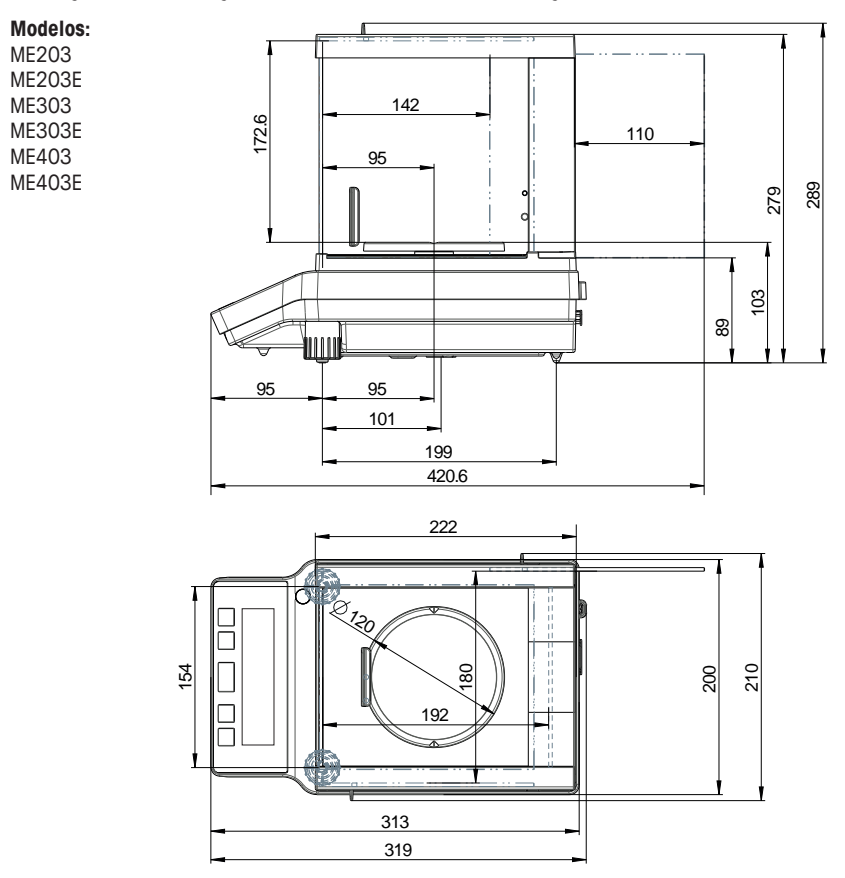

## 12.3.3 Balanças com resolução de 0,01/0,1 g

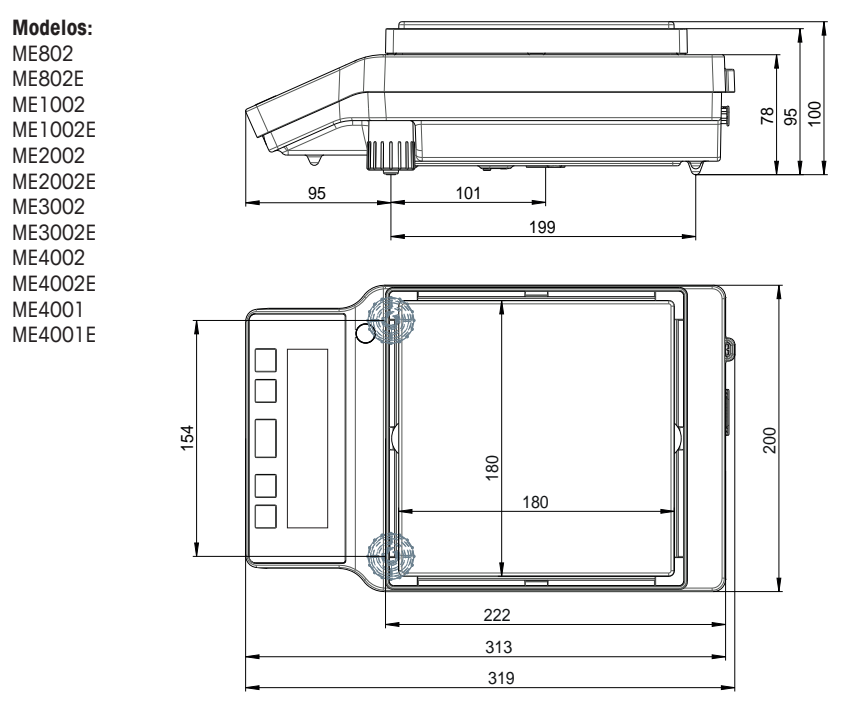

# **13** Acessórios e Peças Sobressalentes

| Acessórios         |                                                                        |           |
|--------------------|------------------------------------------------------------------------|-----------|
|                    | Descrição                                                              | Código nº |
| Determinação da de | nsidade                                                                |           |
|                    | Kit de densidade ME-DNY-4 para balanças NewClassic<br>ME 0,1 mg        | 30029886  |
| P                  | Proveta de vidro, altura 100mm, Ø 60mm                                 | 00238167  |
| ę                  | Sinker para densidade de líquidos em conjunção com<br>Kit de Densidade | 00210260  |
|                    | Calibrado (sinker + certificado)                                       | 00210672  |
| Ő                  | Recalibrado (novo certificado)                                         | 00210674  |
| - AF               | Termômetro com certificado de calibração                               | 11132685  |

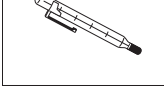

|  | Protetoras | de | Ventos |
|--|------------|----|--------|
|--|------------|----|--------|

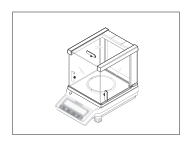

| Capela de proteção com portas deslizantes "mg" (altu- | 30046402 |
|-------------------------------------------------------|----------|
| ra utilizável de 170 mm)                              |          |

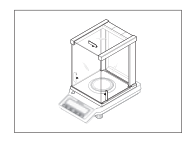

Capela de proteção com portas deslizantes "0,1 mg" 30046401 (altura utilizável de 235 mm)

### Pratos de pesagem

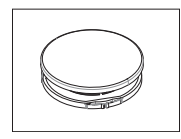

Conjunto de prato de pesagem Ø 160 mm com supor-30046407 te de prato para balanças ME com resolução de 0,01 g e 0,1 g usando capela de proteção

### Impressoras

|                     | Impressora RS-P25 com conexão RS232C para o ins-<br>trumento                              | 11124300 |
|---------------------|-------------------------------------------------------------------------------------------|----------|
|                     | Rolo de papel, conjunto de 5 peças                                                        | 00072456 |
|                     | Rolo de papel auto-adesivo, conjunto de 3<br>peças                                        | 11600388 |
|                     | Cartucho de 2 fitas pretas                                                                | 00065975 |
|                     | Impressora RS-P26 com conexão RS232C para instru-<br>mento (com data e hora)              | 11124303 |
|                     | Rolo de papel, conjunto de 5 peças                                                        | 00072456 |
|                     | Rolo de papel auto-adesivo, conjunto de 3<br>peças                                        | 11600388 |
|                     | Cartucho de 2 fitas pretas                                                                | 00065975 |
|                     | Impressora RS-P28 com conexão RS232C para o ins-<br>trumento (com data, hora e aplicações | 11124304 |
|                     | Rolo de papel, conjunto de 5 peças                                                        | 00072456 |
|                     | Rolo de papel auto-adesivo, conjunto de 3<br>peças                                        | 11600388 |
|                     | Cartucho de 2 fitas pretas                                                                | 00065975 |
| Cabos para Interfac | e RS232C                                                                                  |          |

#### 1

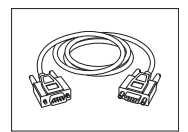

| RS9 – RS9 (m/f): cabo de conexão para PC, compri- | 11101051 |
|---------------------------------------------------|----------|
| mento = 1 m                                       |          |

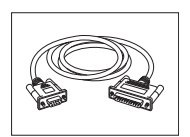

| RS9 – RS25 (m/f): cabo de conexão para PC, compri- | 11101052 |
|----------------------------------------------------|----------|
| mento = 1 m                                        |          |

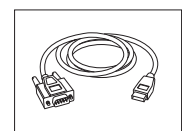

RS232 - conversor USB cabo - cabo com conversor 64088427 para conectar uma balança (RS232) a uma porta USB

### **Telas Auxiliares**

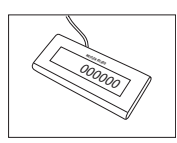

Display auxiliar RS232 AD-RS-M7 12122381

### Fontes de alimentação

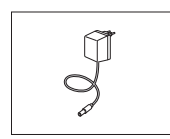

Adaptador universal CA/CC (UE, EUA, UA, RU) 100–240 VCA, 50/60 HZ, 0,3 A, 12 V CC 0,84 A

PowerPac-M-12V, para operação de balanças independente da rede de alimentação, 12 VCC/1 A

11120270

#### Capa de proteção

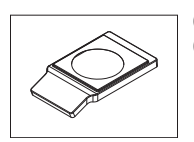

Cobertura protetora para modelos com resolução de 30026258 0,1 mg

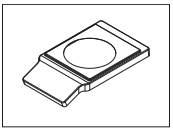

Cobertura protetora para modelos com resolução de 1 30026259 mg ... 0,1 g

#### Coberturas contra poeira

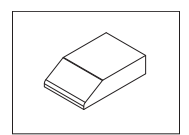

Cobertura contra poeira para modelos sem capela de 30029051 proteção

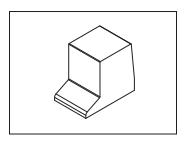

Cobertura contra poeira para modelos com capela de 30029050 proteção baixa (170 mm)

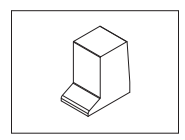

Cobertura contra poeira para modelos com capela de 30029049 proteção alta (235 mm)

#### **Dispositivos antifurto**

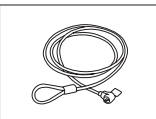

### Software

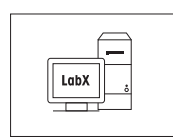

| LabX Direct Balance | (transferência | de dados simples) | 11120340 |
|---------------------|----------------|-------------------|----------|
|---------------------|----------------|-------------------|----------|

11600361

#### Caixas de transporte

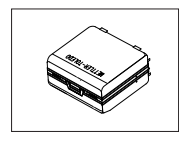

Mala de transporte para modelos com capela de prote-30046404 ção alta (0,1 mg, 235 mm) Mala de transporte para modelos com capela de prote-30046405 ção baixa (1 mg, 170 mm) Mala de transporte para modelos sem capela de prote-30046406 ção

### Pesos de Ajuste

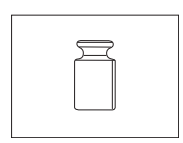

Pesos OIML / ASTM (com certificado de calibração) consulte http://www.mt.com/weights

#### Diversos

| 0.0.0- | Kit de ferramentas contém escova, pinça e luvas | 30046403 |
|--------|-------------------------------------------------|----------|
|        |                                                 |          |
|        |                                                 |          |

#### **Peças Sobressalentes**

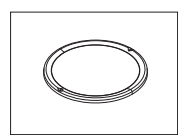

Prato de pesagem Ø 90 mm incl. suporte do prato, 30037737 0,1 mg

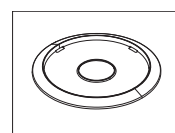

| Elemento da capela de proteção, 0,1 mg | 12122043 |
|----------------------------------------|----------|
|----------------------------------------|----------|

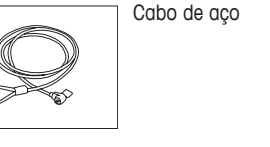

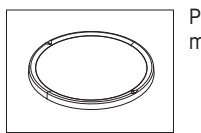

| Prato de pesagem Ø | 120 mm incl. | suporte do prato, | 1 |
|--------------------|--------------|-------------------|---|
| mg                 |              |                   |   |

### 30042889

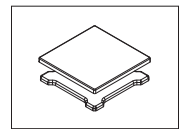

Prato de pesagem 180 x 180 mm com suporte do 30042895 prato, 0,01 g e 0,1 g

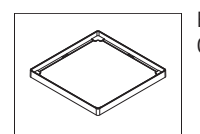

Elemento da capela de proteção 180 x 180 mm, 30042897 0,01/0,1 g

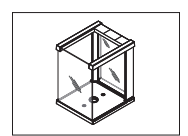

Capela de proteção alta com painéis de vidro dianteiro 30037731 e traseiro montados, sem portas deslizantes, (0,1 mg, 235 mm)

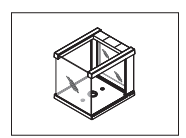

Capela de proteção baixa com painéis de vidro dianteiro e traseiro montados, sem portas deslizantes, (1 mg, 170 mm)

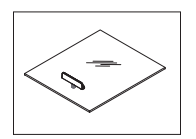

Porta superior deslizante para capela de proteção alta 30037733 ou baixa com alça montada (170 mm ou 235 mm)

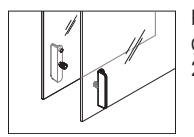

Par de portas laterais deslizantes para capela de proteção alta com alças montadas (esquerda e direita), 235 mm

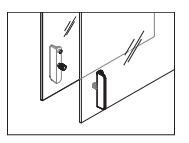

Par de portas laterais deslizantes para capela de proteção baixa com alças montadas (esquerda e direita), 235 mm

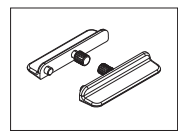

Par de alças para portas deslizantes da capela de pro- 30037736 teção

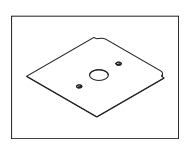

Chapa de fundo para capela de proteção 30037739

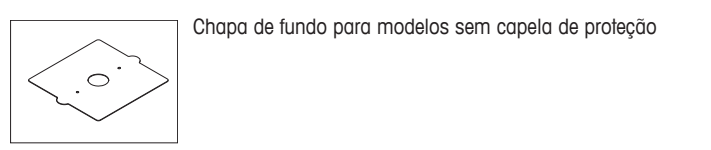

Par de pés niveladores

30037744

300042901

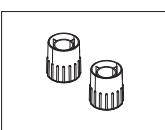

# 14 Apêndice

# 14.1 Mapa do Menu

## Menu Principal

| Tela     |   | Observação        | Descrição                 |
|----------|---|-------------------|---------------------------|
| BASIC    | Ļ | Menu básico       | consulte (Página 99)      |
| ADVANCE. | ┙ | Menu Avançado     | consulte (Página 99-100)  |
| INT.FACE | ┙ | Menu de Interface | consulte (Página 100-101) |
| PROTECT  | ┙ | Menu de Proteção  | consulte (Página 101)     |

### Menu Básico "BASIC"

| Tópico   |   | Seleção  |   | Seleção | Observação | Descrição               |
|----------|---|----------|---|---------|------------|-------------------------|
| DATE     | Ļ | 01.01.12 |   |         |            | consulte (Página 34)    |
| TIME     | Ļ | +1H      |   |         |            | consulte (Página 34)    |
|          |   | -1H      |   |         |            |                         |
|          |   | SET.TIME | Ļ | 12:00   |            |                         |
| 1/10 D   | Ļ | OFF      |   |         | <b>I</b>   | consulte (Página 35)    |
|          |   | ON       | ] |         |            |                         |
| UNIT 1   | 4 | g        |   |         | ≝00        | consulte                |
|          |   | 1        |   |         |            |                         |
|          |   | kg       | ] |         |            |                         |
| UNIT 2   | Ļ | g        |   |         | 1          | consulte (Página 35)    |
|          |   | 1        | ] |         |            |                         |
|          |   | mg       |   |         |            |                         |
| SET ID   | ┙ |          |   |         |            | consulte (Página 35-36) |
| PRT.MENU | Ļ |          |   |         | $\diamond$ | consulte (Página 36)    |
| RESET    | ┙ | NO ?     |   |         |            | consulte (Página 36)    |
|          |   | YES ?    | 1 |         |            |                         |

A este respeito, consulte também:

• Menu básico (Página 35)

## Menu Avançado "ADVANCE."

| Tópico   |   | Seleção | Seleção | Observação | Descrição            |
|----------|---|---------|---------|------------|----------------------|
| ENVIRON. | ┙ | STD.    |         |            | consulte (Página 36) |
|          |   | UNSTAB. |         |            |                      |
|          |   | STABLE  |         |            |                      |
| ADJ.LOCK | Ļ | OFF     |         |            | consulte (Página 36) |
|          |   | ON      |         |            |                      |

| Tópico    |   | Seleção |   | Seleção | Observação | Descrição               |
|-----------|---|---------|---|---------|------------|-------------------------|
| DATE.FRM  | Ļ | DD.MM.Y |   |         | inn,       | consulte (Página 37)    |
|           |   | MM/DD/Y |   |         |            | 1                       |
|           |   | Y-MM-DD |   |         |            |                         |
|           |   | D.MMM Y |   |         |            |                         |
|           |   | MMM D Y |   |         |            |                         |
| TIME.FRM  | Ļ | 24:MM   |   |         |            | consulte (Página 37)    |
|           |   | 12:MM   |   |         |            |                         |
|           |   | 24.MM   |   |         |            |                         |
|           |   | 12.MM   |   |         |            |                         |
| RECALL    | ┙ | OFF     |   |         |            | consulte (Página 37)    |
|           |   | ON      |   |         |            |                         |
| STANDBY   | Ļ | A.ON    | Ļ | 60 min  | 1241<br>1  | consulte (Página 37)    |
|           |   | A.OFF   |   |         |            |                         |
| B.LIGHT   | Ļ | B.L.ON  |   |         |            | consulte (Página 37-38) |
|           |   | B.L.OFF |   |         |            |                         |
| A.ZERO    | Ļ | ON      |   |         | <b>1</b>   | consulte (Página 38)    |
|           |   | OFF     |   |         |            |                         |
| ZERO.RNG  | 4 | 21,00 g |   |         | $\odot$    | consulte (Página 38)    |
| SRV.ICON  | 4 | ON      |   |         |            | consulte (Página 38)    |
|           |   | OFF     |   |         |            | ]                       |
| SRV.D.RST | ┙ | NO?     |   |         |            | consulte (Página 38)    |
|           |   | YES?    |   |         |            |                         |

### Menu de Interface "INT.FACE"

| Tópico |   | Seleção |   | Seleção  | Observação | Descrição            |
|--------|---|---------|---|----------|------------|----------------------|
| RS232  | Ļ | PRINTER | Ļ | PRT.STAB | [***/      | consulte (Página 38) |
|        |   |         |   | PRT.AUTO |            |                      |
|        |   |         |   | PRT.ALL  |            |                      |
|        |   | PC-DIR. | Ļ | PRT.STAB |            |                      |
|        |   |         |   | PRT.AUTO |            |                      |
|        |   |         |   | PRT.ALL  |            |                      |
|        |   | HOST    | Ļ | SND.OFF  |            |                      |
|        |   |         |   | SND.STB  |            |                      |
|        |   |         |   | SND.CONT |            |                      |
|        |   |         |   | SND.AUTO |            |                      |
|        |   |         |   | SND.ALL  |            |                      |
|        |   | 2.DISP  | Ļ |          | N          |                      |

| Tópico       |            | Seleção  | Seleção | Observação                  | Descrição               |
|--------------|------------|----------|---------|-----------------------------|-------------------------|
| HEADER       | ц.         | NO       |         | $\blacksquare \diamondsuit$ | consulte (Página 40)    |
|              |            | DAT/TIM  |         |                             |                         |
|              |            | D/T/BAL  |         |                             |                         |
| SINGLE       | -          | NET      |         |                             | consulte (Página 40)    |
|              |            | G/T/N    |         |                             |                         |
| SIGN.L       | -          | OFF      |         | $\blacksquare$              | consulte (Página 40)    |
|              |            | ON       |         |                             |                         |
| LN.FEED      | 4          | 00       |         |                             | consulte (Página 40)    |
| ZERO.PRT     |            | OFF      |         | <b>₩</b> �                  | consulte (Página 41)    |
|              |            | ON       |         |                             |                         |
| COM.SET      |            | MT-SICS  |         | 🖼 📀                         | consulte (Página 41-42) |
|              |            | SART     |         |                             |                         |
| BAUD         | ┙          | 9600     | 600384- |                             | consulte (Página 42)    |
|              |            | 1        | 00      |                             | ]                       |
|              |            | 4800     |         |                             |                         |
| BIT.PAR.     | ┙          | 8/NO     |         | 144V                        | consulte (Página 42)    |
|              |            | 7/NO     |         |                             | 1                       |
|              |            | 7/MARK   |         |                             |                         |
|              |            | 7/SPACE  |         |                             |                         |
|              |            | 7/EVEN   |         |                             |                         |
|              |            | 7/0DD    |         |                             |                         |
| STOPBIT      | <b>ل</b> م | 1 BIT    |         |                             | consulte (Página 42)    |
|              |            | 2 BITS   |         |                             | 1                       |
| HD.SHK       | ┙          | XON.XOFF |         |                             | consulte (Página 43)    |
|              |            | RTS.CTS  |         |                             |                         |
|              |            | OFF      |         |                             |                         |
| RS.TX.E.O.L. | ┙          | CR LF    |         | ·····                       | consulte (Página 43)    |
|              |            | CR       |         |                             | 1                       |
|              |            | LF       |         |                             |                         |
|              |            | TAB      |         | <b></b>                     |                         |
| RS.CHAR      | ┙          | IBM.DOS  |         | <b>***</b>                  | consulte (Página 43)    |
|              |            | ANSI.WIN |         |                             | 1                       |
| INTERVL.     | ┙          | 00000    |         |                             | consulte (Página 43)    |
|              |            |          |         |                             |                         |

# Menu de Proteção "PROTECT"

| Tópico  |   | Seleção | Seleção | Observação | Descrição            |
|---------|---|---------|---------|------------|----------------------|
| PROTECT | Ļ | OFF     |         |            | consulte (Página 34) |
|         |   | ON      |         |            |                      |

#### Legenda

- Configuração de fábrica
- Somente as unidades de peso permitidas pela legislação nacional apropriada são selecionáveis.
- Não disponível com modelos aprovados
- Não disponível com modelos aprovados com e = d
- $\checkmark$  As configurações são definidas automaticamente para a 2ª tela.
- Somente visível se "PRINTER" for selecionado.
- Somente visível se "HOST" for selecionado.
- Somente visível se "PC-DIR." for selecionado.
- Somente visível se "PRT.AUTO" for selecionado.

A este respeito, consulte também:

• Menu básico (Página 35)

### 14.2 Tabela de Conversão de Unidades de Peso

| Quilograma           | 1 kg  | = | 1000,0       | g | 1<br>0        | = | 0,001                   | kg  |
|----------------------|-------|---|--------------|---|---------------|---|-------------------------|-----|
| Miligrama            | 1 mg  | = | 0,001        | g | 1             | = | 1000,0                  | mg  |
| Micrograma           | 1μg   | = | 0,000001     | g | 9<br>1        | = | 1000000,0               | μg  |
| Quilate              | 1 ct  | = | 0,2          | g | 9<br>1        | = | 5,0                     | ct  |
| Libra                | 1 lb  | = | 453,59237    | g | 9<br>1        | ~ | 0,00220462262184-       | lb  |
| Onça (avdp)          | 1 oz  | = | 28,349523125 | g | 9<br>1        | ~ | 0,03527396194958-       | oz  |
| Onça (troy)          | 1 ozt | = | 31,1034768   | g | g<br>1        | ~ | 04                      | ozt |
| Grão                 | 1 GN  | = | 0,06479891   | g | <u>g</u><br>1 | * | 80<br>15,4323583529414  | GN  |
| Pennyweight          | 1 dwt | = | 1,55517384   | g | g<br>1        | * | 0,643014931372560       | dwt |
| Momme                | 1     | = | 3,75         | g | 9<br>1        | * | 0,266666666666666       | mo- |
| Mesghal              | 1     | ~ | 4,6083       | g | 1             | ~ | 0,217                   | msg |
| Tael de Hong<br>Kong | 1 tlh | = | 37,429       | g | 9<br>1<br>g   | ~ | 0,02671725132918-<br>33 | tlh |

| Tael de Cinga-<br>pura<br>(Malásia) | 1 tls     | ≈ | 37,7993641666-<br>667 | g | 1<br>g | ~ | 0,02645547146218-<br>53 | tls  |
|-------------------------------------|-----------|---|-----------------------|---|--------|---|-------------------------|------|
| Tael de Taiwan                      | 1 tlt     | = | 37,5                  | g | 1<br>g | ~ | 0,02666666666666<br>67  | tlt  |
| ΤοΙα                                | 1 tola    | = | 11,6638038            | g | 1<br>g | ≈ | 0,08573532418300-<br>79 | tola |
| Baht                                | 1<br>baht | = | 15,16                 | g | 1<br>g | ~ | 0,06596306068601-<br>58 | baht |

# 14.3 Definições recomendadas para impressoras

Inglês, alemão, francês, espanhol, italiano, polonês, tcheco, húngaro e holandês

| Impressoro            | 1                              | Balança                        | Balança / Impressora |                     |                   |                |                                              |  |  |
|-----------------------|--------------------------------|--------------------------------|----------------------|---------------------|-------------------|----------------|----------------------------------------------|--|--|
| Modelo                | Conjunto<br>de Carac-<br>teres | Conjunto<br>de Carac-<br>teres | Taxa de<br>bauds     | Bit / Pari-<br>dade | Bits de<br>parada | Handsha-<br>ke | Fim de Li-<br>nha                            |  |  |
| RS-<br>P25/26/-<br>28 | ANSI/WIN<br>Latin 1            | ANSI/WIN                       | 9600                 | 8/NO                | 1                 | Xon/Xoff       | <cr><lf-<br>&gt; <sup>1)</sup></lf-<br></cr> |  |  |
| RS-<br>P42/43/-<br>45 | IBM/DOS                        | IBM/DOS                        | 1200                 | 8/NO                | 1                 | Xon/Xoff       | <cr><lf-<br>&gt; <sup>1)</sup></lf-<br></cr> |  |  |

## Português (Brasil)

| Impressor             | 1                              | Balança                        | Balança / Impressora |                     |                   |                |                                              |  |  |
|-----------------------|--------------------------------|--------------------------------|----------------------|---------------------|-------------------|----------------|----------------------------------------------|--|--|
| Modelo                | Conjunto<br>de Carac-<br>teres | Conjunto<br>de Carac-<br>teres | Taxa de<br>bauds     | Bit / Pari-<br>dade | Bits de<br>parada | Handsha-<br>ke | Fim de Li-<br>nha                            |  |  |
| RS-<br>P25/26/-<br>28 | ANSI/WIN<br>Latin 1            | IBM/DOS                        | 9600                 | 8/NO                | 1                 | Xon/Xoff       | <cr><lf-<br>&gt; <sup>1)</sup></lf-<br></cr> |  |  |
| RS-<br>P42/43/-<br>45 | 2)                             | 2)                             | 2)                   | 2)                  | 2)                | 2)             | 2)                                           |  |  |

### Russo

| Impressor             | 1                              | Balança                        | Balança / Impressora |                     |                   |                |                                              |  |  |
|-----------------------|--------------------------------|--------------------------------|----------------------|---------------------|-------------------|----------------|----------------------------------------------|--|--|
| Modelo                | Conjunto<br>de Carac-<br>teres | Conjunto<br>de Carac-<br>teres | Taxa de<br>bauds     | Bit / Pari-<br>dade | Bits de<br>parada | Handsha-<br>ke | Fim de Li-<br>nha                            |  |  |
| RS-<br>P25/26/-<br>28 | IBM/DOS<br>Cyrillic            | IBM/DOS                        | 9600                 | 8/NO                | 1                 | Xon/Xoff       | <cr><lf-<br>&gt; <sup>1)</sup></lf-<br></cr> |  |  |
| RS-<br>P42/43/-<br>45 | 2)                             | 2)                             | 2)                   | 2)                  | 2)                | 2)             | 2)                                           |  |  |

1) Configurações da impressora não disponíveis.

<sup>2)</sup> Fonte requerida para este idioma não disponível.

# 15 Índice

| Nu | méricos                                                                                                    |                                          |
|----|----------------------------------------------------------------------------------------------------|------------------------------------------|
|    | 1/10 d                                                                                                    | 35                                       |
| A  |                                                                                                    |                                          |
|    | Acessórios<br>Água Destilada<br>Ajuste<br>Ajuste manual com peso                                                                           | 93<br>70<br>23, 26<br>24                 |
|    | externo<br>Ajuste manual com peso                                                                                                    | 23                                       |
|    | Interno<br>Ajustes finos do cliente<br>Alças<br>Alimentação de linha<br>Alterando unidades de pe-                                          | 26<br>79<br>40<br>31                     |
|    | so<br>Alterar configurações<br>Ambiente<br>Aplicação "Contagem de                                                                          | 14, 14<br>36<br>44                       |
|    | Aplicação "Densidade"<br>Aplicação "Estatística"<br>Aplicação "Formulação"<br>Aplicação "Pesagem com                                       | 65<br>51<br>53, 53<br>63                 |
|    | Aplicação "Pesagem com<br>Fator de Multiplicação"                                                                                          | 61                                       |
|    | Aplicação "Pesagem de ve-<br>rificação"                                                                                                    | 49                                       |
|    | Aplicação "Pesagem Dinâ-                                                                                                    | 59                                       |
|    | Aplicação "Pesagem Por-                                                                                                    | 47                                       |
|    | Aplicação "Pesagem"<br>Aplicação "Totalização"<br>Aplicação de pesagem<br>Aplicações<br>Atualização de firmware<br>Atualização de software | 29<br>57<br>13, 13<br>13, 13<br>75<br>75 |
| B  |                                                                                                    |                                          |
|    | Bit/Paridade                                                                                                    | 42                                       |
| C  |                                                                                                    |                                          |
|    | Cabeçalho<br>Calibração                                                                                                    | 40<br>23                                 |

|   | Componentes<br>Condições ambientais<br>Configuração de Zero<br>Configuração de zero auto-                                                                                                    | 9<br>20<br>30<br>38                                      |
|---|----------------------------------------------------------------------------------------------------|----------------------------------------------------------|
|   | mático<br>Configurar a balança<br>Configurar Data e Hora<br>Conjunto de Caracteres<br>Consulta<br>Contagem de peças<br>Convenções e símbolos                                                                                      | 16<br>22<br>43<br>31, 37<br>44<br>7                      |
| D |                                                                                                    |                                                          |
|   | Dados técnicos específicos<br>do modelo                                                                                                    | 81                                                       |
|   | Dados tecnicos gerais<br>Data<br>Definições da impressora<br>Definir identificação<br>Densidade<br>Descarte<br>Desembalagem<br>Desvio Padrão (Estatística)                                                                        | 80<br>22, 34<br>103<br>35<br>65<br>8<br>16<br>51         |
| _ | Dimensoes                                                                                                    | 90                                                       |
|   | Em espera<br>Espera automática<br>Estatísticas<br>etanol                                                                                                    | 29, 37<br>37<br>51<br>71                                 |
| F |                                                                                                    |                                                          |
|   | Faixa zero<br>Fechar o menu<br>Fim da Linha<br>Fonte de alimentação<br>Formato da comunicação<br>de dados<br>Formato de data<br>Formato de hora<br>Função PC-Direct<br>Função Preencher<br>Função preencher<br>Função sprincipais | 38<br>15<br>43<br>20<br>41<br>37<br>37<br>72<br>55<br>10 |
| н |                                                                                                    |                                                          |
|   | Handshake<br>Hora<br>Host                                                                                                    | 43<br>22, 34<br>39                                       |
| I |                                                                                                    |                                                          |
|   | Ícone de serviço<br>Ícones<br>Ícones de aplicações<br>Ícones de status                                                                                                    | 38<br>11<br>11<br>11                                     |

I.

15

79

19

19

Cancelar

Capela de proteção

Cobertura protetora

Cobertura protetora em uso consulte cobertura

protetora

|   | Identificação<br>Iluminação de fundo<br>Impressão automática<br>Impressão de zero<br>Impressora<br>Imprimir<br>Incremento de apresenta-                                                                                                    | 35<br>37<br>41<br>41<br>39<br>31<br>35                                                             |
|---|----------------------------------------------------------------------------------------------------|----------------------------------------------------------------------------------------------------|
|   | lnspeção da entrega                                                                                                    | 16                                                                                                 |
|   | Instalar<br>Alças<br>Componentes                                                                                                    | 79<br>17                                                                                           |
|   | MT-SICS<br>Interface RS232C<br>Interface RS232C<br>Intervalo<br>Intervalo<br>Introdução                                                                                                    | 74<br>38, 38, 74<br>74<br>43<br>7                                                                  |
| К |                                                                                                    |                                                                                                    |
|   | Kit de densidade                                                                                                    | 65                                                                                                 |
| L | Lembrete de serviço<br>Ligar e desligar<br>Desligar<br>Ligar<br>LIGAR/DESLIGAR<br>Limpeza                                                                                                    | 38<br>29<br>29<br>29<br>79                                                                         |
|   | Linna ae assinatura<br>Líquido<br>Líquidos<br>Local                                                                                                    | 40<br>30, 65<br>67<br>20                                                                           |
| M | Manutenção<br>Mapa do menu<br>Média (Estatística)<br>Mensagens de erro<br>Mensagens de status<br>Menu<br>Menu avançado<br>Menu Avançado<br>Menu básico<br>Menu Básico<br>Menu de Interface<br>Menu de Interface<br>Menu de interface<br>Menu impressão<br>Menu Principal<br>MT-SICS | 38<br>99<br>51<br>77<br>78<br>34<br>32<br>32<br>32<br>32<br>33, 38<br>33, 38<br>33, 38<br>34<br>74 |
| N | Nivelar a balanca                                                                                                    | 20                                                                                                 |
|   | ivivelar a palanca                                                                                                    | 20                                                                                                 |

| 0 |                                       |             |
|---|---------------------------------------|-------------|
|   | Operação do menu                      | 13          |
| Ρ |                                       |             |
|   | Painel da tela                        | 11          |
|   | PC-DIR                                | 39          |
|   | PC-Direct                             | /2          |
|   | Peças sobressalenies                  | 90<br>28    |
|   | CC                                    | 20          |
|   | Pesagem com Fator                     | 61, 63      |
|   | Pesagem com Fator de Di-              | 63          |
|   | visão                                 | 01          |
|   | Pesagem com Fator de<br>Multiplicação | 61          |
|   | Pesagem de verificação                | 49          |
|   | Pesagem Dinâmica                      | 59          |
|   | Pesagem Porcentual                    | 47          |
|   | Pesagem Simples                       | 29          |
|   | Peso externo                          | 24          |
|   | Peso interno                          | 23          |
|   | Precauções de segurança               | 8           |
|   | Preencher                             | 55          |
|   | Principio de entrada                  | 14          |
|   |                                       | 13          |
|   | Proteção de menu                      | 34          |
|   | Proteger                              | 34          |
|   | Protetor de Ventos                    | 79          |
| R |                                       |             |
|   | Realizando uma pesagem                | 30          |
|   | simples                               |             |
|   | Redefinição da data de                | 38          |
|   | manutenção                            |             |
|   | Reset                                 | 36          |
| S |                                       |             |
|   | Salva energia                         | 29          |
|   | Salvar configurações                  | 15          |
|   | Selecionar aplicação de               | 13, 13      |
|   | pesagem                               |             |
|   | Selecionar menu                       | 14          |
|   | Selecionar topico de menu             | 14          |
|   |                                       | 20 20 20    |
|   | Sémbolos a convenções                 | 38, 79<br>7 |
|   | Simples                               | / /0        |
|   | Sinker                                | 65, 68      |
|   | Sólidos                               | 65          |
|   | Stop bit                              | 42          |
|   | Submenu                               | 14          |

# T

|   | Tabela de conversão de                                                                                                    | 102                                                                            |
|---|----------------------------------------------------------------------------------------------------|--------------------------------------------------------------------------------|
|   | Tabela de densidade para                                                                                                    | 70                                                                             |
|   | Tabela de Densidades para<br>Etanol                                                                                                    | 71                                                                             |
|   | Tara<br>Taxa de bauds<br>Teclas de operação<br>Tela<br>Tópico<br>Tópico de menu<br>Totalização<br>Transmitir dados<br>Transportando a balança<br>Trava de ajuste<br>Travar ajuste | 30<br>42<br>10<br>40<br>14, 14, 34<br>14, 14, 34<br>57<br>31<br>28<br>36<br>36 |
| U |                                                                                                    | 05.05                                                                          |
|   | Unidade<br>Unidade de peso                                                                                                    | 35, 35<br>31, 35, 35,<br>102                                                   |
| v |                                                                                                    |                                                                                |
|   | Valores numéricos<br>Visão geral                                                                                                    | 14<br>9                                                                        |
| w |                                                                                                    |                                                                                |
|   | Weighing-in aid                                                                                                    | 31                                                                             |
| Z |                                                                                                    |                                                                                |
|   | Zerando<br>Zero Automático                                                                                                    | 38<br>38                                                                       |

### **GWP<sup>®</sup> – Good Weighing Practice™**

O Guia Global de Pesagem  $\mathsf{GWP}^{\circledast}$  reduz os riscos associados ao seu processo de pesgame e ajuda a:

- escolher a balança apropriada
- reduzir custos através da otimização de procedimento de testes
- estar de acordo com os requerimentos regulatórios mais comuns

### www.mt.com/GWP

www.mt.com/newclassic .

Informações prossecutivas

Mettler-Toledo AG, Laboratory & Weighing Technologies CH-8606 Greifensee, Switzerland Tel. +41 (0)44 944 22 11 Fax +41 (0)44 944 30 60 www.mt.com

Reservado o direito a alterações técnicas. © Mettler-Toledo AG 08/2012 30045673A pt

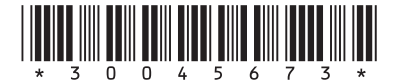